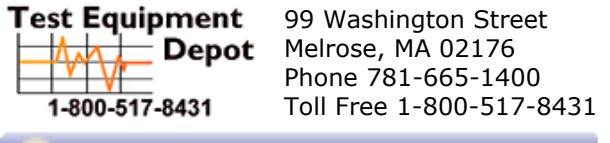

Visit us at www.TestEquipmentDepot.com

# D.C. Milli-Ohm Meter

GOM-804 & GOM-805

#### **USER MANUAL**

GW INSTEK PART NO. 82OM-80500E01

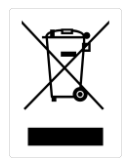

ISO-9001 CERTIFIED MANUFACTURER

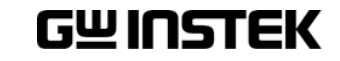

This manual contains proprietary information, which is protected by copyright. All rights are reserved. No part of this manual may be photocopied, reproduced or translated to another language without prior written consent of the Good Will company.

The information in this manual was correct at the time of printing. However, Good Will continues to improve products and reserves the right to change specifications, equipment, and maintenance procedures at any time without notice.

# **Table of Contents**

| SAFETY INSTRUCTIONS |                                                                                                    |                                        |
|---------------------|----------------------------------------------------------------------------------------------------|----------------------------------------|
|                     | Safety Symbols<br>Safety Guidelines                                                                                                    | 5<br>6                                 |
| GETTING STAR        | RTED                                                                                                    | 9                                      |
|                     | GOM-804/805 Characteristics<br>Key Features<br>Model Lineup<br>Front Panel Overview<br>TFT-LCD Overview<br>Rear Panel Overview<br>Set Up                                                   | 10<br>13<br>14<br>15<br>19<br>21<br>23 |
| MEASUREMEN          | IT                                                                                                    | 27                                     |
|                     | Resistance Measurement<br>Compare Function<br>Binning Function<br>Temperature Measurement<br>Temperature Compensation<br>Temperature Conversion<br>Measurement Settings<br>System Settings | 29<br>41<br>50<br>52<br>56<br>60<br>69 |
| HANDLER/SCA         | AN INTERFACE                                                                                                    | 77                                     |
|                     | Handler Overview<br>Pin Definitions for the Handler Interface<br>Scan Overview<br>Configure Interface                                                                                      | 78<br>80<br>82<br>90                   |
| SAVE/RECALL.        |                                                                                                    | 99                                     |
|                     | VERVIEW                                                                                                    | 102                                    |
|                     | Command Syntax<br>Command List                                                                                                    | 102<br>105                             |

|          | BINNing Commands           |     |
|----------|----------------------------|-----|
|          | Calculate Commands         |     |
|          | Memory Commands            |     |
|          | Sense Commands             | 122 |
|          | Source Commands            |     |
|          | Status Commands            |     |
|          | System Commands            |     |
|          | Temperature Commands       |     |
|          | Trigger Commands           |     |
|          | Userdefine Commands        | 141 |
|          | IEEE 488.2 Common Commands | 143 |
|          | Status system              | 146 |
| FAQ      |                            | 147 |
| APPENDIX |                            | 148 |
|          | Temperature Measurement    | 149 |
|          | Specifications             |     |
|          | Dimensions                 |     |
|          | Declaration of Conformity  |     |
|          |                            |     |

# **SAFETY INSTRUCTIONS**

This chapter contains important safety instructions that you must follow when operating the GOM-804/805 or when keeping it in storage. Read the following before any operation to insure your safety and to keep the GOM-804/805 in the best possible condition.

# Safety Symbols

These safety symbols may appear in this manual or on the GOM-804/805.

| WARNING  | Warning: Identifies conditions or practices that could result in injury or loss of life.                                                                                              |
|----------|----------------------------------------------------------------------------------------------------|
| CAUTION  | Caution: Identifies conditions or practices that could result in damage to the instrument or to other properties.                                                                     |
| <u>A</u> | DANGER High Voltage                                                                                                    |
| <u>!</u> | Attention Refer to the Manual                                                                                                    |
|          | Protective Conductor Terminal                                                                                                    |
| <u> </u> | Earth (ground) Terminal                                                                                                    |
|          | Do not dispose electronic equipment as unsorted<br>municipal waste. Please use a separate collection facility<br>or contact the supplier from which this instrument was<br>purchased. |

# Safety Guidelines

| General Guideline           | <ul> <li>Do not place any heavy objects on the instrument.</li> <li>Avoid severe impact or rough handling that leads to damaging the instrument.</li> <li>Do not discharge static electricity to the instrument.</li> <li>Use only mating connectors, not bare wires, for the terminals.</li> <li>Do not disassemble the instrument unless you are qualified as service personnel.</li> </ul>                                                                                                    |  |  |
|-----------------------------|----------------------------------------------------------------------------------------------------|--|--|
|                             | <ul> <li>(Note) EN 61010-1:2010 specifies the measurement categories and their requirements as follows. The GOM-804/805 doesn't fall under category II, III or IV.</li> <li>Measurement category IV is for measurements performed at the source of low-voltage installation.</li> <li>Measurement category III is for measurements performed in the building installation.</li> <li>Measurement category II is for measurements performed on the circuits directly connected to the low voltage installation.</li> </ul> |  |  |
| Power Supply                | <ul> <li>AC Input voltage: 100 - 240 V AC, 50 - 60Hz, 25VA</li> <li>The power supply voltage should not fluctuate more than 10%.</li> <li>Connect the protective grounding conductor of the AC power cord to an earth ground, to avoid electrical shock.</li> </ul>                                                                                                    |  |  |
| Cleaning the<br>GOM-804/805 | <ul> <li>Disconnect the power cord before cleaning.</li> <li>Use a soft cloth dampened in a solution of mild<br/>detergent and water. Do not spray any liquid into the<br/>instrument.</li> <li>Do not use chemicals or cleaners containing harsh<br/>material such as benzene, toluene, xylene, and acetone.</li> </ul>                                                                                                    |  |  |
| Operation<br>Environment    | <ul> <li>Location: Indoor, no direct sunlight, dust free, almost non-conductive pollution (Note below)</li> <li>Relative Humidity: &lt; 80%</li> <li>Altitude: &lt; 2000m</li> <li>Temperature: 0°C to 40°C (operation)</li> </ul>                                                                                                    |  |  |

|                        | <ul> <li>(Note) EN 61010-1:2010 specifies the pollution degrees and their requirements as follows. The GOM-804/805 falls under degree 2. Pollution refers to "addition of foreign matter, solid, liquid, or gaseous (ionized gases), that may produce a reduction of dielectric strength or surface resistivity".</li> <li>Pollution degree 1: No pollution or only dry, non-conductive pollution occurs. The pollution has no influence.</li> <li>Pollution degree 2: Normally only non-conductive pollution occurs. Occasionally, however, a temporary conductivity caused by condensation must be expected.</li> <li>Pollution degree 3: Conductive pollution occurs, or dry, non-conductive pollution occurs which becomes conductive due to condensation which is expected. In such conditions, equipment is normally protected against exposure to direct sunlight, precipitation, and full wind pressure, but neither temperature nor humidity is controlled.</li> </ul> |
|------------------------|----------------------------------------------------------------------------------------------------|
| Storage<br>Environment | <ul> <li>Location: Indoor</li> <li>Temperature: -10°C to 70°C</li> </ul>                                                                                                    |
| Disposal               | Do not dispose this instrument as unsorted municipal<br>waste. Please use a separate collection facility or contact<br>the supplier from which this instrument was purchased.<br>Please make sure discarded electrical waste is properly<br>recycled to reduce environmental impact.                                                                                                    |

#### Power cord for the United Kingdom

When using the instrument in the United Kingdom, make sure the power cord meets the following safety instructions.

NOTE: This lead / appliance must only be wired by competent persons

WARNING: THIS APPLIANCE MUST BE EARTHED

IMPORTANT: The wires in this lead are coloured in accordance with the following code:

Green/ Yellow: Earth

Blue: Neutral

Brown: Live (Phase)

As the colours of the wires in main leads may not correspond with the coloured marking identified in your plug/appliance, proceed as follows:

The wire which is coloured Green & Yellow must be connected to the Earth terminal marked with either the letter E, the earth symbol or coloured Green/Green & Yellow.

The wire which is coloured Blue must be connected to the terminal which is marked with the letter N or coloured Blue or Black.

The wire which is coloured Brown must be connected to the terminal marked with the letter L or P or coloured Brown or Red.

If in doubt, consult the instructions provided with the equipment or contact the supplier.

This cable/appliance should be protected by a suitably rated and approved HBC mains fuse: refer to the rating information on the equipment and/or user instructions for details. As a guide, a cable of 0.75mm<sup>2</sup> should be protected by a 3A or 5A fuse. Larger conductors would normally require 13A types, depending on the connection method used.

Any exposed wiring from a cable, plug or connection that is engaged in a live socket is extremely hazardous. If a cable or plug is deemed hazardous, turn off the mains power and remove the cable, any fuses and fuse assemblies. All hazardous wiring must be immediately destroyed and replaced in accordance to the above standard.

# **G**ETTING STARTED

This chapter describes the GOM-804/805 in a nutshell, including its main features as well as its front and rear panels. After going through the panel overview, follow the Power-up sequence before attempting to use the instrument.

Please note the information in this manual was correct at the time of printing. However as GW Instek continues to improve its products, changes can occur at any time without notice. Please see the GW Instek website for the latest information and content.

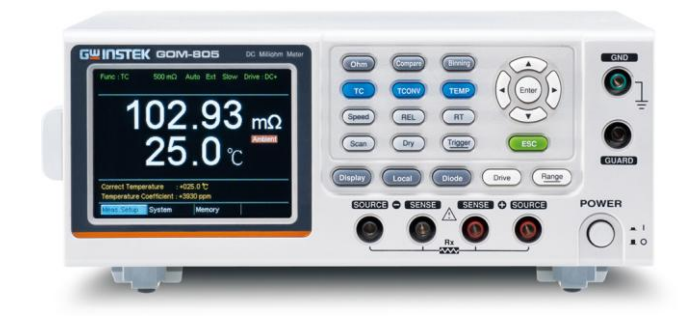

| Characteristics | GOM-804/805 Characteristics10 |  |
|-----------------|-------------------------------|--|
|                 | Key Features13                |  |
|                 | Model Lineup14                |  |
| Panel Overview  | Front Panel Overview15        |  |
|                 | TFT-LCD Overview19            |  |
|                 | Rear Panel Overview21         |  |
| Setup           | Tilt Stand23                  |  |
|                 | Power Up24                    |  |
|                 | 4 Wire Kelvin Connection25    |  |
|                 | Zeroing (Relative Function)26 |  |

## GOM-804/805 Characteristics

GOM-804 and GOM-805 are modern high precision programmable DC Milli-ohm meters suitable for low resistance measurements of switches, relays, connectors, PCB tracks and a variety of other devices. The meters feature a color TFT-LCD screen with easy-to-read measurement results. With the easy-to-use features, superior performance and automatic test interfaces, these meters are dependable instruments for resistance measurements.

| Easy to Use<br>Features | Each test function on the GOM-804/805 can be easily<br>activated by pressing a single front panel key. All the<br>settings and measurement results are displayed and set on<br>the TFT-LCD panel at the same time making each<br>function naturally intuitive to use.                        |  |
|-------------------------|----------------------------------------------------------------------------------------------------|--|
|                         | Each primary and secondary measurement result is<br>displayed prominently on the display along with any<br>corresponding settings. For sequential measurement<br>results, such as those from the scan or binning function,<br>are tabulated in an intuitive and easy-to-read format.         |  |
|                         | In addition, the meters can recall previously used settings<br>upon startup, allowing the meter to be ready the next<br>time it used in a matter of moments. The meters can also<br>save or recall up to 20 sets of function settings.                                                       |  |
| Performance             | The GOM-804/805 has nine selectable measurement ranges from $50m\Omega$ to $5M\Omega$ , a constant current source of 1uA to 1A, an accuracy of up to 0.05%, a 1u $\Omega$ resolution and performs measurements using four wire Kelvin connections for accurate, consistent measurements.     |  |
|                         | The ability to choose between high accuracy<br>measurements at 10 samples/sec (full scale at 50000<br>counts) or high speed measurements at 60 samples/sec<br>(full scale at 50000 counts), allows the GOM-804/805 the<br>flexibility to fulfill a number of different measurement<br>roles. |  |

| Advanced<br>Temperature<br>Measurements | The GOM-804/805 has a number of advanced temperature functions that can be used with the optional temperature probe, PT-100.                                                                                                    |  |  |
|-----------------------------------------|----------------------------------------------------------------------------------------------------|--|--|
|                                         | The temperature compensation function can extrapolate<br>what the resistance of a DUT will be at a desired<br>temperature, if the temperature coefficient of the DUT<br>and the resistance of the DUT at ambient temperature<br>are known.                                                                                 |  |  |
|                                         | The temperature conversion function can be used to<br>extrapolate what the temperature rise of a DUT will be at<br>specified resistance if the initial resistance, initial<br>temperature and the constant for the DUT are known.                                                                                          |  |  |
| Drive Signals                           | The GOM-805 can select a number of different drive<br>signals to suit a number of different measurement<br>scenarios, for example the Pulse setting can be used to<br>cancel the effects of thermoelectric EMF on the<br>measurement results.                                                                              |  |  |
| Dry Circuit<br>Testing                  | Dry circuit testing allows the GOM-805 to measure the contact resistance of switches and connectors according to the DIN IEC 512 and ASTM B539 standards. The open circuit voltage will not exceed 20mV in this mode to prevent the oxidization layer on metal switches and connector points from breakdown. GOM-805 only. |  |  |
| Automatic<br>Testing                    | For automatic testing The GOM-804/805 has a handler<br>interface designed for automatic testing. The handler<br>interface outputs the status of PASS, FAIL, HI, LO,<br>READY and EOT signals and inputs a trigger control<br>signal. Automatic testing is used with the binning,<br>compare and scan functions.            |  |  |
|                                         | For computer control applications, RS-232 and USB are<br>standard remote interfaces, with GPIB as standard only<br>for the GOM-805 and GOM-804G.                                                                                                    |  |  |

| Applications | • Production testing for contact resistance of switches, relays, connectors, cables and printed circuit boards and other low resistance devices. |
|--------------|----------------------------------------------------------------------------------------------------|
|              | • Component testing of resistors, motors, fuses and heating elements.                                                                            |
|              | • Incoming inspection and quality assurance testing.                                                                                             |
|              | • Conductivity evaluation for product design.                                                                                                    |

## **Key Features**

- 50,000 counts
- Measurement Range:  $50m\Omega \sim 5M\Omega$
- Accuracy of up to 0.05%
- Compare function
- Binning function
- Manual or Auto-ranging
- Continuous or Triggered measurement modes
- Temperature measurement, temperature compensation and temperature conversion
- Four-wire Kelvin measurement method
- Selectable power-on settings
- Diode test
- Alarm settings for function-specific PASS/FAIL test results
- Sampling rate: 10 or 60 sampling/sec
- Standard interfaces: USB/RS232/Scan/Handler/GPIB(GOM-805, GOM-804G)
- Save/Recall settings: 20 memory sets
- External I/O logic function

# Model Lineup

| Feature / Model    | GOM-804 | GOM-804G* | GOM-805 |
|--------------------|---------|-----------|---------|
| Ohm Measurement    | ~       | ~         | ~       |
| Compare Function   | ~       | ~         | ~       |
| Diode Measurement  | ~       | ~         | ~       |
| Temp. Compensation | ~       | ~         | ~       |
| Temp. Conversion   | ~       | ~         | ~       |
| Temp Measurement   | ~       | ~         | ~       |
| Dry Circuit        | ×       | ×         | ~       |
| Drive Selection    | ×       | ×         | ~       |
| Binning Function   | ×       | ×         | ~       |
| GPIB Interface     | ×       | ~         | ~       |

\* The GOM-804G is simply the GOM-804 with the factory-installed GPIB option. Please note that the GPIB option cannot be user-installed on the GOM-804. The option must be ordered prior to purchase.

## Front Panel Overview

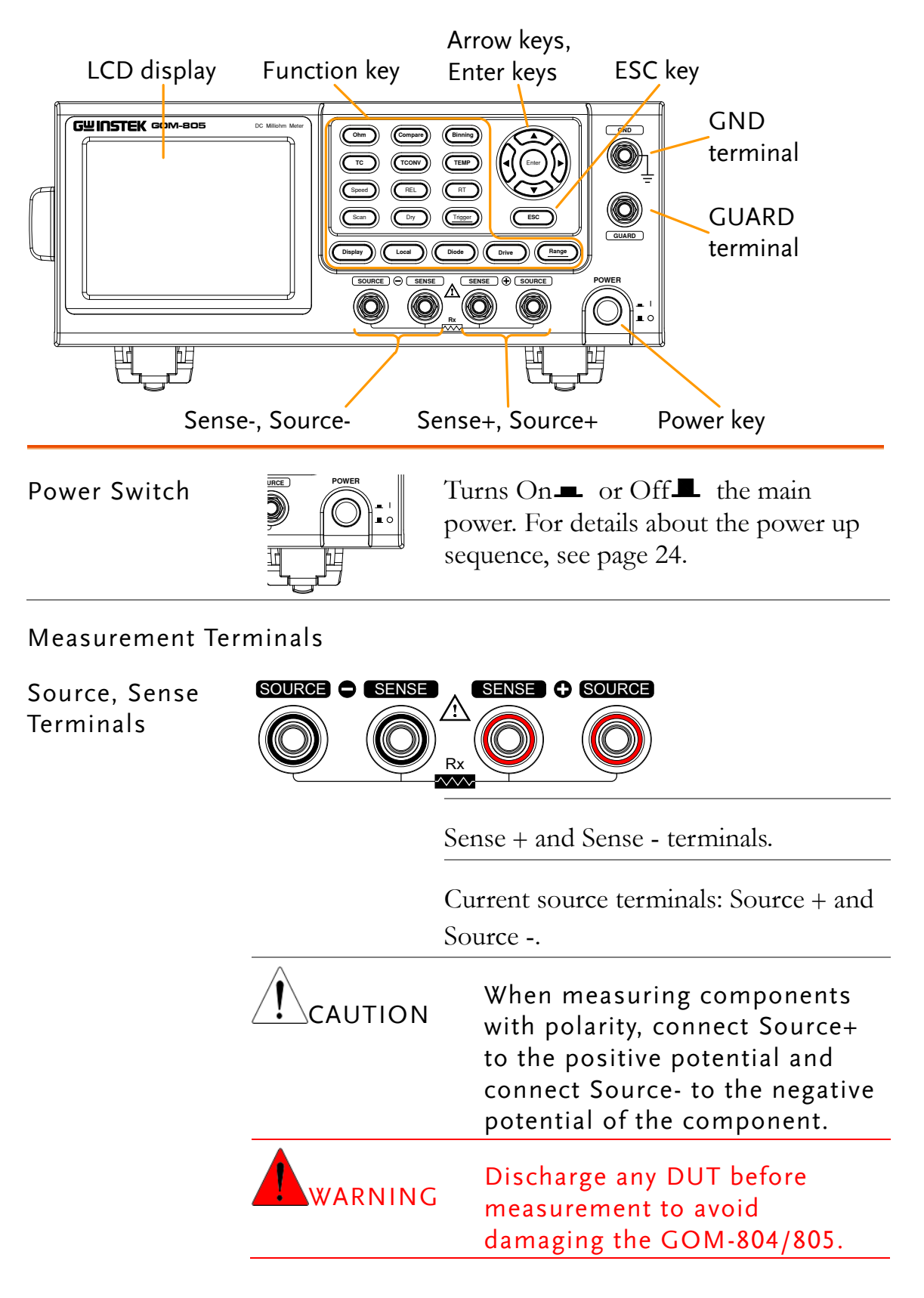

| GND Terminal   | GND     | Connect the GND (ground) terminal to the earth ground.                                                                                                    |
|----------------|---------|----------------------------------------------------------------------------------------------------|
| GUARD Terminal | GUARD   | The GUARD terminal has the same<br>potential as earth, but cannot be<br>substituted for it. Connect the GUARD<br>terminal to the cable shield layer of the<br>test leads to help reduce noise.                                                                           |
| Function Keys  | Ohm     | The Ohm key activates the resistance measurement function.                                                                                                    |
|                | Compare | The Compare key activates the comparator function.                                                                                                    |
|                | Binning | The Binning key activates the binning<br>function to grade the DUTs into eight<br>bins according to the tolerance settings.<br>GOM-805 only.                                                                                                    |
|                | ТС      | The TC key activates the TC<br>(temperature compensation) function<br>which calculates the resistance of a<br>DUT at a specified temperature given<br>the resistance of the DUT at the<br>ambient temperature and the<br>temperature coefficient of the DUT is<br>known. |
|                | TCONV   | The TCONV (Temperature<br>Conversion) function calculates the<br>temperature of a DUT given an initial<br>temperature, initial resistance, measured<br>resistance and a constant (inferred zero<br>resistance temperature) for the DUT.                                  |
|                | TEMP    | The TEMP key activates the temperature measurement function.                                                                                                    |

| Speed   | The Speed key toggles between 10<br>samples per second and 60 samples per<br>second (Slow rate and Fast rate).                                                                                                    |
|---------|----------------------------------------------------------------------------------------------------|
| REL     | The REL key is used to perform a zero adjustment to the test leads or a DUT.                                                                                                    |
| RT      | The RT key is used to display the real-time (not averaged) measured resistance value.                                                                                                    |
| Scan    | The Scan key is used to turn on the Scan function.                                                                                                    |
| Dry     | The Dry key is used to turn on the dry<br>circuit measurement mode which allows<br>the GOM-805 to measure the contact<br>resistance of switches and connectors<br>according to DIN IEC 512 and ASTM<br>B539 standards. GOM-805 only. |
| Trigger | When in the internal trigger mode,<br>pressing the Trigger key will turn on the<br>external trigger mode. When in the<br>external trigger mode, pressing the<br>Trigger key will perform a manual<br>trigger.                        |
|         | A long press of the Trigger key when in<br>external trigger mode will reset the<br>trigger mode back to the internal trigger<br>mode.                                                                                                |
| Display | The Display key toggles between the<br>standard display mode and the<br>simplified display mode (sans menus<br>and display icons).                                                                                                   |
| Local   | The LOCAL key will switch the milliohm meter between local and remote mode.                                                                                                    |
| Diode   | The Diode key is used to turn on the Diode measurement function.                                                                                                    |

Arrow Keys, Enter Key

| Drive + | The Drive key in conjunction with the up/down arrow keys is used to select the measuring signal: DC+, DC-, Pulse, PWM, Zero. In particular, the Zero setting can be used as a +/-10mV DC voltmeter to measure the EMF of passive components. See page 33 for details. GOM-805 only. The drive signal is fixed to DC+ on the GOM-804. |
|---------|----------------------------------------------------------------------------------------------------|
| Range   | Long pressing the Range key will activate the auto ranging mode.                                                                                                    |
| Range + | The <u>Range</u> key in conjunction with the up/down arrow keys is used to select the resistance measurement range.                                                                                                    |
|         | When in auto ranging mode, pressing<br>the Range key will activate the manual<br>ranging mode.                                                                                                    |
| ESC     | The ESC key cancels the current setting<br>and returns the cursor to its default<br>location or returns to the previous<br>menu, depending on the circumstances.                                                                                                    |
|         | The arrow keys and Enter key are<br>used to edit parameters, to navigate<br>the menu system and to select<br>parameter ranges.                                                                                                    |

# TFT-LCD Overview

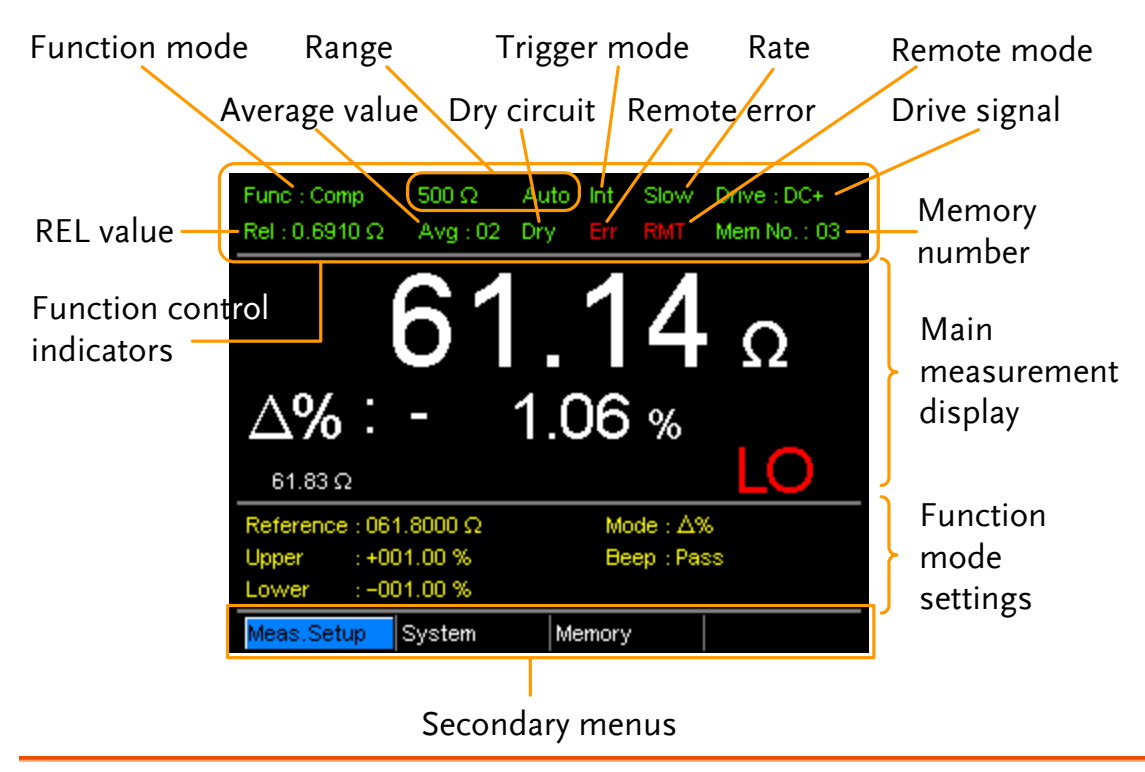

Function ControlThe function control indicators show all the currentlyIndicatorsactive settings for the selected function mode:

| 0            |                                                                         |  |
|--------------|-------------------------------------------------------------------------|--|
| Func         | Currently selected function mode                                        |  |
| Range        | The measurement range. Auto<br>indicates that auto ranging is<br>active |  |
| Trigger mode | Int/Ext                                                                 |  |
| Rate         | Slow/Fast                                                               |  |
| Drive:       | DC+, DC-, Pulse, PWM, Zero                                              |  |
| Rel          | Shows the relative (nominal) reference value                            |  |
| Avg          | Number of samples used for the Average function.                        |  |
| Dry          | Indicates that the dry circuit function is active                       |  |
| Err          | Indicates a remote command error                                        |  |
|              |                                                                         |  |

|                                | RMT                                                           | Indicates that the unit is in remote control mode                                                   |
|--------------------------------|---------------------------------------------------------------|----------------------------------------------------------------------------------------------------|
|                                | Mem No.                                                       | Indicates which memory setting has been recalled                                                    |
| Main<br>Measurement<br>Display | Shows all measurement results for the selected function mode. |                                                                                                    |
| Function Mode<br>Settings      | Shows any function mode-specific settings.                    |                                                                                                    |
| Secondary<br>Menus             | The secondary<br>System, Memor<br>menus.                      | menus show global menus (Meas. Setup),<br>y) as well as function-specific secondary                 |
|                                | Meas. Setup                                                   | Goes to the global Measurement Setup menu.                                                          |
|                                | System                                                        | Goes to the global System menu                                                                      |
|                                | Memory                                                        | Allows you to save, recall and clear memory settings.                                               |
|                                | View                                                          | Shows the all results for all the channels when a scan has finished.                                |
|                                | Clear                                                         | Clears the measurement results in the<br>Binning function when the display<br>mode is set to Count. |

| Rear Pane                                          | l Overvie                               | W                                                                                                    |
|----------------------------------------------------|-----------------------------------------|----------------------------------------------------------------------------------------------------|
| GPIB port                                          | RS232 port                              | Handler/Scan/Ext I/O                                                                                                    |
| AC 100-240V ~ . 50-50H2<br>AC 100-240V ~ . 50-50H2 | TO ADD B BROX<br>REMOVE BEFORE OPENING. | HANDLER / SCAI / EXT 10<br>SENSOR<br>SENSOR<br>C<br>C<br>C<br>C<br>C<br>C<br>C<br>C<br>C<br>C<br>C<br>C<br>C                                                             |
| AC Input                                           | AC 100 - 240V ∼ , 50 - 60Hz<br>25VA MAX | Accepts the power cord. AC 100 -<br>240Vac; 50 - 60Hz.<br>For the power up sequence, see page<br>24.                                                                     |
| RS-232 Port                                        |                                         | Accepts an RS-232C cable for remote<br>control; DB-9 male connector.<br>For remote control details, see page 92.                                                         |
| GPIB Port                                          | GPIB                                    | Accepts a GPIB cable for remote control. See page 93 for details.                                                                                                    |
| USB Device Port                                    | ***                                     | USB device port for remote control.<br>See page 90 for details.                                                                                                    |
| Handler / Scan /<br>EXT I/O Port                   |                                         | The Handler / Scan / EXT I/O<br>port is used to output<br>pass/fail/high/low comparison<br>results. This port is also used for<br>the user-programmable EXT I/O<br>pins. |

Temperature Sensor Port

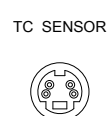

The temperature sensor input is for the optional PT-100 temperature probe.

# Set Up

#### Tilt Stand

Tilt

To tilt, pull the legs forward, as shown below.

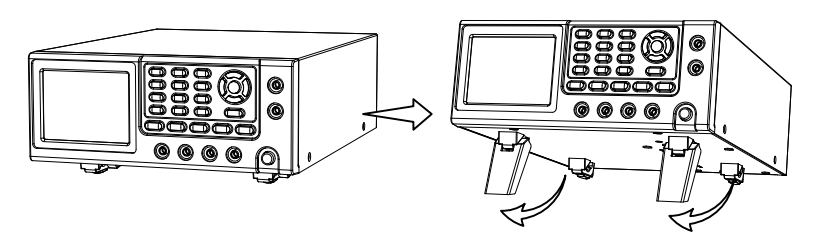

Stand Upright To stand the unit upright, push the legs back under the casing as shown below.

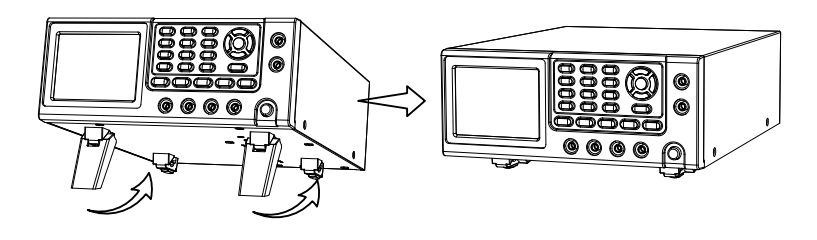

#### Power Up

1. Connection Ensure that the input AC power voltage is within the range of  $100 \sim 240$  V.

Connect the power cord to the AC Voltage input.

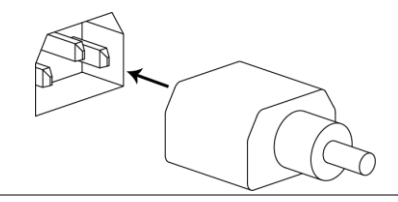

CAUTION Ens

Ensure the ground connector of the power cord is connected to a safety ground. This will affect the measurement accuracy.

**1.** Power up Press the main power switch on the front panel.

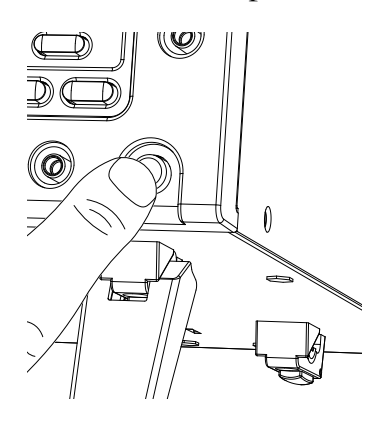

The display will light up and show the last setting used before the last shut down.

 Func : Ohm
 5 MΩ
 Auto Int
 Slow
 Drive : DC+

 •
 •
 •
 •
 •

 •
 •
 •
 •
 •

Example: Resistance measurement mode

#### 4 Wire Kelvin Connection

| Background            | The GOM-804/805 uses 4 wire Kelvin connections for accurate measurements. |
|-----------------------|---------------------------------------------------------------------------|
| Connection<br>Diagram | SOURCE SENSE SENSE SENSE SOURCE                                           |

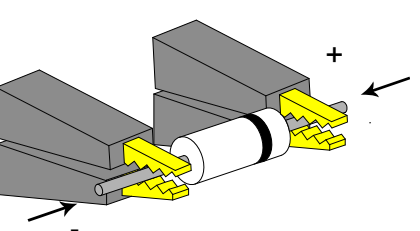

| Description | Source + | The Source + terminal carries the<br>measuring current source. It is<br>connected to the + side of the DUT. |
|-------------|----------|----------------------------------------------------------------------------------------------------|
|             | Source - | The Source - terminal accepts the signal return current and connects to the – side of the DUT.              |
|             | Sense +  | Monitors the positive (+) potential.                                                                        |
|             | Sense -  | Monitors the negative (-) potential.                                                                        |
|             | Guard    | Grounds the shielding layer of the test lead cables to reduce noise.                                        |
|             | GND      | Provides a reference ground for the GOM-804/805.                                                            |

#### Zeroing (Relative Function)

| Background | The Relative function is used to perform a zero adjustment on the test leads.                                                               |
|------------|----------------------------------------------------------------------------------------------------|
|            | After the Relative value is pre-set, each measurement that<br>is displayed is equal to the actual value minus the relative<br>preset value. |
|            |                                                                                                    |

1. Short theShort the test cables together as shown in the diagramcablesbelow:

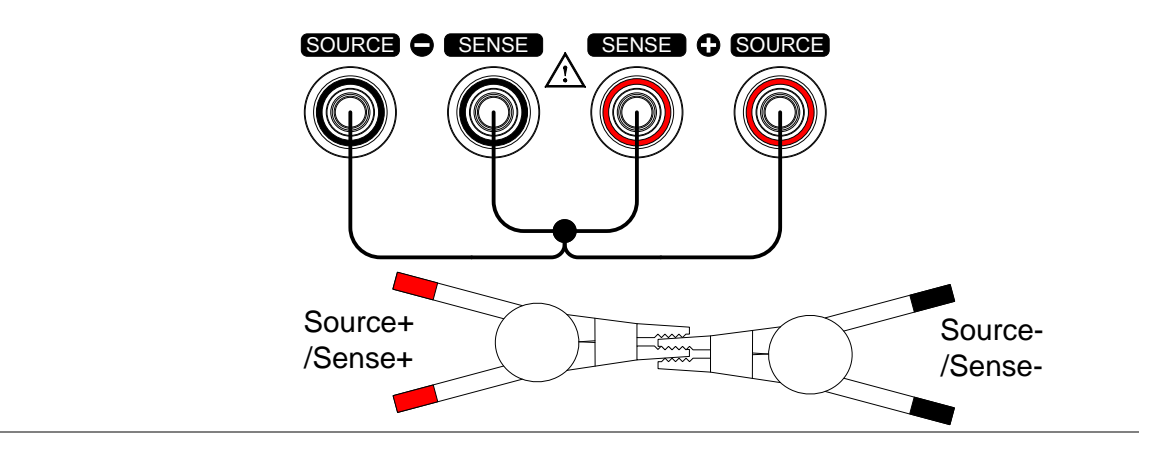

2. Set the Press the REL key. Reference value

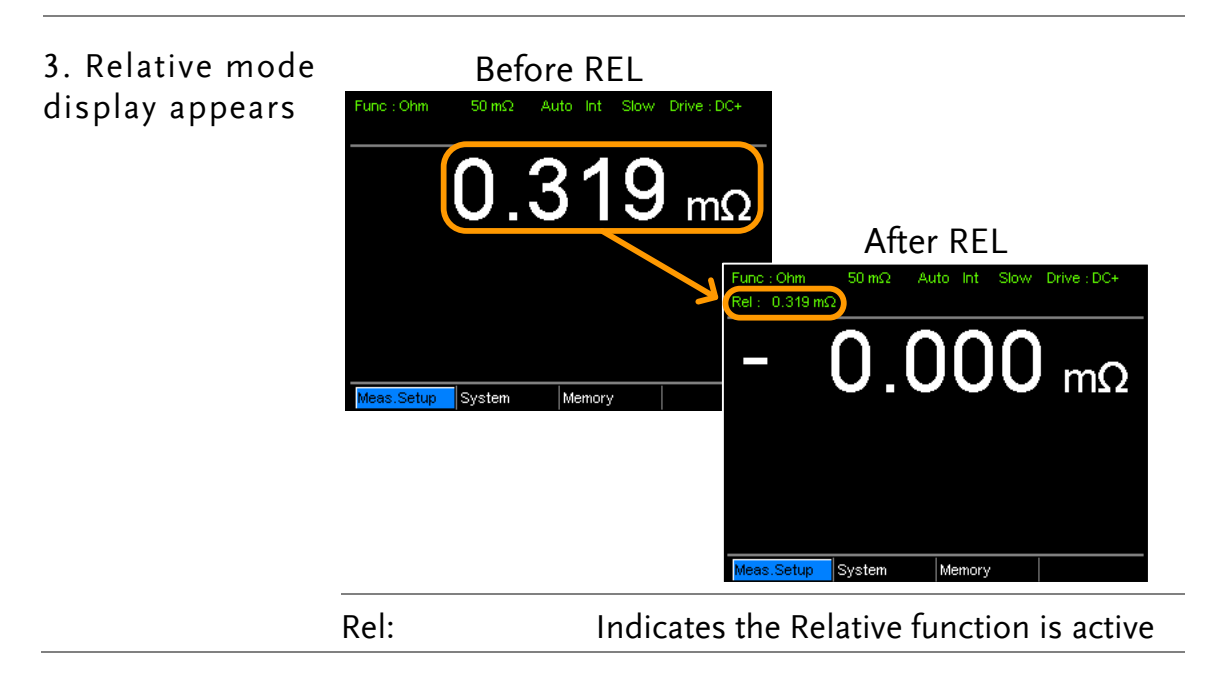

# EASUREMENT

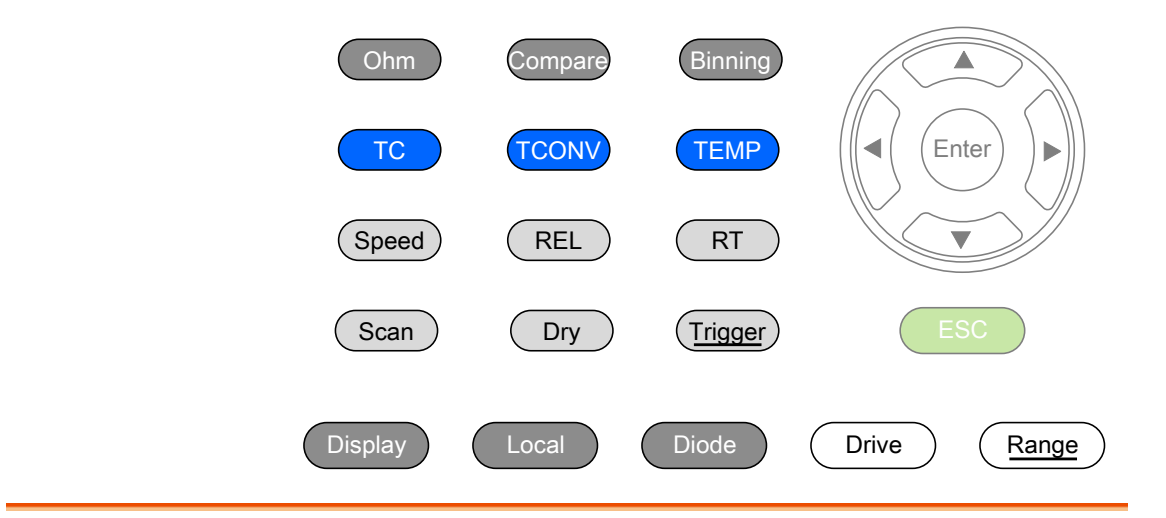

| Resistance          | Resistance Measurement29          |  |  |
|---------------------|-----------------------------------|--|--|
|                     | Select the Resistance Range       |  |  |
| Drive Signal        | Measuring Signal (Drive) Overview |  |  |
|                     | Select Measuring Signal (Drive)   |  |  |
| Rate                | Select Measurement Rate34         |  |  |
| Display Mode        | Display Mode                      |  |  |
| Real-Time           | View Real-Time Measurement        |  |  |
| Dry-Circuit         | Dry-Circuit Measurement           |  |  |
| Trigger             | Using the Trigger Function        |  |  |
| Diode               | Diode Function40                  |  |  |
| Compare<br>Function | Compare Function41                |  |  |
| Binning<br>Function | Binning Function46                |  |  |

| Temperature<br>Measurement  | Temperature Measurement 50  |
|-----------------------------|-----------------------------|
| Temperature<br>Compensation | Temperature Compensation 52 |
| Temperature<br>Conversion   | Temperature Conversion      |
| Measurement                 | Average Function60          |
| Settings                    | Measure Delay61             |
|                             | Trigger Delay63             |
|                             | Trigger Edge64              |
|                             | Temperature Unit65          |
|                             | Ambient Temperature66       |
|                             | Line Frequency67            |
|                             | PWM Setting68               |
| System Settings             | System Information69        |
|                             | Power On Status Setup70     |
|                             | Interface71                 |
|                             | Brightness72                |
|                             | User Define Pins73          |
|                             | Handler Mode74              |
|                             | Beep                        |

### **Resistance Measurement**

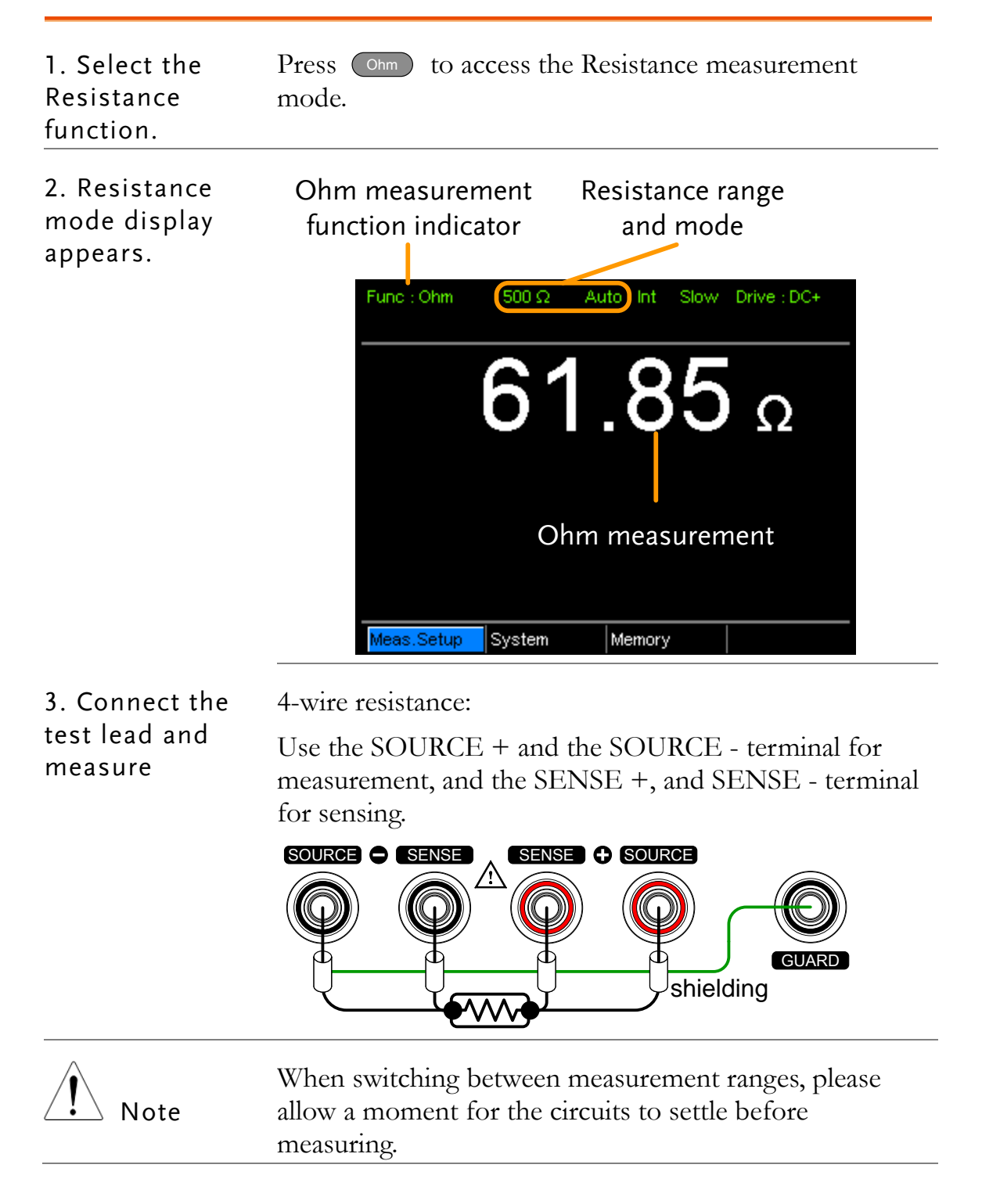

#### Select the Resistance Range

| Background     | The resistance range can be used with normal resistance measurement as well as the temperature compensation function. |                                            |  |
|----------------|----------------------------------------------------------------------------------------------------|--------------------------------------------|--|
| Manual         | Press the Range key and use the up and down arrow keys to manually select the resistance range.                       |                                            |  |
|                | Meas.Setup Syste                                                                                                    | m Memory (500 Ω → Set range                |  |
|                |                                                                                                    | Range select 🔍                             |  |
| Auto Range     | Long press the ranging.                                                                                               | Range key to turn on automatic             |  |
|                | Range,<br>Func : Ohm 500                                                                                              | Auto range<br>Ω Auto Int Slow Drive : DC+  |  |
| Selection List | Range                                                                                                    | Resolution                                 |  |
|                | 50mΩ                                                                                                    | luΩ                                        |  |
|                | 500mΩ                                                                                                    | 10uΩ                                       |  |
|                | 5Ω                                                                                                    | 100uΩ                                      |  |
|                | 50Ω                                                                                                    | lmΩ                                        |  |
|                | 500Ω                                                                                                    | 10mΩ                                       |  |
|                | 5kΩ                                                                                                    | 100mΩ                                      |  |
|                | 50kΩ                                                                                                    | 1Ω                                         |  |
|                | 500kΩ                                                                                                    | 10Ω                                        |  |
|                | 5ΜΩ                                                                                                    | 100Ω                                       |  |
| Note           | For detailed spe<br>on page 152.                                                                                      | cifications, please see the specifications |  |

### Measuring Signal (Drive) Overview

| Background | Resistance measurement has 5 different measuring signals<br>that can be applied to obtain a resistance measurement:<br>DC+, DC-, Pulse, PWM, Zero.<br>These 5 signals are described in below. |                                                                                                    |  |
|------------|----------------------------------------------------------------------------------------------------|----------------------------------------------------------------------------------------------------|--|
| Note       | The drive function is only applicable to the GOM-805.<br>The drive signal for the GOM-804 is fixed to DC+.                                                                                    |                                                                                                    |  |
| DC+        | $\sim +6.5V$ Op<br>0V t                                                                                                    | en circuit Default drive<br>voltage signal.                                                                                                    |  |
| DC-        |                                                                                                    | Negative drive<br>signal.<br>en circuit<br>/oltage                                                                                                    |  |
| Pulse      | $\begin{array}{c} V \\ 50ms \\ 0V \\6.5V \\ \hline 50ms \\ 50ms \\ \hline \end{array} t$                                                                                                    | This mode can be used to<br>eliminate the thermoelectric<br>EMF formed on the contact<br>between a test lead and a<br>DUT.                                                                                                    |  |
| PWM        | $\sim +6.5V$ ON duty<br>0V $t$                                                                                                    | This mode can be used to<br>avoid heating up the DUT<br>and thus avoid having the<br>measurement accuracy<br>compromised on<br>temperature-sensitive DUTs.                                                                                                    |  |
| Zero       | $0 \bigvee f \rightarrow t$                                                                                                    | In this mode, GOM-805<br>outputs no measuring signal<br>on the Source loop; therefore,<br>the Sense loop can be used as<br>a voltage meter which can<br>measure up to +/-10mV for<br>thermoelectric EMF<br>measurement. This function<br>is useful for measuring the<br>Vemf of thermocouple wires. |  |

A note about Thermoelectric EMF

When making low resistance measurements, thermoelectric electromotive force (Vemf) can affect measurement accuracy. Vemf is created at the junction of two dissimilar metals, such as the contact point of a test lead and the pin of a DUT. Vemf adds a small but measurable voltage to the measurement.

There are primarily two different methods to compensate for Vemf in low resistance measurements: Offset Compensation and Vemf Cancelling. The GOM-805 uses Vemf Cancelling with the pulse drive signal setting (see page 33).

The Pulse drive mode supplies a positive and a negative measurement current source.

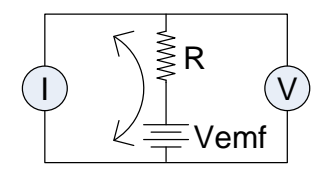

This produces a positive and negative measurement voltage across the DUT, which also includes the Vemf (V1+Vemf & V2+Vemf).

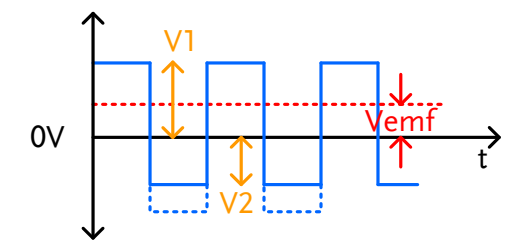

To cancel the Vemf, V2 is deducted from V1 and divided by 2 to get the average measurement, as shown in the formula below:

$$Vx = \frac{(V1 + Vemf) - (V2 + Vemf)}{2}$$

Where Vx = measured voltage sans Vemf.

#### Select Measuring Signal (Drive)

| Background | Resistance measurement has 5 different measuring signals that can be applied to obtain a resistance measurement: DC+, DC-, Pulse, PWM, Zero. |
|------------|----------------------------------------------------------------------------------------------------|
| Note       | The drive function is only applicable to the GOM-805.<br>The drive signal for the GOM-804 is fixed to DC+.                                   |

1. Select Drive Press the Drive key and use the up and down arrow keys to select a drive signal.

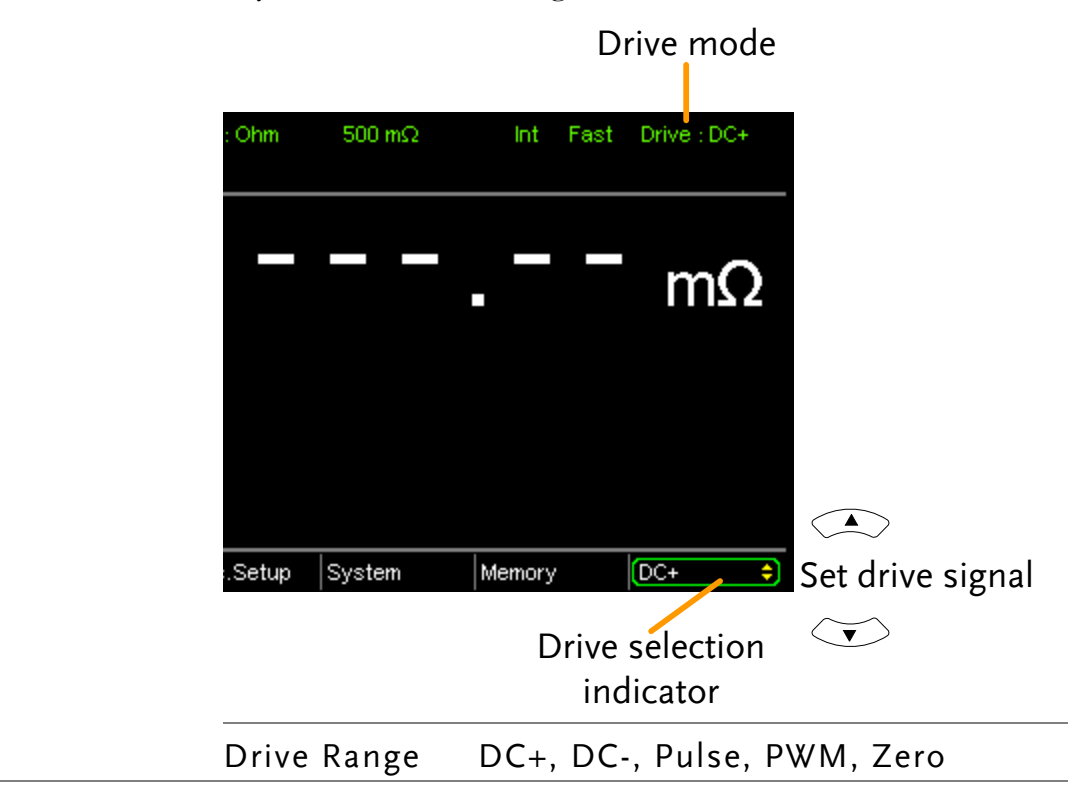

#### Select Measurement Rate

| Background     | The resistance measurement speed has 2 ranges: slow and fast. Slow speed is the most accurate with 10 measurements/second. Fast speed has 60 measurements/second. Both have the same measurement resolution. |
|----------------|----------------------------------------------------------------------------------------------------|
|                | The rate selection function is not applicable in Diode<br>measurement mode. When the PWM drive signal is used<br>or when the Scan function is activated, the only available<br>rate setting is fast.         |
| 1. Select Rate | Press the Speed key to toggle between the Slow and Fast rates.                                                                                                    |
|                | Measurement rate                                                                                                    |
|                |                                                                                                    |
|                | Func : Ohm 500 mΩ Int Fast Drive : DC+                                                                                                    |
|                |                                                                                                    |

| Display Mode                          |                                                                                                    |
|---------------------------------------|----------------------------------------------------------------------------------------------------|
| Background                            | The Display key can be used to toggle between the<br>normal and the simplified display mode. The simplified<br>display mode clears all text, menus and function<br>indicators from the screen except for the measurement<br>and measurement mode indicators. |
| 1. Toggle Display<br>mode             | Press the Display key to toggle the display between normal and simplified. The display will change accordingly.                                                                                                    |
| Simplified<br>Display Mode<br>Example | Measurement mode                                                                                                    |

display

#### View Real-Time Measurement

Background When measurements are smoothed using the averaging function, the RT key can be used to view the real-time results in addition to the averaged results.

See page 60 for Average configuration.

1. TogglePress theRTkey to toggle the real-time display onReal-Timeor off.

The real-time measurement will appear in the bottom left-hand corner.

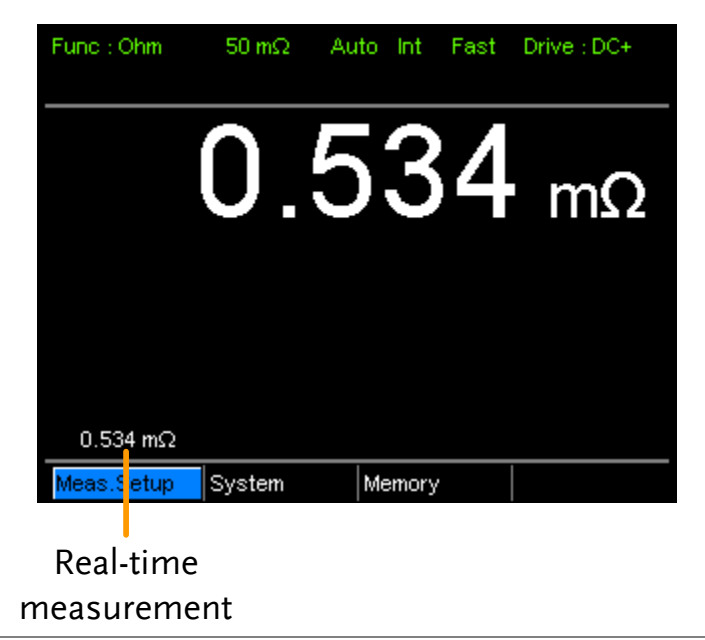
### Dry-Circuit Measurement

| Background      | The Dry Circ<br>maximum op<br>minimum for<br>resistance of<br>GOM-805 pr<br>mode.                                                                                                    | euit measurement fun<br>en-circuit voltage mu<br>applications such as<br>switches, relays and c<br>ovides a maximum o | ction is used where the<br>ast be kept to a<br>measuring the contact<br>connectors. The<br>f up to 20mV in this |
|-----------------|----------------------------------------------------------------------------------------------------|----------------------------------------------------------------------------------------------------|----------------------------------------------------------------------------------------------------|
| Note            | Dry circuit testing is for switch and connector contact<br>resistance. Switch and connector contact resistance<br>measurement is in accordance with DIN IEC 512 and<br>ASTM B539 which requires that the open circuit voltage<br>of the measuring device should not exceed 20mV DC.<br>Voltage at such low levels avoids the breakdown of any<br>oxides that may be present on the contacts. In this mode<br>the open circuit measuring voltage is limited <20mV,<br>while modes like DC+ or pulse mode can have an open<br>circuit measuring voltage as high as 6.5V. |                                                                                                    |                                                                                                    |
| Dry Limitations | When the Dry Circuit measurement function is turned<br>on, the measurement range is reduced. See the<br>specifications for more details.                                                                                                    |                                                                                                    |                                                                                                    |
|                 | Range                                                                                                    | Dry Mode                                                                                                    | Rate                                                                                                    |
|                 | $50 \mathrm{m} \mathbf{\Omega}$                                                                                                    | ×                                                                                                    |                                                                                                    |
|                 | $500$ m $\Omega$                                                                                                    | <b>v</b>                                                                                                    | Slow/Fast                                                                                                    |
|                 | 5Ω                                                                                                    | <b>v</b>                                                                                                    | Slow/Fast                                                                                                    |
|                 | 50 <b>Ω</b>                                                                                                    | <b>v</b>                                                                                                    | Slow/Fast                                                                                                    |
|                 | 500 <b>Ω</b>                                                                                                    | ×                                                                                                    |                                                                                                    |
|                 | 5k $\Omega$                                                                                                    | ×                                                                                                    |                                                                                                    |
|                 | $50$ k $\Omega$                                                                                                    | ×                                                                                                    |                                                                                                    |
|                 | 500k <b>Ω</b>                                                                                                    | ×                                                                                                    |                                                                                                    |
|                 | 5M <b>Ω</b>                                                                                                    | ×                                                                                                    |                                                                                                    |

1. Toggle DryPress the Drykey to toggle the dry circuitmode on or offmeasurement mode on or off.

The DRY function indicator will appear in the middle of the display when active.

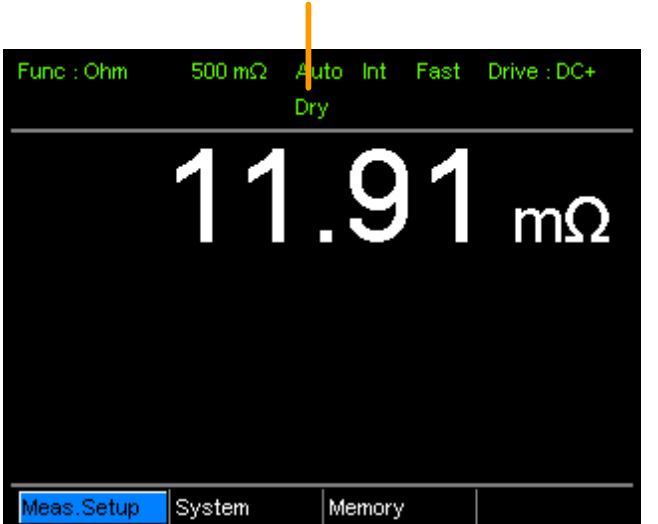

### Dry Circuit measurement mode indicator

#### Using the Trigger Function

| Background                                | The GOM-804/805 can use internal or manual triggering<br>for the Resistance, Temperature, Temperature<br>Compensation, Temperature Conversion, Binning,<br>Handler and Scan modes.<br>By default the GOM-804/805 is set to internal triggering<br>mode. |  |  |
|-------------------------------------------|----------------------------------------------------------------------------------------------------|--|--|
| 1. Select Manual<br>Trigger               | Short press Trigger to switch to manual triggering mode.                                                                                                    |  |  |
|                                           | The Ext indicator will be shown on the display when the manual trigger is active.                                                                                                    |  |  |
|                                           | Trigger source                                                                                                    |  |  |
|                                           | Func:Ohm 500 Ω Auto Ext Fast Drive:DC+                                                                                                    |  |  |
| 2. Manually<br>Triggering<br>Measurements | Short press the Trigger key each time you want to start a single measurement (when in the manual mode).                                                                                                    |  |  |

| 3. Internal<br>Triggering | Long press Trigger to return the triggering mode back to internal mode. |
|---------------------------|-------------------------------------------------------------------------|
|                           | The Int indicator will be shown on the display.                         |
|                           | Internal trigger source                                                 |
|                           | Func : Ohm 500 Ω Int Slow Drive : DC+                                   |
|                           |                                                                         |

| n                                                                                         |
|-------------------------------------------------------------------------------------------|
| The Diode function can be used to measure the forward bias voltage of a diode under test. |
| Press Diode to access the Diode measurement mode.                                         |
| Diode function<br>indicator<br>Func: Diode Int<br>OOOOOOOOOOOOOOOOOOOOOOOOOOOOOOOOOOOO    |
| Connect the Sense+, Source+ to the anode.<br>Connect the Sense-, Source- to the cathode.  |
|                                                                                           |

## **Compare Function**

Background The compare function compares a measured value to a "Reference" value that has an upper (HI) and lower (LO) limit. If the measured value is within the upper and lower limit, then the measured value is judged as IN.

There are three compare modes that can be used to make a judgment: ABS,  $\triangle$ % and % modes.

The ABS mode displays the absolute difference between the measured and the reference value (shown as  $\triangle$ ) and compares the measured value to the upper (HI) and lower (LO) limit. The upper and lower limits are set as absolute resistance values.

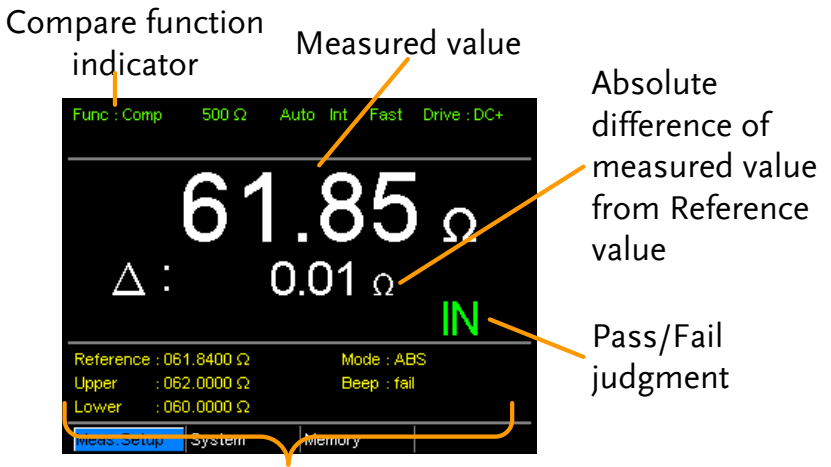

Reference, limits, compare mode and beep mode

A measured value that falls within the upper and lower limits is considered IN (pass), a value that falls below the lower limits is considered LO, and a value that falls over the upper limit is a HI.

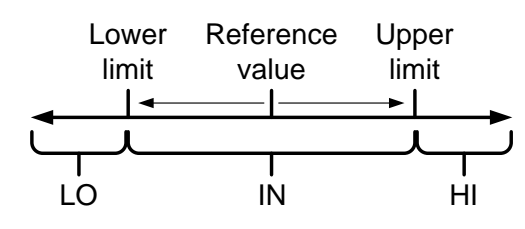

[Note that the reference value in the ABS mode is only for reference purposes and is not used to make a judgment.] The  $\triangle$ % compare function displays the deviation of the measured value from the reference value as a percentage. { [(Measured Value-Reference)/Reference]%}.

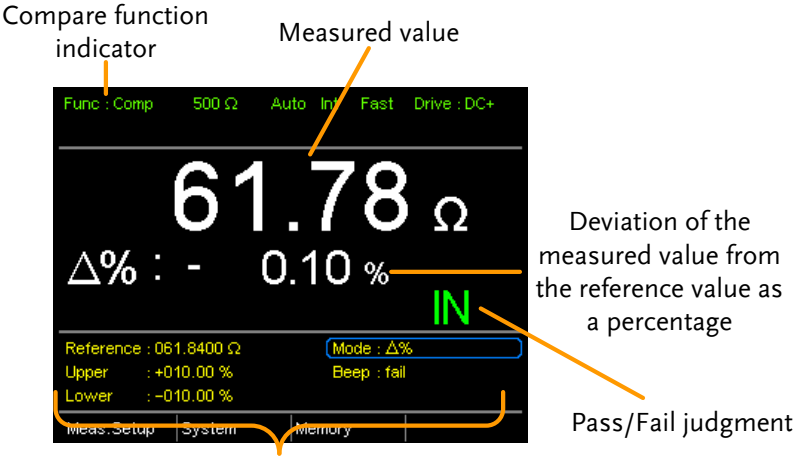

Reference, limits, compare mode and beep mode

The upper (HI) and low (LO) limits are set as a percentage *from* the reference value. (Identical to the % compare mode)

A measured value that falls within the upper and lower limits is considered IN (pass), a value that falls below the lower limits is considered LO, and a value that falls over the upper limit is a HI.

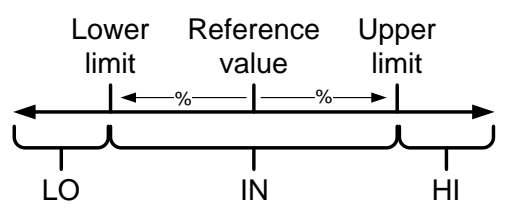

The % compare mode displays the measured value as a percentage of the reference value [(Measured Value/Reference Value)%].

The upper (HI) and low (LO) limits are set as a percentage *from* the reference value. (Identical to the  $\triangle$  % compare mode)

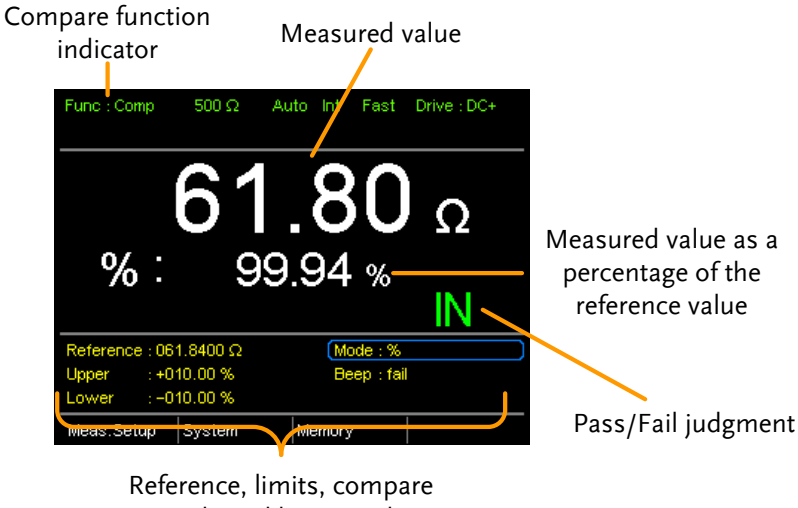

mode and beep mode

A measured value that falls within the upper and lower limits is considered IN (pass), a value that falls below the lower limits is considered LO, and a value that falls over the upper limit is a HI.

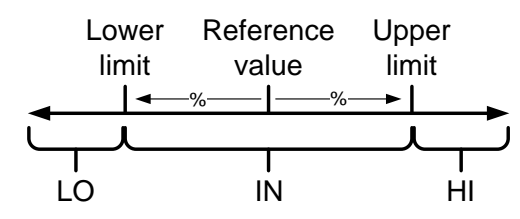

For all the compare modes, IN, HI or LO will be shown on the display for each judgment.

1. Select the Press Compare to access the compare mode, as shown compare function above.

| Use the arrow k<br>the Enter key to                                                                                | eys to navigate to<br>toggle the compa                                                                                     | the Mode setting. Press<br>are mode.                                                                                                    |
|----------------------------------------------------------------------------------------------------|----------------------------------------------------------------------------------------------------|----------------------------------------------------------------------------------------------------|
| Reference : 061.8400 Ω           Upper : +010.00 %           Lower : -010.00 %           Meas.Setup         System | Mode : ∆%           Beep : fail           Memory                                                                           | Move                                                                                                    |
|                                                                                                    | Mode                                                                                                    | Enter loggle                                                                                                    |
| Range                                                                                                    | Abs,∆%, %                                                                                                    |                                                                                                    |
|                                                                                                    | Use the arrow k<br>the Enter key to<br>Reference : 061.8400 Ω<br>Upper :+010.00 %<br>Lower :-010.00 %<br>Meas.Setup System | Use the arrow keys to navigate to<br>the Enter key to toggle the compa-<br>$\mathbb{N}$<br>Reference : 061.8400 $\Omega$ (Mode : $\Delta$ %<br>Upper :+010.00 %<br>Beep : fail<br>Lower :-010.00 %<br>Meas.Setup System Memory<br>Mode<br>Range Abs, $\Delta$ %, % |

3. ReferenceUse the arrow keys to navigate to the Reference settingvalue settingand press Enter.

Use the left and right arrow keys to select a digit. Use the up and down arrow keys to edit the value of the selected digit and the unit. Press Enter to confirm the setting.

|                                   | Move<br>and edit                                                                                                    |  |
|-----------------------------------|----------------------------------------------------------------------------------------------------|--|
|                                   | Range: $000.0001 \sim 999.9999$ $(m\Omega/\Omega/k\Omega/M\Omega)$                                                                                                    |  |
| Note                              | After setting the Reference value, the displayed $\triangle$ , % or $\triangle$ % values will be changed to reflect the new Reference value setting.                                                      |  |
| 4. Upper & lower<br>limit setting | Use the arrow keys to navigate to the Upper or Lower limit setting and press Enter.                                                                                                    |  |
|                                   | Use the left and right arrow keys to select a digit. Use the<br>up and down arrow keys to edit the value of the selected<br>digit. Press Enter to confirm the setting.                                    |  |
|                                   | Repeat for the other limit (Upper or Lower).                                                                                                    |  |
|                                   | Setting Range: ABS mode: $000.0000 \sim 999.9999$<br>(m $\Omega/\Omega/k\Omega/M\Omega$ )<br>$\triangle$ % and % mode:<br>-999.99 ~ +999.99                                                               |  |
| Note                              | The upper limit must be higher than the lower limit. Not<br>setting the upper limit higher than the lower limit is not<br>allowed. Likewise the lower limit cannot be set higher<br>than the upper limit. |  |

5. Beep setting Use the arrow keys to navigate to the Beep setting.Press Enter to toggle the beep setting.

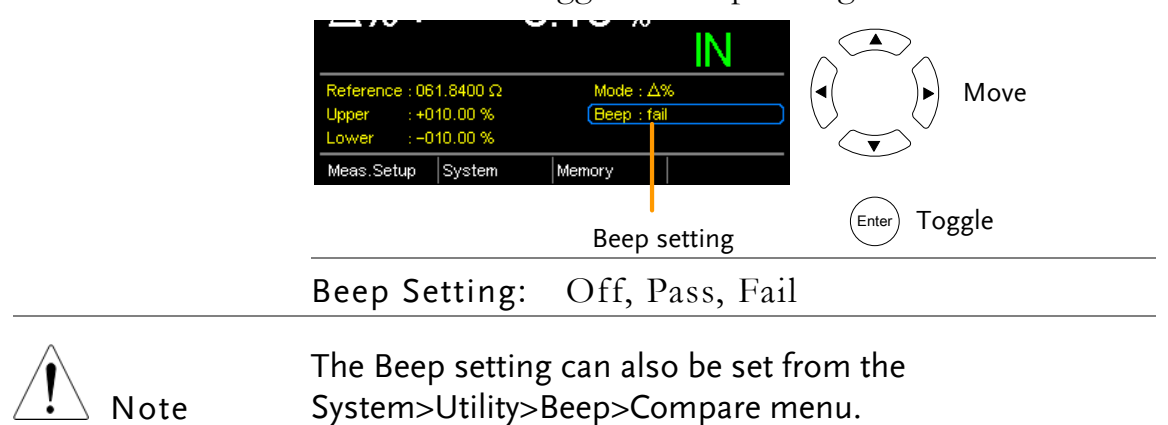

## **Binning Function**

BackgroundThe Binning function is used to grade DUTs into eight<br/>different bins according to 8 sets of upper and lower<br/>limits. Two compare modes can be used in this function,<br/>ABS and  $\triangle$ % modes.

|     | Binning function<br>indicator                                                                                                    | Grading results                                                                                                    |                                             |
|-----|----------------------------------------------------------------------------------------------------|----------------------------------------------------------------------------------------------------|---------------------------------------------|
|     | Func : Bin 500 Ω                                                                                                    | Auto Int Fast Drive:DC+                                                                                                    |                                             |
|     | 61.84                                                                                                    | Ω 1 2 3 4<br>5 6 7 8                                                                                                    |                                             |
|     | Bin         Upper         Lowe           1         062.0000 Ω         061.90           2         061.9000 Ω         061.80           3         061.8000 Ω         061.70           4         061.7000 Ω         061.60 | r Bin Upper Lower<br>00 Ω 5 061.6000 Ω 061.5000 9<br>00 Ω 6 061.5000 Ω 061.4000 9<br>00 Ω 7 061.4000 Ω 061.3000 9<br>00 Ω 8 061.3000 Ω 061.0000 | Upper and lower<br>limits for the 8<br>bins |
|     | Reference : 061.5000 Ω<br>Beep : Off<br><del>Meas.Setup System</del>                                                                                                    | Mode : ABS<br>(Disp : Comp<br>Miemory                                                                                                    | P                                           |
|     | Reference, co<br>mode an                                                                                                    | mpare mode, beep<br>d display mode                                                                                                    |                                             |
| the | Press the Binning                                                                                                    | key to access th                                                                                                    | is function.                                |

 Select the Binning function

Use the arrow keys to go to the Mode setting.

2. Select the compare mode

Press Enter to toggle between ABS or  $\triangle$ % compare

 

 modes.

 2 061.9000 Ω 061.8000 Ω 6 061.5000 Ω 061.4000 Ω 4 061.7000 Ω 061.8000 Ω 8 061.3000 Ω 061.3000 Ω 4 061.7000 Ω 061.6000 Ω 8 061.3000 Ω 061.0000 Ω

 Reference: 061.5000 Ω
 Mode: ABS

 Beep : Off
 Disp: comp

 Meas.Setup
 System

 Mode setting
 Enter

 ABS
 Mode allows you to set

 the upper and lower limits of each

 bin as absolute resistance values.

 △%
 The Delta % mode allows you to set

 the upper and lower limits of each

 bin as absolute resistance values.

| Note                               | For further details on the ABS or $	riangle$ % compare modes, see the description in the Compare section, page 41.                                                                  |                                                                                                    |  |
|------------------------------------|----------------------------------------------------------------------------------------------------|----------------------------------------------------------------------------------------------------|--|
| 3. Reference value setting         | Although the 8 bins have their own upper and lower limits, they still share a common reference value.                                                                               |                                                                                                    |  |
|                                    | Use the arrow keys to go to the Reference setting and press Enter.                                                                                                    |                                                                                                    |  |
|                                    | Use the left and right arrow keys to select a digit. Use the<br>up and down arrow keys to edit the value of the selected<br>digit and the unit. Press Enter to confirm the setting. |                                                                                                    |  |
|                                    | Move<br>and edit                                                                                                    | 2         061.9000 Ω         061.8000 Ω         6         061.5000 Ω         061.4000 Ω           3         061.8000 Ω         061.7000 Ω         7         061.4000 Ω         061.3000 Ω           4         061.7000 Ω         061.6000 Ω         8         061.3000 Ω         061.0000 Ω           Reference:         061.5000 Ω         8         061.3000 Ω         061.0000 Ω           Reference:         061.5000 Ω         Mode:         ABS           Beep         Off         Disp:         Comp           Meas         Setur         System         Memory |  |
|                                    | Enter Select and confirm                                                                                                    | Reference                                                                                                    |  |
|                                    | Range                                                                                                    | $\frac{000.0001}{999.9999}(m\Omega/\Omega/k\Omega/M\Omega)$                                                                                                    |  |
| 4. Upper & lower<br>limit settings | Use the arrow ke<br>bin and press En                                                                                                    | eys to go to the upper limit of the first<br>ter.                                                                                                    |  |
|                                    | Use the Left and                                                                                                    | Right arrow keys to select a digit. Use                                                                                                    |  |

Use the Left and Right arrow keys to select a digit. Use the Up and Down arrow keys to edit the value of the selected digit and unit. Press the Enter key to confirm the setting.

Repeat for the lower setting.

Repeat for the remaining bins.

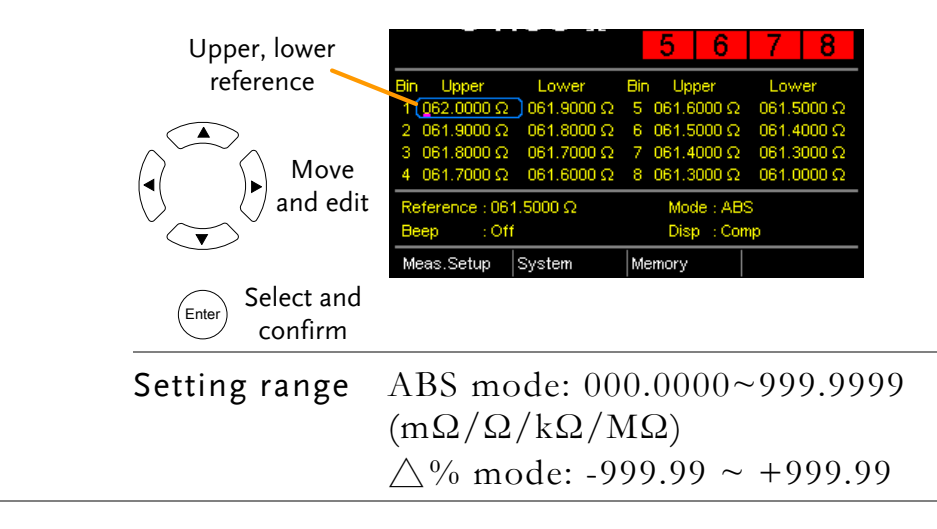

| Note                   | The upper limit must be higher than the lower limit. Not<br>setting the upper limit higher than the lower limit is not<br>allowed. Likewise the lower limit cannot be set higher<br>than the upper limit.                                                                                                    |  |
|------------------------|----------------------------------------------------------------------------------------------------|--|
| 5. Beep setting        | Use the arrow keys to navigate to the Beep setting.                                                                                                    |  |
|                        | Press Enter to toggle the beep setting.                                                                                                    |  |
|                        | 2       061.9000 Ω       061.8000 Ω       6       061.5000 Ω       061.4000 Ω         3       061.8000 Ω       061.7000 Ω       7       061.4000 Ω       061.3000 Ω         4       061.7000 Ω       061.3000 Ω       061.0000 Ω       061.0000 Ω         Reference : 061.5000 Ω       Mode : ABS       Beep : Off       Disp : Comp         Meas.Setup       System       Memory       Memory       Ofference |  |
|                        | Beep setting                                                                                                    |  |
|                        | Beep Setting: Off, Pass, Fail                                                                                                    |  |
| Note                   | The Beep setting can also be set from the<br>System>Utility>Beep>Binning menu.                                                                                                    |  |
| 6. To start<br>binning | The binning function starts automatically if you are in internal trigger mode.                                                                                                    |  |
|                        | If you are using the manual triggering mode, press the<br>Trigger button or apply a pulse on the trigger pin of the Handler interface to start binning.                                                                                                    |  |
|                        | See page 38 to set the triggering modes.                                                                                                    |  |
| 7. Display the         | There are two different display modes to view results.                                                                                                    |  |
| binning results        | The Comp (Compare) display mode is the default display<br>mode. This mode will display the currently measured<br>value and displays which of the bins (if any) the<br>measured value is graded as.                                                                                                    |  |
|                        | Grading results:<br>Green = IN<br>Red = OUT<br>Func : Bin 500 Ω Auto Int Fatt Drive : DC+                                                                                                    |  |
|                        | Measurement $-61.84 \Omega$ $1 2 3 4$<br>5 6 7 8<br>Bin Upper Lower Bin Upper Lower                                                                                                    |  |

The Count display mode tabulates the results on the right-hand side of the display and shows the bin settings on the left.

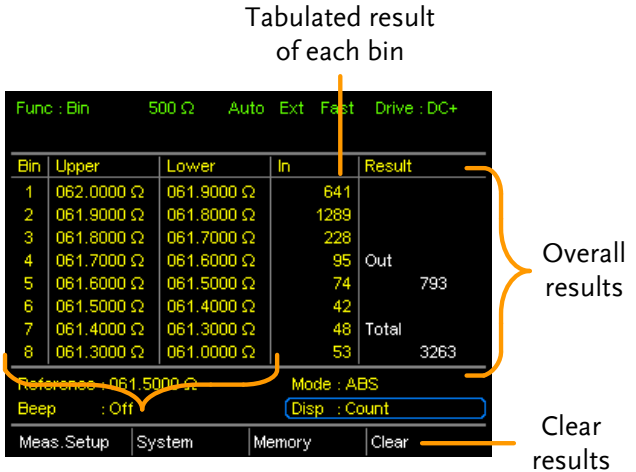

Upper and lower limits of Bin 1~8

To toggle the display mode, go to the Disp setting and press Enter.

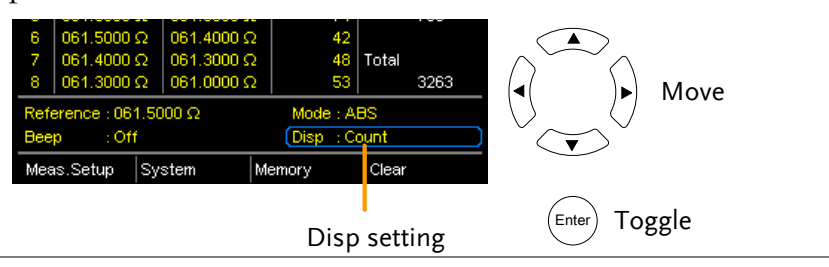

8. How to clear the result count

When in the Count display mode, press the ESC key. Go to the Clear setting and press Enter. The accumulated results will be cleared from the display.

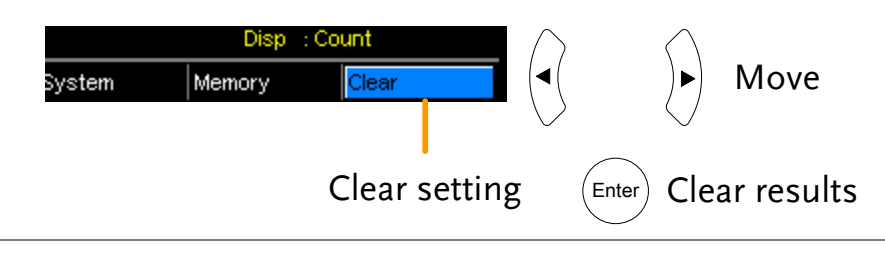

## Temperature Measurement

| Background                                                  | <ul> <li>The temperature measurement function uses the optional PT-100 temperature probe. The measured temperature is displayed on the display. For more information on the optional PT-100 sensor, see the appendix on page 149.</li> <li>There is only one range for the temperature function. However the resistance measurement range can still be changed when in the temperature function.</li> </ul> |  |  |
|-------------------------------------------------------------|----------------------------------------------------------------------------------------------------|--|--|
|                                                             |                                                                                                    |  |  |
| Note:                                                       | The temperature measurement function is used in<br>conjunction with the Ohm measurement function. The<br>two measurements share the same display, so the Ohm<br>readings stay on the display even after the temperature<br>measurement function is activated. Thus when the<br>Temperature function is selected, "Ohm+T" is shown as<br>the selected function.                                              |  |  |
| <ol> <li>Select the<br/>Temperature<br/>function</li> </ol> | Press <b>TEMP</b> to enter the temperature measurement function.                                                                                                    |  |  |
|                                                             | Temperature + Ohm<br>function indicator<br>Func : Ohm+T 500 Ω Auto Int Fast Drive : DC+<br>61.83 Ω<br>23.8 Ω                                                                                                    |  |  |
|                                                             | Meas.Setup       System       Memory         The temperature is displayed on the Ohm display.                                                                                                    |  |  |
| 2. Select the temperature units                             | From the bottom menu, go to Meas. Setup>Temperature<br>Unit and select °C or °F.                                                                                                    |  |  |

See page 65 for setting details.

| 3. Ambient<br>Temperature | The Ambient temperature setting should be turned off when using the temperature function.                        |  |
|---------------------------|----------------------------------------------------------------------------------------------------|--|
|                           | From the bottom menu go to Meas. Setup > Ambient<br>Temperature and turn the Ambient Temperature setting<br>off. |  |
|                           | See page 66 for setting details.                                                                                 |  |
| 4. Temperature<br>mode    | The temperature sensor uses the rear panel TC Sensor port for input.                                             |  |
| connection                | PT-100 temperature<br>sensor                                                                                     |  |

## **Temperature Compensation**

Background

If the resistance of a DUT at a particular temperature is needed, the compensation function can be used. This function can simulate the resistance of a DUT at a desired temperature. If the ambient temperature and the temperature coefficient of the DUT are known, it is possible to determine the resistance of a DUT at any temperature.

The Temperature Compensation works on the following formula:

$$R_{t0} = \frac{R_t}{1 + \alpha_{t0}(t - t_0)}$$

Where:  $R_t = \text{Measured resistance value } (\Omega)$   $R_{t0} = \text{Corrected resistance value } (\Omega)$   $T_0 = \text{Inferred absolute temperature}$   $t_0 = \text{Corrected temperature } (^{\circ}\text{C})$   $t = \text{Current ambient temperature } (^{\circ}\text{C})$   $a_{t0} = \text{Temperature coefficient of resistance at the correct}$ temperature.  $a_{t0} = \frac{1}{|T_0| + t_0|}$ .

| <ol> <li>Select the<br/>Temperature<br/>Compensation<br/>mode</li> </ol> | Press TC to access the Temperature Compensation function.                                                                                                    |  |  |
|--------------------------------------------------------------------------|----------------------------------------------------------------------------------------------------|--|--|
|                                                                          | The temperature-compensated resistance measurement will appear on the display.                                                                                                    |  |  |
|                                                                          | TemperatureExtrapolated resistancecompensationmeasurement at the desiredfunction indicator("correct") temperature                                                                                                    |  |  |
|                                                                          | Fune: TC       500 Ω       Auto Int       Fast       Drive: DC+         67.58       Ω       Ambient         23.4       C       Ambient         Correct Temperature       :+045.0 °C       Ambient         Temperature Coefficient :+3930 ppm       Memory       Ambient         Correct Temperature, System       Memory       Correct Temperature, System         Correct Temperature Coefficient settings       Memory       Correct Temperature, System |  |  |
| 2. Ambient<br>Temperature                                                | The ambient temperature can be either measured with the PT-100 sensor or be set manually.                                                                                                    |  |  |
|                                                                          | If using the PT-100 sensor the Ambient temperature<br>setting should be turned off. If the PT-100 probe is not<br>used, then the ambient temperature needs to be manually<br>set.                                                                                                    |  |  |
|                                                                          | From the bottom menu, go to Meas. Setup > Ambient<br>Temperature and set the ambient temperature.                                                                                                    |  |  |
|                                                                          | See page 66 for setting details.                                                                                                    |  |  |
|                                                                          | Range Off, -50.0 °C ~ 399.9°C                                                                                                    |  |  |

3. Temperature Use arrow keys to go to Correct Temperature or to Temperature Coefficient and press Enter to select the setting.

To edit the setting values use the left and right arrow keys to select a digit and use the up and down arrow keys to edit the digit. Press Enter to confirm the setting.

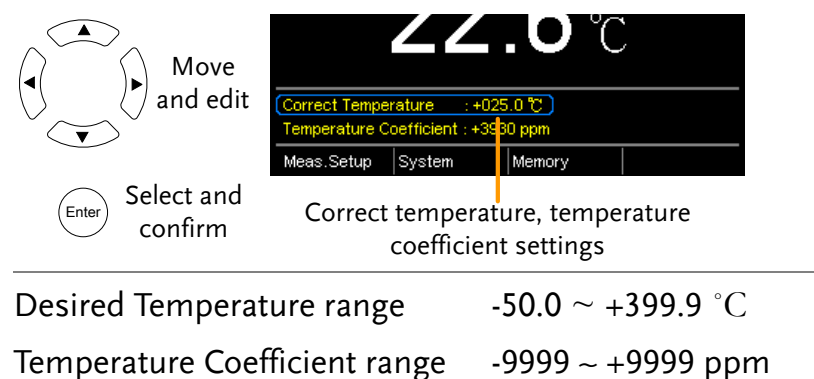

Below are the inferred zero resistance temperatures of some common conductors:

| Material  | Inferred Absolute Temperatures |  |
|-----------|--------------------------------|--|
| Silver    | -243                           |  |
| Copper    | -234.5                         |  |
| Gold      | -274                           |  |
| Aluminium | -236                           |  |
| Tungsten  | -204                           |  |
| Nickel    | -147                           |  |
| Iron      | -162                           |  |

3. Temperature compensation connection

Sensor Connection:

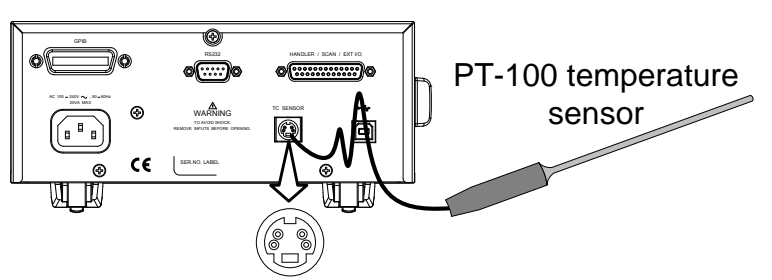

Note: If the sensor is not connected, then the Ambient temperature needs to be manually set.

DUT connection:

4 wire Kelvin:

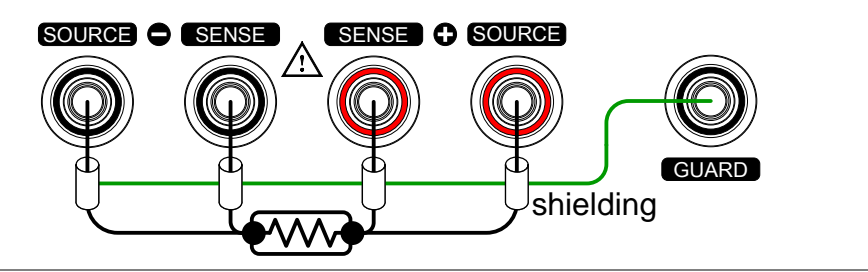

# **Temperature Conversion**

| Background | The Temperature Conversion function allows you to determine the temperature change of a DUT at any given resistance, if the initial temperature, the inferred zero resistance temperature for the DUT and the initial resistance of the DUT are known. The displayed result can also be the extrapolated to calculate the final temperature (T) or the extrapolated temperature difference $(\triangle T)^*$ . |
|------------|----------------------------------------------------------------------------------------------------|
|            | Temperature Conversion function works on the following formula:                                                                                                    |
|            | $\frac{R_2}{R_1} = \frac{t_0 + t_2}{t_0 + t_1}$                                                                                                    |
|            | Where:<br>$R_2$ = resistance @ temperature $t_2$<br>$R_1$ = resistance @ temperature $t_1$<br>$t_0$ = inferred zero resistance temperature in °C**<br>$t_1$ = temperature at $R_1$<br>$t_2$ =temperature at $R_2$                                                                                                    |
|            | The temperature conversion function is can be used to<br>determine the temperature of transformer windings,<br>electric motors, or other materials where it may not be<br>practical to embed a temperature sensor.                                                                                                    |
|            | *(T) Final temperature = $t_2 = \triangle T + T_A$                                                                                                    |
|            | (T <sub>A</sub> ) Ambient temperature = Ambient temperature when $R_2$ is measured. T <sub>A</sub> can either by manually measured with the PT-100 sensor or it can be manually set.                                                                                                    |
|            | $(\triangle T)$ Extrapolated temperature difference = T - T <sub>A</sub>                                                                                                    |
|            | **"Constant" setting on the panel display is equivalent to<br>the absolute value of the inferred zero resistance                                                                                                    |

temperature.

Common inferred Metallic conductors show increased resistivity when zero resistance temperatures is increased, and likewise show reduced resistivity when temperature is reduced. Inferred zero resistance temperature is simply the inferred temperature at which the material will have no resistance. This value is derived from the temperature coefficient of the material. Note: the inferred zero resistance temperature is an ideal value, and not a real-world value.

| Material  | Inferred zero resistance temp. in °C |  |
|-----------|--------------------------------------|--|
| Silver    | -243                                 |  |
| Copper    | -234.5                               |  |
| Gold      | -274                                 |  |
| Aluminium | -236                                 |  |
| Tungsten  | -204                                 |  |
| Nickel    | -147                                 |  |
| Iron      | -162                                 |  |

1. Select the Temperature compensation mode.

Press TCONV to access the temperature compensation function.

The temperature-converted measurement will appear on the display.

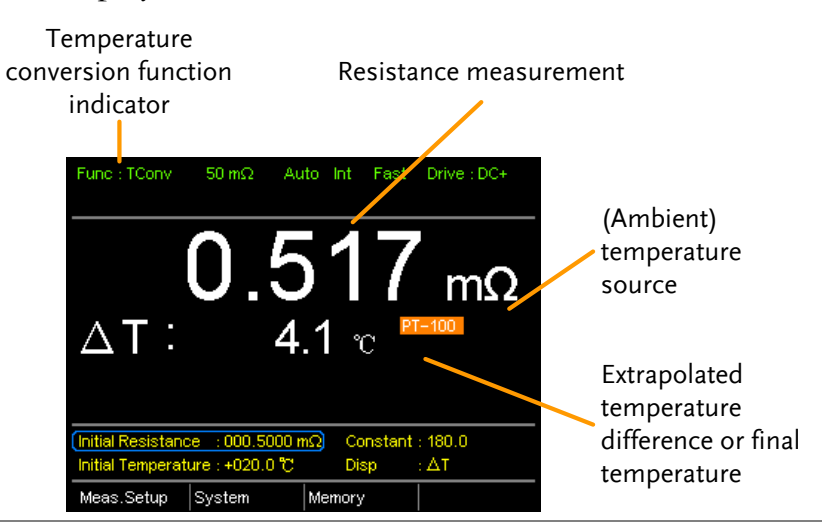

| 2. Initial<br>Resistance,<br>Initial<br>Temperature and<br>Constant settings | Use the arrows keys to<br>Temperature or Consta<br>temperature) and press<br>Use the left and right at<br>the up and down arrow<br>to confirm the edit. | go to Initial Resistance, Initial<br>nt (inferred initial resistance<br>Enter.<br>rrow keys to select a digit and use<br>keys to edit the digit. Press Enter |
|------------------------------------------------------------------------------|----------------------------------------------------------------------------------------------------|----------------------------------------------------------------------------------------------------|
|                                                                              | Move<br>and edit<br>Enter Select and<br>Confirm Initial                                                                                                 | istance :000.5000 mΩ Constant : 180.0<br>perature +020.0 ℃ Disp : ΔT<br>tup System Memory<br>Resistance, Initial Temperature<br>and Constant settings        |
|                                                                              | Initial Resistance                                                                                                    | <b>000.0001~999.9999 m</b> Ω, Ω, kΩ, MΩ                                                                                                    |
|                                                                              | Initial Temperature                                                                                                    | -50.0~+399.9 °C                                                                                                    |
|                                                                              | Constant                                                                                                    | 000.0~999.9                                                                                                    |

**3.** Display mode Use the arrow keys to go to Disp. Press Enter to toggle between the T and  $\triangle$ T modes.

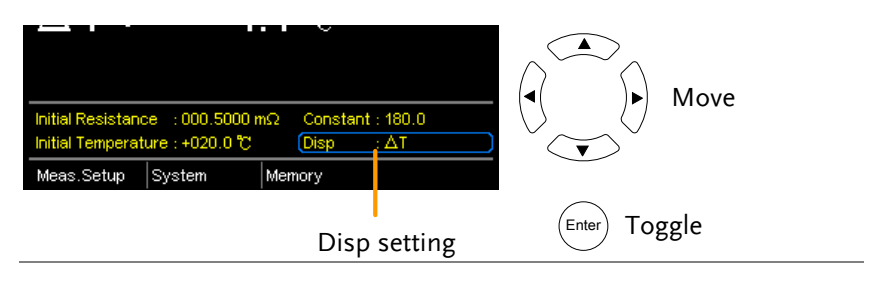

T displays the extrapolated temperature at the measured resistance of the DUT.

 $\triangle$ T displays the difference from the extrapolated temperature at the measured resistance of the DUT and the ambient temperature. Please refer to page 56 for further details.

3. Temperature compensation connection.

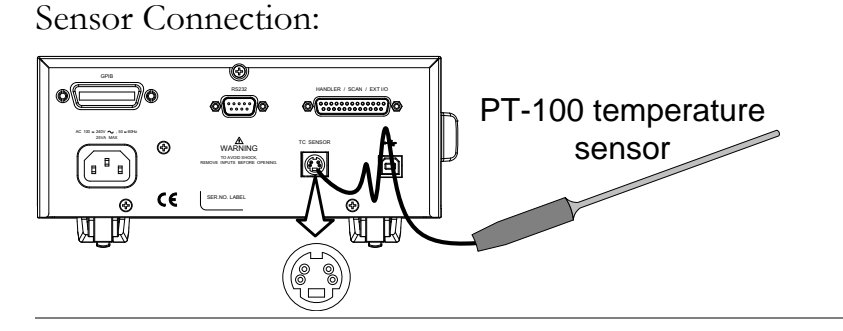

DUT connection

4 wire Kelvin:

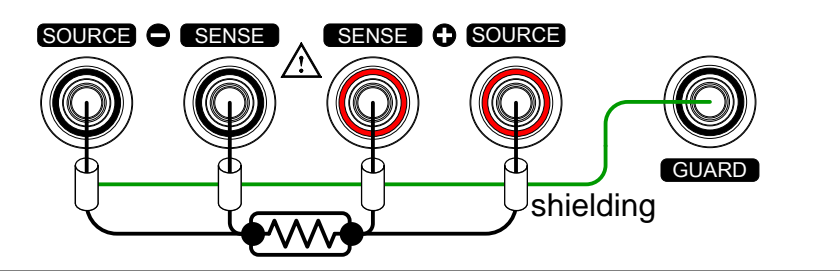

## Measurement Settings

| Background | The following measurement settings are used to |  |
|------------|------------------------------------------------|--|
|            | configure the various measurement modes.       |  |

#### Average Function

| Background                    | The average function smoothes measurements using a<br>moving average. The average function sets the number of<br>samples used for the moving average; a higher number<br>results in smoother measurement results. The average<br>function is turned off by default. |  |
|-------------------------------|----------------------------------------------------------------------------------------------------|--|
| 1. Select Average<br>setting  | From one of the main screens, press<br>the ESC key so that the menu<br>system at the bottom of the display<br>has focus.<br>Go to Meas. Setup and press Enter.<br>Go to Average and press Enter.<br>Enter Select menu<br>or setting                                 |  |
| 2. Average<br>setting appears | Use the arrow keys to turn Average on and set the<br>average number. Press Enter to confirm the setting.<br>Average settings<br>Measure Setup<br>Average<br>Nov 02<br>Measure Delay                                                                                 |  |
|                               | Average OFF, ON: 2~10                                                                                                    |  |

Pressing ESC before pressing ENTER will exit the AverageNotefunction settings.

#### Measure Delay

| Background                            | The Measure Delay setting inserts a delay time between<br>each measurement. Measure delay is turned off by<br>default.                                                                                                    |                                                                                                    |
|---------------------------------------|----------------------------------------------------------------------------------------------------|----------------------------------------------------------------------------------------------------|
|                                       | Measurement start with<br>Measure delay time<br>Test signa<br>Measure delay<br>Default Measurement<br>start time                                                                                                    | al<br>time                                                                                                |
|                                       | The measure delay setting is useful for<br>components that need some time to<br>measurement start time is not adequated<br>delay time allows the meter to avoid the<br>transient disturbances that are usually<br>measuring reactive DUTs with a curr | or measuring<br>charge if the default<br>ate. An adequate<br>the effects of<br>y seen when<br>ent source. |
| 1. Select<br>Measure Delay<br>setting | From one of the main screens, press<br>the ESC key so that the menu<br>system at the bottom of the display<br>has focus.                                                                                                    | Meas. Setup<br>menu icon<br>Meas.Setup<br>system Memor                                                    |
|                                       | Go to Meas. Setup and press Enter.                                                                                                    | ( Move                                                                                                    |
|                                       | Go to Measure Delay and press<br>Enter.                                                                                                    | Select menu<br>or setting                                                                                 |

2. Measure Delay Use the arrow keys to turn Measure Delay on and set the setting appears delay time. Press Enter to confirm the setting.

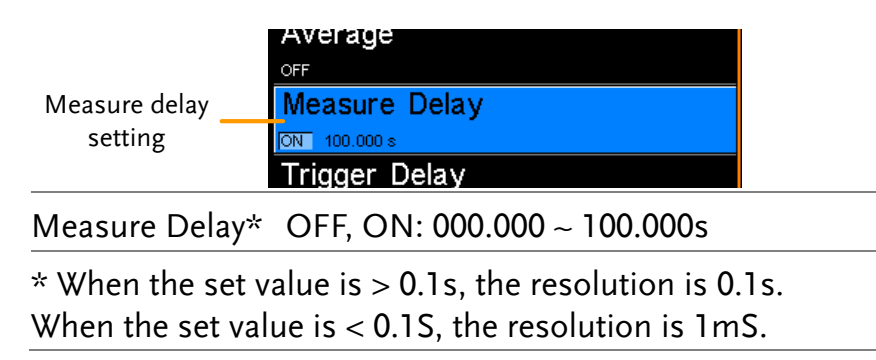

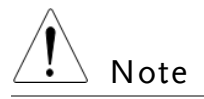

Pressing ESC before pressing ENTER will exit the Measure Delay settings.

#### Trigger Delay

Background The Trigger Delay setting adds a delay to when an external trigger signal is recognized. Normally the external trigger is recognized when there is no contact bounce in the signal for a fixed length of time, this time is known as the bounce monitoring window. This ensures that the external trigger signal is stable before it is recognized. The Trigger Delay time starts right after the bounce monitoring window ends.

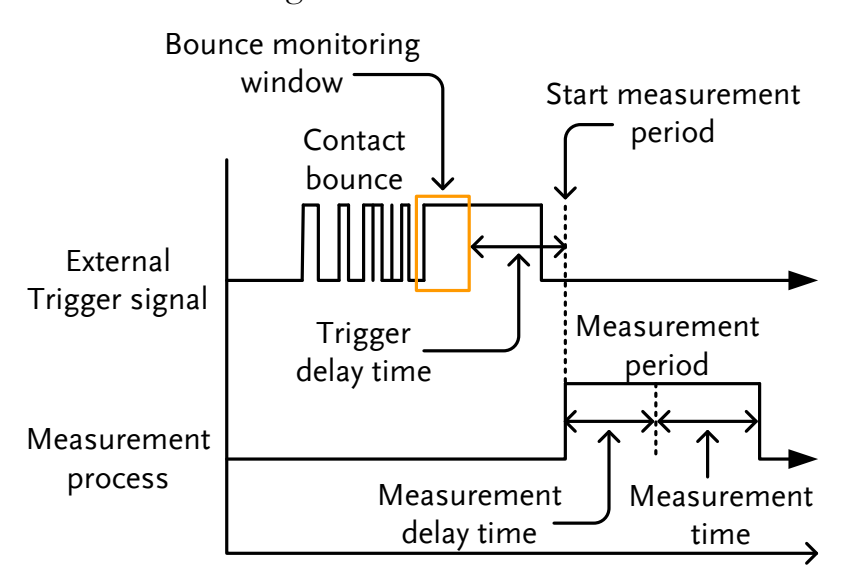

The Trigger Delay setting is turned off by default.

Pin 2 of the Handler/Scan/Ext I/O interface is used for Note external triggering, See page 77 for pinout details. 1. Select Trigger From one of the main screens, press Meas. Setup Delay setting menu icon the key so that the menu system at the bottom of the display s<mark>ystem</mark> Meas.Setup Me has focus. Go to Meas. Setup and press Enter. Move Go to Trigger Delay and press Select menu Enter. Ente or setting

2. Trigger Delay setting appears

Use the arrow keys to turn Trigger Delay on and set the delay time. Press Enter to confirm the settings.

|      | Trigger Delay<br>setting                                              | N 100.000 s<br>Trigger Delay<br>N 0000 ms<br>Trigger Edge |  |
|------|-----------------------------------------------------------------------|-----------------------------------------------------------|--|
|      | Trigger Delay                                                         | OFF, ON: 0 ~ 1000ms                                       |  |
| Note | Pressing ESC before pressing ENTER will exit the T<br>Delay settings. |                                                           |  |

#### Trigger Edge

| Background                        | The Trigger Edge setting sets the external trigger edge as rising or falling. By default the trigger edge is set to rising.                                                                           |                                                                                                    |  |
|-----------------------------------|----------------------------------------------------------------------------------------------------|----------------------------------------------------------------------------------------------------|--|
| 1. Select Trigger<br>Edge setting | From one of the main screens, press<br>the ESC key so that the menu<br>system at the bottom of the display<br>has focus.<br>Go to Meas. Setup and press Enter.<br>Go to Trigger Edge and press Enter. | Meas. Setup<br>menu icon<br>Meas. Setup<br>System<br>Memor<br>Move<br>Enter<br>Select menu<br>or setting |  |

2. Trigger Edge Use the arrow keys to set the Trigger Edge. Press Enter setting appears to confirm the setting.

|      | Trigger Edge<br>setting           | ON 0000 ms Trigger Edge RISING             |  |
|------|-----------------------------------|--------------------------------------------|--|
|      | Trigger Edge                      | Rising, Falling                            |  |
| Note | Pressing ESC be<br>Edge settings. | efore pressing ENTER will exit the Trigger |  |

### Temperature Unit

| Background                               | Temperature units can be set to Fahrenheit or Celsius for all temperature measurements.                                        |                                                     |  |
|------------------------------------------|----------------------------------------------------------------------------------------------------|-----------------------------------------------------|--|
| 1. Select<br>Temperature Unit<br>setting | From one of the main screens, press<br>the ESC key so that the menu<br>system at the bottom of the display<br>has focus.       | Meas. Setup<br>menu icon<br>Meas.Setup System Memor |  |
|                                          | Go to Temperature Unit and press<br>Enter.                                                                                     | Select menu<br>or setting                           |  |
| 2.Temperature<br>Unit setting<br>appears | Use the arrow keys to set the Temperature Unit. Press<br>Enter to confirm the setting.<br>Temperature Temperature Unit<br>Unit |                                                     |  |
|                                          | Temperature Unit Fahrenheit, Celsiu                                                                                            | IS                                                  |  |
| Note                                     | Pressing ESC before pressing ENTER<br>Temperature Unit setting.                                                                | will exit the                                       |  |

| Background | The Ambient Temperature setting is used to set the<br>ambient (room temperature) for the Temperature<br>Compensation or Temperature Conversion function in<br>the absence of the PT-100 temperature sensor. See page |
|------------|----------------------------------------------------------------------------------------------------|
|            | 52 and 56 respectively for details.                                                                                                    |

| <ol> <li>Select Ambien</li> <li>Temperature</li> </ol> | the ESC key so that the menu                    |                                  | Meas. Setup<br>menu icon        |
|--------------------------------------------------------|-------------------------------------------------|----------------------------------|---------------------------------|
| setting                                                | system at the bottom of has focus.              | of the display                   | Meas.Setup System Memor         |
|                                                        | Go to Meas. Setup and                           | l press Enter.                   | Move                            |
|                                                        | Go to Ambient Tempe<br>press Enter.             | erature and                      | Enter Select menu<br>or setting |
| 2.Ambient<br>Temperature                               | Use the arrow keys to<br>Press Enter to confirm | set the Ambien<br>1 the setting. | t Temperature.                  |
| setting appears                                        | €<br>Ambient Ambie<br>Temperature IN +025       | ent Temperature                  |                                 |
|                                                        | Ambient Temperature                             | Off, On: -50°C                   | ∼ 399.9°C                       |

| Â       | Pressing ESC before pressing ENTER will exit the Ambient |
|---------|----------------------------------------------------------|
| └└ Note | Temperature setting.                                     |

### Line Frequency

| Background                             | The Line Frequency setting selects the appropriate line<br>filter to reduce the influence of the AC line frequency on<br>the milliohm measurements. This setting is set to AUTO<br>by default.             |                                                                                                    |
|----------------------------------------|----------------------------------------------------------------------------------------------------|----------------------------------------------------------------------------------------------------|
| 1. Select Line<br>Frequency<br>setting | From one of the main screens, press<br>the ESC key so that the menu<br>system at the bottom of the display<br>has focus.<br>Go to Meas. Setup and press Enter.<br>Go to Line Frequency and press<br>Enter. | Meas. Setup<br>menu icon<br>Meas.Setup<br>ystem<br>Memor<br>Memor<br>Move<br>Enter<br>Select menu<br>or setting |

2.Line Frequency Use the arrow keys to set the Line Frequency. Press Enter to confirm the setting.

|      | Line Frequency Line Frequency            | +399.9 ୯<br><mark>୩୦ Frequency</mark><br>ସ<br>VM                            |  |  |
|------|------------------------------------------|-----------------------------------------------------------------------------|--|--|
|      | Line Frequency                           | Auto, 50Hz, 60Hz                                                            |  |  |
| Note | Pressing ESC befor<br>Frequency setting. | Pressing ESC before pressing ENTER will exit the Line<br>Frequency setting. |  |  |

| PWM Setting              |                                                                                                    |                                           |                   |  |
|--------------------------|----------------------------------------------------------------------------------------------------|-------------------------------------------|-------------------|--|
| Background               | The PWM setting will set the duty of the PWM Drive setting. The duty is set with ON and OFF times for the waveform.                                          |                                           |                   |  |
|                          | OF<br>ON<br>time                                                                                                    | F time                                    |                   |  |
|                          | See page 31 for I                                                                                                    | Drive setting details.                    |                   |  |
| 1. Select PWM<br>setting | WM From one of the main screens, press<br>the ESC key so that the menu<br>system at the bottom of the display<br>has focus.                                  |                                           |                   |  |
|                          | Go to Meas. Setu                                                                                                    | Go to Meas. Setup and press Enter. ( Move |                   |  |
|                          | Go to PWM and press Enter.                                                                                                    |                                           |                   |  |
| 2.PWM setting appears    | g Use the arrow keys to set the ON and OFF time for the<br>duty. Press Enter to confirm the setting.                                                         |                                           |                   |  |
|                          |                                                                                                    |                                           |                   |  |
|                          | ON<br>OFF                                                                                                    | 03 ~ 99 time<br>0100 ~ 9999               | units*<br>ms      |  |
|                          | *The ON time setting is set in "time units", not<br>milliseconds. The amount of time in a time unit depends<br>on the line frequency settings (see page 67). |                                           |                   |  |
|                          | Line frequency                                                                                                    | 1 Time Unit                               |                   |  |
|                          | 60Hz                                                                                                    | 16.6mS                                    |                   |  |
|                          | 50Hz                                                                                                    | 20mS                                      |                   |  |
| Note                     | Pressing ESC bef<br>setting.                                                                                                    | fore pressing ENTER                       | will exit the PWM |  |

# System Settings

| Background | The System settings are used to view the system            |
|------------|------------------------------------------------------------|
|            | information, set the power on state, the remote interface, |
|            | screen brightness, external interface and beep settings as |
|            | well as access the calibration menu.                       |

### System Information

| Background                    | The System Information will show the manufacturer,<br>model, software version and serial number of the unit.<br>The system information is the equivalent of the return<br>string from the *idn? query (page 144).                                       |                                                                                                   |  |
|-------------------------------|----------------------------------------------------------------------------------------------------|---------------------------------------------------------------------------------------------------|--|
| 1. View System<br>Information | <ul> <li>From one of the main screens, press the ESC key so that the menu system at the bottom of the display has focus.</li> <li>Go to System and press Enter.</li> <li>System information will be displayed at the top of the System menu.</li> </ul> | System<br>menu icon<br>Meas.Setup System Memor<br>Move<br>Move<br>Enter Select menu<br>or setting |  |
|                               | System Information<br>System<br>System Information<br>VER : GWINSTEK. GOMBOS. V1.00 / 0.19 S/N : GEI123456<br>Power On Status Setup                                                                                                    |                                                                                                   |  |

Note

Pressing ESC will exit from the System menu.

### Power On Status Setup

| Background                              | The Power On Status Setup allows you to either load the previous settings or the default settings on startup.                                                                                |                |                                                |
|-----------------------------------------|----------------------------------------------------------------------------------------------------|----------------|------------------------------------------------|
| 1. Select Power<br>On Status<br>setting | From one of the main screens, press<br>the ESC key so that the menu<br>system at the bottom of the display<br>has focus.<br>Go to System and press Enter.<br>Go to Power On Status Setup and |                | System<br>menu icon<br>Meas.Setup System Memor |
|                                         | press Enter.                                                                                                    |                | Enter Select menu<br>or setting                |
| 2. Power On<br>Status Setup<br>appears  | Use the arrow keys to set Power ON Status Setup. Press<br>Enter to confirm the setting.<br>Power On<br>Status Setup<br>RECALL PREVIOUS SETTINGS<br>Utility                                   |                |                                                |
|                                         | Power On Status Recall Previous Settings,<br>Load Default                                                                                                    |                |                                                |
| Note                                    | Pressing ESC before  <br>On Status Setup.                                                                                                    | pressing ENTER | will exit the Power                            |

Interface

| Background                      | The remote interface can be set to RS232, GPIB or USB.                                                                                                    |                                                                                                    |                                                                                                   |
|---------------------------------|----------------------------------------------------------------------------------------------------|----------------------------------------------------------------------------------------------------|---------------------------------------------------------------------------------------------------|
| Note                            | The GPIB interface is only available on the GOM-804G and the GOM-805.                                                                                                    |                                                                                                    |                                                                                                   |
| 1. Select<br>Interface setting  | From one of the<br>the ESC key<br>system at the bott<br>has focus.<br>Go to System and<br>Go to Utility and<br>Go to Interface at                                                                               | main screens, press<br>so that the menu<br>com of the display<br>l press Enter.<br>press Enter.<br>nd press Enter. | System<br>menu icon<br>Meas.Setup System Memor<br>Move<br>Move<br>Enter Select menu<br>or setting |
| 2. Interface<br>setting appears | Use the arrow keys to choose an interface and to set the<br>baud rate (RS232) or primary address (GPIB). Press<br>Enter to confirm the setting.<br>Utility<br>Interface<br>Interface<br>Interface<br>Brightness |                                                                                                    |                                                                                                   |
|                                 | Interface                                                                                                    | GPIB, Primary Add                                                                                                  | ress (1 ~ 30)                                                                                     |
|                                 | RS232, Baud Rate (1200, 240<br>9600, 19200, 38400, 57600, 1                                                                                                    |                                                                                                    | (1200, 2400, 4800,<br>), 57600, 115200)                                                           |
|                                 |                                                                                                    | USB                                                                                                    |                                                                                                   |
| Note                            | Pressing ESC before<br>Interface settings.                                                                                                    | ore pressing ENTER                                                                                                 | will exit from the                                                                                |

| Background                         | The Brightness setting sets the backlight brightness of the TFT-LCD panel.                                                                  |                                                        |                     |
|------------------------------------|----------------------------------------------------------------------------------------------------|--------------------------------------------------------|---------------------|
| 1. Select<br>Brightness<br>setting | From one of the main s<br>the ESC key so that<br>system at the bottom of<br>has focus.<br>Go to System and press<br>Go to Utility and press | creens, press<br>t the menu<br>t the display<br>Enter. | System<br>menu icon |
|                                    | Go to Brightness and pr                                                                                                    | ess Enter.                                             | or setting          |
| 2. Brightness<br>setting appears   | Use the arrow keys to set the brightness level. Press<br>Enter to confirm the setting.                                                      |                                                        |                     |
|                                    | Brightness Brightness External I                                                                                                    | E 115200<br>E<br>/O                                    |                     |
|                                    | Brightness                                                                                                    | 01 (dim) ~ 05 (bright                                  | )                   |
| Note                               | Pressing ESC before pre<br>Brightness settings.                                                                                             | ssing ENTER will exit                                  | from the            |

## Brightness
#### User Define Pins

| Background                        | The External I/O<br>and the active leve<br>the Handler/Scan<br>External I/O pins<br>functions. The log<br>fail, high, low or b<br>function. | User Define Pine<br>el for the Define<br>/EXT I/O port<br>s are used with th<br>gic settings can be<br>pin grade results c | a settings set<br>1 and Defin-<br>on the rear p<br>e compare of<br>based on the<br>of the selected | the logic<br>e 2 pins on<br>panel. The<br>or bin<br>ne pass,<br>ed |
|-----------------------------------|----------------------------------------------------------------------------------------------------|----------------------------------------------------------------------------------------------------|----------------------------------------------------------------------------------------------------|--------------------------------------------------------------------|
| 1. Select External<br>I/O Setting | I From one of the main screens, press<br>the ESC key so that the menu<br>system at the bottom of the display<br>has focus.                  |                                                                                                    |                                                                                                    |                                                                    |
|                                   | Go to System and                                                                                                    | l press Enter.                                                                                                    |                                                                                                    | Move                                                               |
|                                   | Go to Utility and                                                                                                    | press Enter.                                                                                                    | $\overline{\mathbf{v}}$                                                                            |                                                                    |
|                                   | Go to External I/<br>Enter.                                                                                                    | O and press                                                                                                    | Enter Se                                                                                           | elect menu<br>or setting                                           |
| 2. External I/O<br>Menu Appears   | <b>External I/O</b> Use the arrow keys to choose either User Define on Appears User Define 2 and press Enter.                               |                                                                                                    |                                                                                                    | ne 1 or                                                            |
|                                   | Use the arrow key<br>the logic condition<br>Press Enter to con                                                                              | rs to set the active<br>ns are true and to<br>nfirm the settings                                                           | e level of the<br>set the logi                                                                     | e pin when<br>c settings.                                          |
|                                   | User Define 1 User                                                                                                    | External I<br>ser Define 1                                                                                                 | /0                                                                                                 |                                                                    |
|                                   | User Define 2                                                                                                    | ACTIVE (HIGH LOGIC : HIGH AI<br>SET DEFINE 2<br>ACTIVE : HIGH LOGIC : HIGH AI                                              | ND FAIL                                                                                            |                                                                    |
|                                   | User Define 1/2:                                                                                                    | Pin Active: High                                                                                                    | ı, Low                                                                                             |                                                                    |
|                                   |                                                                                                    | Logic:                                                                                                    |                                                                                                    |                                                                    |
|                                   |                                                                                                    | Operand1                                                                                                    | Operator                                                                                           | Operand2                                                           |
|                                   |                                                                                                    | Fail                                                                                                    |                                                                                                    | Fail                                                               |
|                                   |                                                                                                    | Pass                                                                                                    | Logical OR,                                                                                        | Pass                                                               |
|                                   |                                                                                                    | Low                                                                                                    | Logical                                                                                            | Low                                                                |
|                                   |                                                                                                    | High                                                                                                    | AND,<br>OFF*                                                                                       | High                                                               |
|                                   |                                                                                                    | Bin O**                                                                                                    |                                                                                                    | Bin O**                                                            |
|                                   |                                                                                                    | Bin I ~ 8                                                                                                    |                                                                                                    | BIN I ~ 8                                                          |

\*The OFF operator sets the Logic as true when Operand1 is true.

| ** Bin | O is | defined | as | outside | bin | 1~ 8. |
|--------|------|---------|----|---------|-----|-------|
|        |      |         |    |         |     |       |

| Â             | The Bin logic settings are not available for the GOM-804.<br>Pressing ESC before pressing ENTER will exit from the<br>selected External I/O setting.                                                                                                    |          |  |  |
|---------------|----------------------------------------------------------------------------------------------------|----------|--|--|
| ∠∔_> Note     |                                                                                                    |          |  |  |
| Handler Mode  |                                                                                                    |          |  |  |
| Background    | The Handler Mode setting determines the behavior of<br>the result signals from the handler interface. There are<br>two settings, Clear and Hold. The Clear setting will clear<br>the results of the previous test before starting the<br>succeeding one and the Hold setting will keep the test<br>result of the previous test until the succeeding test has<br>completed. |          |  |  |
|               | The timing diagrams below are used as examples. All the result signals in the examples are active high.                                                                                                    |          |  |  |
| Clear example | Clear: All result signals (PASS, Fail, High and Low) are<br>cleared at the falling edge of EOT and the results from<br>the current test are output at the rising edge of the EOT<br>signal.                                                                                                    | <b>ч</b> |  |  |
|               | EOT falling EOT rising<br>edge edge<br>Trigger<br>Ready<br>EOT<br>Pass<br>Fail<br>High<br>Low                                                                                                    |          |  |  |
|               | Previous<br>results<br>results<br>cleared                                                                                                    |          |  |  |

Hold example Hold: The results of the previous tests are held until the current test has completed.

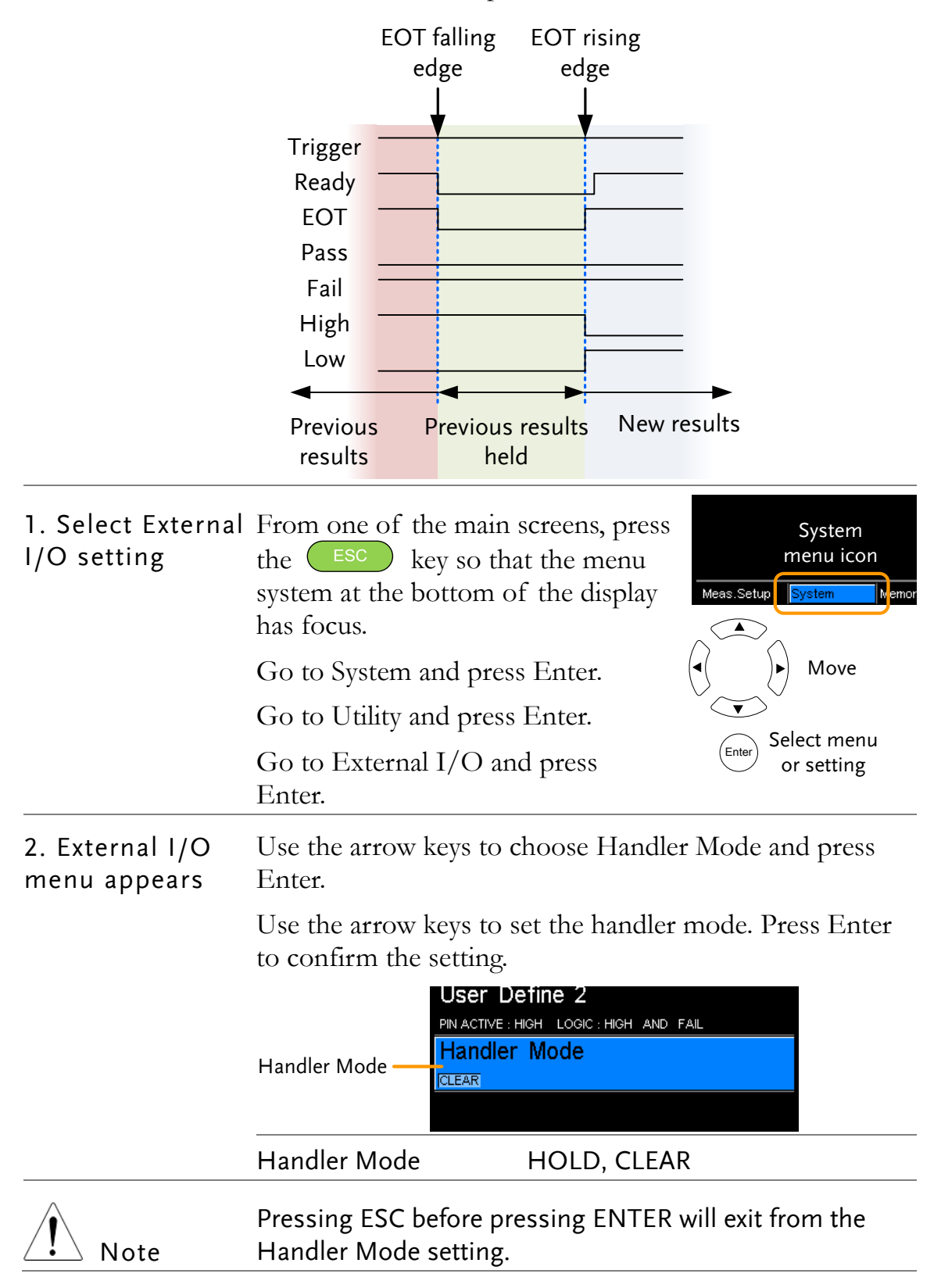

| Веер                      |                                                                  |                                                                                                    |                              |                                   |  |
|---------------------------|------------------------------------------------------------------|----------------------------------------------------------------------------------------------------|------------------------------|-----------------------------------|--|
| Background                | The Beep setting<br>key presses, the<br>function.                | The Beep setting will configure the beeper sound for the key presses, the Compare function and the Binning function. |                              |                                   |  |
|                           | For the Compar<br>configured to be                               | e and Binnin<br>eep on a pass                                                                                        | g function<br>or fail jud    | n the beep can be<br>lgment.      |  |
| 1. Select Beep<br>setting | From one of the<br>the ESC key<br>system at the bo<br>has focus. | e main screer<br>y so that the<br>ttom of the                                                                        | ns, press<br>menu<br>display | System<br>menu icon<br>Meas.Setup |  |
|                           | Go to System ar                                                  | nd press Ente                                                                                                    | er.                          | ◀()►) Move                        |  |
|                           | Go to Utility and                                                | d press Enter                                                                                                    | r.                           | Select menu                       |  |
|                           | Go to Beep and                                                   | press Enter.                                                                                                    |                              | Enter or setting                  |  |
| 2. Beep menu<br>appears   | Use the arrow k<br>Enter.                                        | eys to choose                                                                                                    | e a beep se                  | etting and press                  |  |
|                           | Use the arrow k<br>Enter to confirm                              | eys to set the<br>n.                                                                                                 | e selected s                 | setting and press                 |  |
|                           |                                                                  |                                                                                                    | Веер                         |                                   |  |
|                           | Key Click Setting —                                              | Key Click                                                                                                    |                              |                                   |  |
|                           | Compare Setting —                                                |                                                                                                    |                              |                                   |  |
|                           | Binning Setting –                                                | Binning                                                                                                    |                              |                                   |  |
|                           |                                                                  |                                                                                                    |                              |                                   |  |
|                           | Beep Settings:                                                   | Key Click                                                                                                    | On, Off                      |                                   |  |
|                           |                                                                  | Compare                                                                                                    | Off. Pas                     | s, Fail                           |  |
|                           |                                                                  | Binning                                                                                                    | Off. Pass                    | s, Fail                           |  |
| Note                      | Pressing ESC be selected Beep se                                 | fore pressing<br>etting.                                                                                             | g ENTER w                    | vill exit from the                |  |

# ANDLER/SCAN

| Handler                  | Handler Overview78                                       |
|--------------------------|----------------------------------------------------------|
|                          | Pin Definitions for the Handler Interface80              |
|                          | Handler Interface for Binning and Compare<br>Functions80 |
| Scan                     | Scan Overview82                                          |
|                          | Pin Definitions for the SCAN Interface83                 |
|                          | Scan Interface83                                         |
|                          | Scan Setup84                                             |
|                          | Scan Output                                              |
| GOM-802<br>Compatibility | GOM-802 Compatibility for Scan and Handler<br>Interfaces |
|                          | GOM-805 to GOM-802 Handler/Scan Interface89              |
| Remote Interface         | Configure USB Interface90                                |
|                          | Install USB Driver91                                     |
|                          | Configure RS-232 Interface92                             |
|                          | Configure GPIB Interface93                               |
|                          | RS232/USB Function Check93                               |
|                          | Using Realterm to Establish a Remote Connection          |
|                          |                                                          |
|                          | GPIB Function96                                          |

## Handler Overview

| Background                   | The Handler interface is used to help grade components<br>based on the Compare or Binning function test results.<br>The appropriate pins on the handler interface are active<br>when the Compare or Binning function is used. |                                                                                                    |  |
|------------------------------|----------------------------------------------------------------------------------------------------|----------------------------------------------------------------------------------------------------|--|
|                              | There are 17 TTL outputs and 1 TTL inputs. The<br>Handler interface is only applicable with the Bin-<br>function or Compare measurement modes.                                                                                |                                                                                                    |  |
| Note                         | Please see following pages for related functions and<br>settings:<br>Compare function: 41<br>Binning function: 46<br>Ext I/O settings: 73<br>Handler mode settings 74                                                         |                                                                                                    |  |
| Interface and pin assignment | 25-Pin D-SUB HANDLER / SCAN / EXT I/O<br>(Female)                                                                                                    |                                                                                                    |  |
| Pin assignment               | TRIGGER                                                                                                    | Starts the trigger for a single measurement.                                                                                                    |  |
|                              | READY                                                                                                    | High when the measurement has<br>finished. The instrument is ready for<br>the next trigger.                                                         |  |
|                              | EOT                                                                                                    | High when the AD conversion has<br>completed. The DUT is ready to be<br>changed.                                                                    |  |
|                              | BIN 1~8                                                                                                    | High when the sorting result is in one of the eight bin grades. Bin1~8 (pass).                                                                      |  |
|                              | BIN OUT                                                                                                    | High when the sorting result is out of<br>all the eight bin grades (Bin1~8). The<br>status of this pin reflects either a HI or<br>LO result (fail). |  |
|                              | LOW                                                                                                    | High when the compare result is deemed LO.                                                                                                    |  |
|                              | HIGH                                                                                                    | High when the compare result is deemed HI.                                                                                                    |  |

| FAIL | High when the compare result is either HI or LO (fail). |
|------|---------------------------------------------------------|
| PASS | High when the compare result is IN (pass).              |

For the full pin definition, please refer to the table listed below.

The output current from all the pins and the VINT(+5V) Note pin cannot exceed 60mA.

# Pin Definitions for the Handler Interface

As this interface is used for the handler and scan functions, the interface pinout depends on the function mode. The following pinout is only applicable when using the Binning or Compare function.

HANDLER / SCAN / EXT I/O

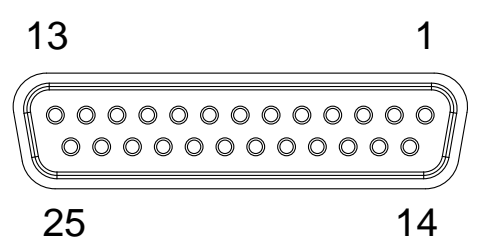

#### Handler Interface for Binning and Compare Functions

| Pin          | Name    | Description                                                                      | Active                 | ln/ |
|--------------|---------|----------------------------------------------------------------------------------|------------------------|-----|
|              |         |                                                                                  | modes                  | Out |
| 1, 17        |         | Reserved                                                                         |                        |     |
| 2            | Trigger | Trigger for a single measurement.                                                | All                    | In  |
| 3, 14,<br>18 | GND     | Ground.                                                                          |                        |     |
| 4            | Fail    | High when the compare result is either HI or LO (fail).                          | Compare                | Out |
| 5            | High    | High when the compare result is deemed HI.                                       | Compare                | Out |
| 6            | Pass    | High when the compare result is IN (pass).                                       | Compare                | Out |
| 7            | ЕОТ     | High when the AD conversion has<br>completed. The DUT is ready to be<br>changed. | Ext<br>trigger<br>mode | Out |
| 8            | VINT    | Internal DC Voltage +5V.                                                         |                        | Out |
| 9            | Bin1    | High when the binning sorting result is within the bin1 setting range.           | Binning                | Out |
| 10           | Bin2    | High when the binning sorting result is within the bin2 setting range.           | Binning                | Out |
| 11           | Bin3    | High when the binning sorting result<br>is within the bin3 setting range.        | Binning                | Out |
| 12           | Bin4    | High when the binning sorting result<br>is within the bin4 setting range.        | Binning                | Out |

| 13 | Bin5        | High when the binning sorting result  | Binning  | Out |
|----|-------------|---------------------------------------|----------|-----|
|    |             | is within the bin5 setting range.     |          |     |
| 15 | Userdefine2 | High or low when the user define2     | Compare, | Out |
|    |             | logic conditions are met.             | Binning  |     |
| 16 | Userdefine1 | High or low when the user define1     | Compare, | Out |
|    |             | logic conditions are met.             | Binning  |     |
| 19 | VEXT        | External DC Voltage, acceptable       |          | In  |
|    |             | range is +5V.                         |          |     |
| 20 | Ready       | High when the measurement has         | Ext      | Out |
|    |             | finished. The instrument is ready for | trigger  |     |
|    |             | the next trigger.                     | mode     |     |
| 21 | Bin6        | High when the binning sorting result  | Binning  | Out |
|    |             | is within the bin6 setting range.     |          |     |
| 22 | Low         | High when the compare result is       | Compare  | Out |
|    |             | deemed LO.                            |          |     |
| 23 | Bin7        | High when the binning sorting result  | Binning  | Out |
|    |             | is within the bin7 setting range.     |          |     |
| 24 | Bin8        | High when the binning sorting result  | Binning  | Out |
|    |             | is within the bin8 setting range.     |          |     |
| 25 | Bin Out     | High when the binning sorting result  | Binning  | Out |
|    |             | is out of all the bin setting ranges. |          |     |

For backwards compatibility with the GOM-802 handler interface, please see page 89.

### Scan Overview

| Background                   | The Scan function is used to automatically bin groups of<br>up to 100 components. The associated pins in the handler<br>interface are active when the Scan function is activated. |                                                                                                    |  |
|------------------------------|----------------------------------------------------------------------------------------------------|----------------------------------------------------------------------------------------------------|--|
|                              | There are a total<br>and power (+5V                                                                                                    | of 6 outputs, 3 inputs as well as a GND<br>) pin.                                                                                                    |  |
| Interface and pin assignment | 25Pin D-SHELL HANDLER / SCAN / EXT I/O<br>(Female)                                                                                                    |                                                                                                    |  |
| Pin Assignment               | Relay                                                                                                    | Controls the relay output.                                                                                                    |  |
|                              | Pass                                                                                                    | Pass signal. Indicates the compare result is IN(pass).                                                                                                    |  |
|                              | Low                                                                                                    | Low signal. Indicates a LO compare result.                                                                                                    |  |
|                              | High                                                                                                    | High signal. Indicates a HI compare result.                                                                                                    |  |
|                              | Clock                                                                                                    | The clock signal will pulse high when<br>each group of output signals (Relay,<br>Pass, Low, High) are ready. There are up<br>to 100 groups of output signals |  |
|                              | STRB                                                                                                    | After all (100) output groups are ready,<br>the STRB signal will pulse high.                                                                                 |  |

#### Pin Definitions for the SCAN Interface

As this interface is used for the handler and scan functions, the interface pinout depends on the function mode. The following pinout is only applicable when using the Scan function.

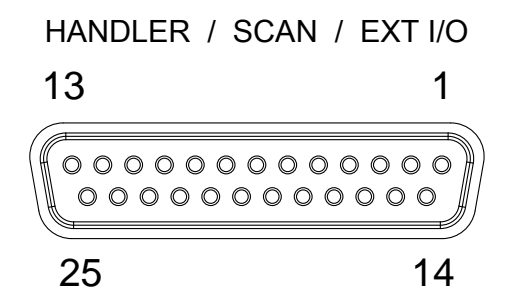

#### Scan Interface

| Pin                       | Name    | Description                                                                                                    | In/Out |
|---------------------------|---------|----------------------------------------------------------------------------------------------------|--------|
| 1,9-13,15-17,21,23<br>-25 |         | Reserved                                                                                                    |        |
| 2                         | Trigger | Start for Scan measurement.                                                                                                    | In     |
| 3,14,18                   | GND     | Ground.                                                                                                    |        |
| 4                         | High    | High signal. Indicates a HI compare result.                                                                                                    | Out    |
| 5                         | Clock   | The clock signal will pulse high when<br>each group of output signals (Relay,<br>Pass, Low, High) are ready. There are<br>up to 100 groups of output signals. | Out    |
| 6                         | Low     | Low signal. Indicates a LO compare result.                                                                                                    | Out    |
| 7                         | Pass    | Pass signal. Indicates an IN compare result (pass).                                                                                                    | Out    |
| 8                         | VINT    | Internal DC Voltage +5V.                                                                                                    | Out    |
| 19                        | VEXT    | External DC Voltage, acceptable<br>range is +5V.                                                                                                    | In     |
| 20                        | Relay   | Controls the relay output.                                                                                                    | Out    |
| 22                        | STRB    | After all (up to 100) output groups<br>are ready, the STRB signal will pulse<br>high.                                                                         | Out    |

For backwards compatibility with the GOM-802 scanner interface, please see page 89.

#### Scan Setup

Background The Scan function sequentially scans up to 100 channels and grades the resistance of the DUT on each channel to a reference value. An automated handler or test fixture is required to interface the DUTs to the measurement terminals and the scan interface that controls the timing of each scan.

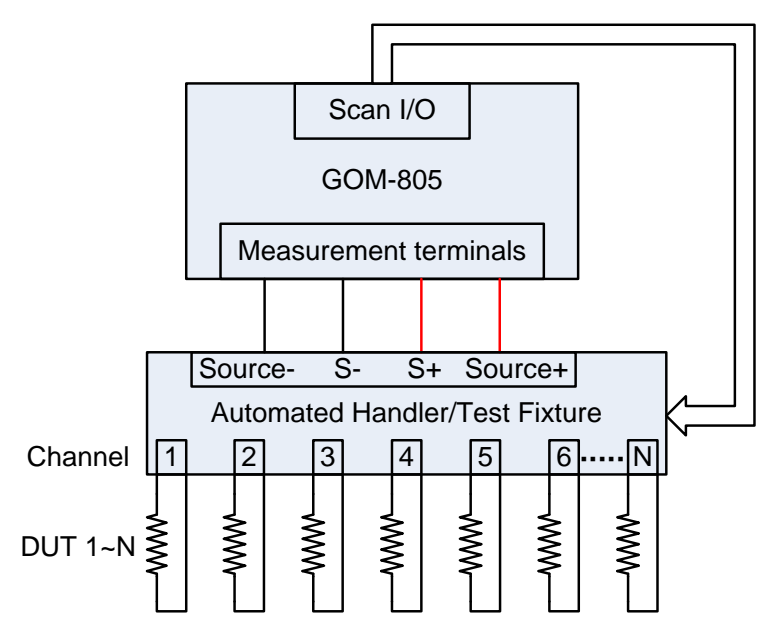

Note: The automated handler/test fixture is user-supplied. Please see your distributor for support and technical details.

Grading of each DUT is essentially the same as the compare function (page 41), the difference being the Scan function will compare up to 100 DUTs sequentially, whereas the Compare function will compare only one DUT at a time.

The scan function compares a measured value to a "Reference" value that has an upper (HI) and lower (LO) limit. If the measured value is within the upper and lower limit, then the measured value is judged as IN.

There are two modes that can be used to make a judgment: ABS and  $\triangle$ % modes.

The ABS mode compares the measured value to the upper (HI) and lower (LO) limits. The upper and lower limits are set as absolute resistance values.

The  $\bigtriangleup$ % compare function compares the deviation of

the measured value from the reference value as a percentage.

{ [(Measured Value-Reference)/Reference]%}.

A measured value that falls within the upper and lower limits is considered IN (pass), a value that falls below the lower limits is considered LO, and a value that falls over the upper limit is a HI.

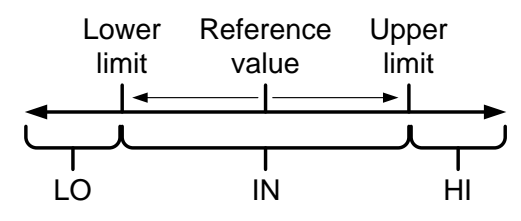

For both scan modes, the IN, HI or LO will be shown on the display for each judgment (if the time between each judgment is not too fast).

| Display Overview               | Scan function<br>indicator       Ready to start scan message         Func: Scan       500 Ω       Ev       Fast       Drive : DC+         Ready       Press       Trigger       To       Start       Scan.                                                                                  |
|--------------------------------|----------------------------------------------------------------------------------------------------|
|                                | Reference : 061.8300 Ω       Mode : Δ%         Upper :+000.05 %       Channel : 010         Lower :-000.05 %       Delay : 00400 ms         Meas.Setup       System         Memory       View         display view         Reference, limits, scan mode, current channel, measurement delay |
| 1. Select the<br>Scan function | Press Scan Scan to access the scan mode, as shown above.                                                                                                    |
| 2. Select the compare mode     | Use the arrow keys to navigate to the Mode setting. Press<br>the Enter key to toggle the compare mode.                                                                                                    |
|                                | Reference : 061.8300 Ω       Mode : Δ%         Upper       : +000.05 %       Channel : 010         Lower       : -000.05 %       Delay       : 00400 ms         Meas.Setup       System       Memory       View         Mode       Mode       Enter       Toggle                            |
|                                | Range Abs, $	riangle \%$                                                                                                    |

# 3. ChannelThe Channel setting sets the number of DUT channelssettingthat are used.

Use the arrow keys to navigate to the Channel setting and press Enter.

Use the left and right arrow keys to select a digit. Use the up and down arrow keys to edit the value of the selected digit. Press Enter to confirm the setting.

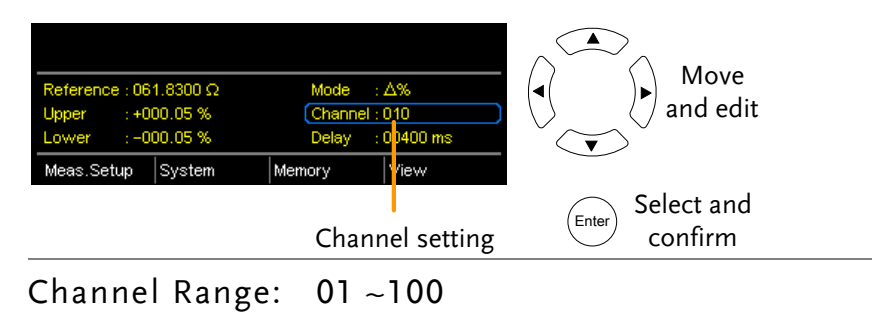

4. Delay setting The Delay setting adds a pause between each channel measurement.

The Use the arrow keys to navigate to the Delay setting and press Enter.

Use the left and right arrow keys to select a digit. Use the up and down arrow keys to edit the value of the selected digit. Press Enter to confirm the setting.

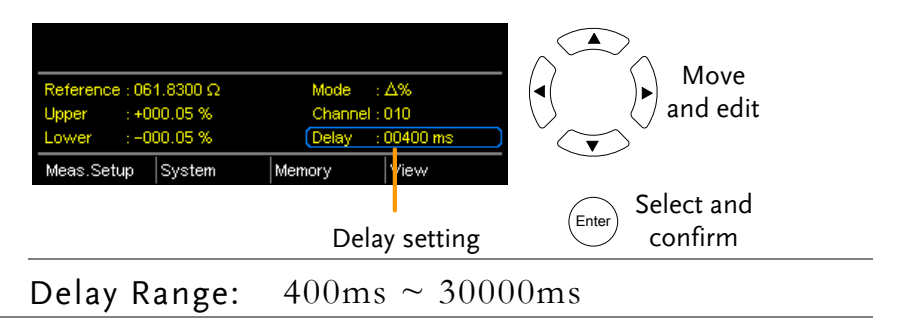

5. Start the scan. Press the Trigger key or input a pulse signal on the Trigger pin of the SCAN interface port to start a scan test.

falling leading edge.

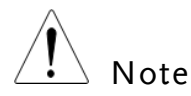

See page 64 to set the external trigger edge as a rising or

The results will be displayed on the screen as each test is performed. The results will also be output through the scan port until the scan has finished.

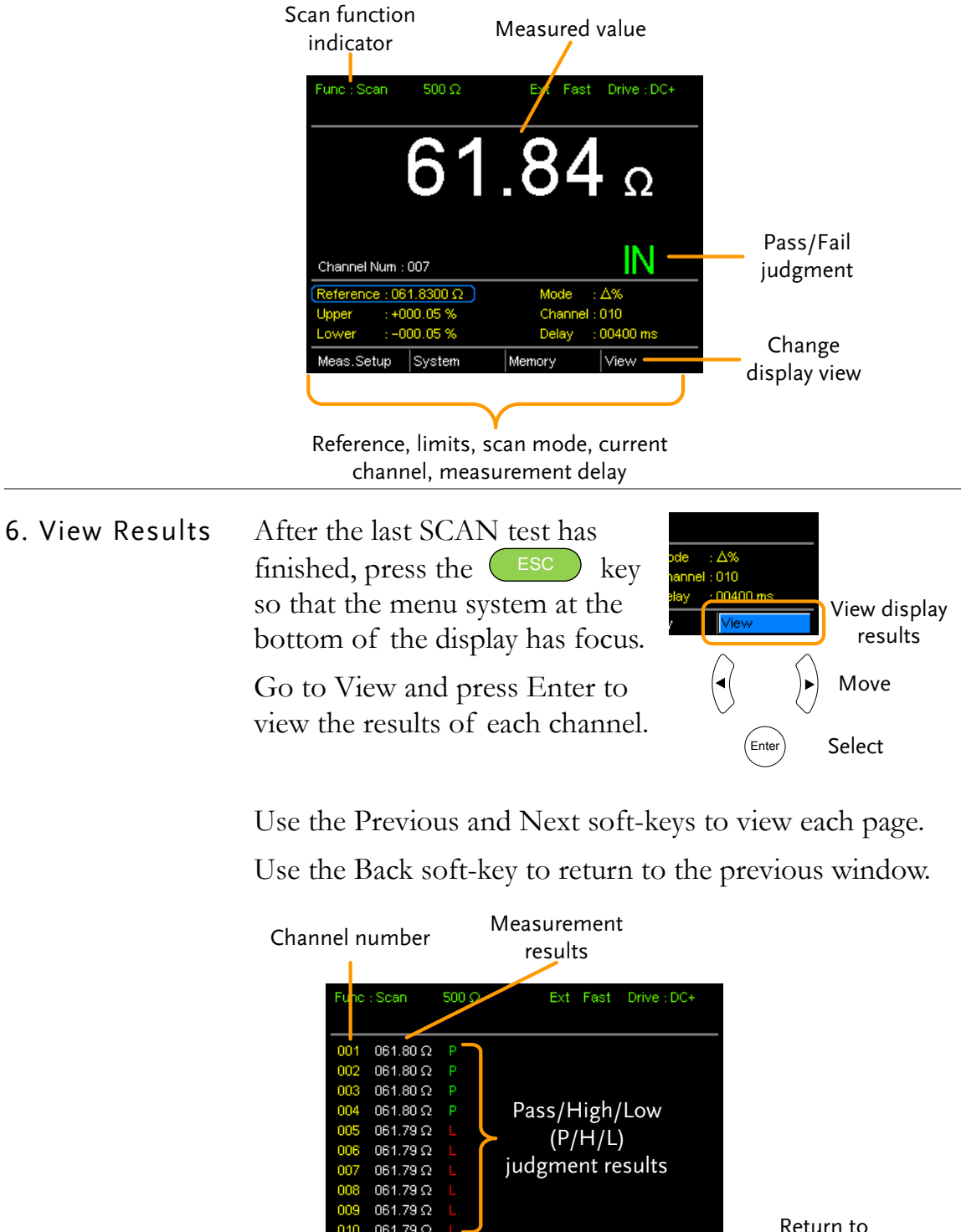

 0000
 061.79 Ω
 L
 Return to

 010
 061.79 Ω
 L
 Return to

 010
 061.79 Ω
 L
 Return to

 Previous
 Next
 Back
 previous

 Previous
 Next results
 window

 Previous
 Next results
 results page

#### Scan Output

**Background** The timing diagrams for the scan output under different conditions are shown below.

| Ready message displayed                                                                                                    | After the manual trigger key is pressed                                                                                                    |
|----------------------------------------------------------------------------------------------------|----------------------------------------------------------------------------------------------------|
| Relay                                                                                                    | Relay                                                                                                    |
| Scan channel 1. Delay time has elapsed.                                                                                                    | Scan channel n. Delay time has<br>elapsed.                                                                                                    |
| Relay $\varsigma_1, \ldots, \varsigma_r$ Pass $\varsigma_1, \ldots, \varsigma_r$ Low $\varsigma_r, \ldots, \varsigma_r$ High $\varsigma_r, \ldots, \varsigma_r$ Clock $\varsigma_r, \ldots, \varsigma_r$ $\varsigma_r$ $\varsigma_r$ STRB $\varsigma_r$ | Relay $(1,)$ Pass $(1,)$ Low $(1,)$ High $(1,)$ $(1,)$ $(1,)$ Clock $(1,)$ $(1,)$ $(1,)$ STRB $(1,)$                                                                                                    |
| Scan Channel 100. Delay time has<br>elapsed.                                                                                                    | Scan output signal timing.                                                                                                    |
| Relay                                                                                                    | Data<br>Pass<br>STRB<br>STRB<br>168us<br>38us<br>Construction<br>Data<br>Construction<br>Data<br>Data<br>Construction<br>Data<br>Data<br>Construction<br>Construction<br>Construction<br>Data<br>Construction<br>Construction |

#### GOM-802 Compatibility for Scan and Handler Interfaces

As the handler interface on GOM-802 is a 9-pin D-sub and the GOM-805 is a 25-pin D-sub, the GOM-805 handler interface cannot be used with existing GOM-802 ATE equipment or environments without modification.

For backwards compatibility with the GOM-802 handler interface, please refer to the chart below:

| GOM·         | 805 Handler I | nterface | 1             | GOM | -802 Handler I | nterface |
|--------------|---------------|----------|---------------|-----|----------------|----------|
| Pin          | Handler       | Scan     | 1             | Pin | Handler        | Scan     |
| 1, 17        | Reserved      | Reserved | 1             |     |                |          |
| 2            | Trigger       | Trigger  | $\rightarrow$ | 3   | Start          | NC       |
| 3, 14,<br>18 | GND           | GND      | $\rightarrow$ | 2   | GND            | GND      |
| 4            | Fail          | High     | $\rightarrow$ | 7   | Fail           | High     |
| 5            | High          | Clock    | $\rightarrow$ | 8   | High           | Clock    |
| 6            | Pass          | Low      | $\rightarrow$ | 6   | Pass           | Low      |
| 7            | EOT           | Pass     | $\rightarrow$ | 5   | EOT            | Pass     |
| 8            | VINT          | +5V      | $\rightarrow$ | 1   | +5V            | +5V      |
| 9            | Bin1          |          | 1             |     |                |          |
| 10           | Bin2          |          |               |     |                |          |
| 11           | Bin3          |          |               |     |                |          |
| 12           | Bin4          |          |               |     |                |          |
| 13           | Bin5          |          |               |     |                |          |
| 15           | Userdefine2   |          |               |     |                |          |
| 16           | Userdefine1   |          |               |     |                |          |
| 19           | VEXT          | VEXT     |               |     |                |          |
| 20           | Ready         | Relay    | $\rightarrow$ | 4   | Ready          | Relay    |
| 21           | Bin6          |          |               |     |                |          |
| 22           | Low           | STRB     | $\rightarrow$ | 9   | Low            | STRB     |
| 23           | Bin7          |          | ]             |     |                |          |
| 24           | Bin8          |          |               |     |                |          |
| 25           | Bin Out       |          |               |     |                |          |

#### GOM-805 to GOM-802 Handler/Scan Interface

# **Configure Interface**

| Overview  | The RS-232<br>models, how<br>for the GOI<br>interfaces al<br>for automat | The RS-232 and USB interfaces are standard for all models, however the GPIB interface is only applicable for the GOM-804G and GOM-805. The remote control interfaces allow the GOM-804/805 to be programmed for automatic testing. |  |
|-----------|--------------------------------------------------------------------------|----------------------------------------------------------------------------------------------------|--|
|           | For more in please see th                                                | For more information on remote control programming, please see the Command Overview chapter on page 102.                                                                                                    |  |
| Interface | USB                                                                      | USB HOST                                                                                                    |  |
|           | RS-232                                                                   | DB-9 male port                                                                                                    |  |
|           | GPIB                                                                     | 24 pin female GPIB port (GOM-804G, GOM-805 only)                                                                                                    |  |

#### Configure USB Interface

| Background                             | The Type B USB port on the rear panel is urremote control. This interface creates a virt when connected to a PC. | used for<br>ual COM port |
|----------------------------------------|----------------------------------------------------------------------------------------------------|--------------------------|
| Note                                   | The USB interface requires the USB driver installed. See page 91 to install the USB driver                       | to be<br>ver.            |
| 1. Connect and<br>configure to<br>USB. | Configure the interface to USB in<br>System>Utility>Interface menu.                                              | Page 71                  |
|                                        | Connect the Type A-B USB cable to the<br>rear panel USB B port on the<br>GOM-804/805.                            | •                        |
|                                        | Connect the other end to the Type A port on the PC.                                                              |                          |

#### Install USB Driver

| The USB driver needs to be installed when using the USB port for remote control. The USB interface creates a virtual COM port when connected to a PC.                                        |
|----------------------------------------------------------------------------------------------------|
| Configure the interface to USB inPage 71System>Utility>Interface menu.                                                                                                    |
| Connect the Type A-B USB cable to the rear panel USB B port on the GOM-804/805. Connect the other end to the Type A port on the PC.                                                          |
| Go to the Windows Device Manager.<br>For Windows 7 go to:<br>Start Menu > Control Panel > Hardware and Sound ><br>Device Manager                                                             |
| The GOM-804/805 will appear as an unknown Virtual<br>Com Port under "Other Devices".                                                                                                    |
| <ul> <li>Monitors</li> <li>Network adapters</li> <li>Other devices</li> <li>Virtual COM Port</li> <li>Portable Devices</li> <li>Update Driver Software</li> </ul>                            |
| Ports (COM & LP     Disable       Processors     Uninstall       Smart card reade     Scan for bardware changes                                                                              |
| Right-click Other Devices and select "Update Driver<br>Software".                                                                                                    |
| Select "Browse my computer for driver software" and select the driver on the User Manual CD.                                                                                                 |
| The GOM-805 and the COM port that it is assigned to will now appear in under the Ports (COM & LPT) node.                                                                                     |
| <ul> <li>Portable Devices</li> <li>Ports (COM &amp; LPT)</li> <li>GOM-804/5 CDC (COM34)</li> <li>Processors</li> <li>Smart card readers</li> <li>Sound video and game controllors</li> </ul> |
|                                                                                                    |

#### Configure RS-232 Interface

| Background                                                                                                    | The GOM-804/<br>for remote contr<br>correct baud rate<br>control settings a                                                                                                    | 805 can also use an RS-232C connection<br>col. When connecting to a PC ensure the<br>e, parity, data bits, stop bit and data<br>are used. |
|----------------------------------------------------------------------------------------------------|----------------------------------------------------------------------------------------------------|----------------------------------------------------------------------------------------------------|
| Settings                                                                                                    | Baud rate                                                                                                    | 1200, 2400, 4800, 9600, 19200, 38400,<br>57600, 115200                                                                                    |
|                                                                                                    | Parity                                                                                                    | None                                                                                                    |
|                                                                                                    | Data bits                                                                                                    | 8                                                                                                    |
|                                                                                                    | Stop bit                                                                                                    | 1                                                                                                    |
|                                                                                                    | Data flow<br>control                                                                                                    | None                                                                                                    |
| I. Select the<br>RS-232 baud rateConfigure the interface to RS232 and<br>set the baud rate in<br>System>Utility>Interface menu.Page 71 |                                                                                                    | terface to RS232 and Page 71<br>in<br>Interface menu.                                                                                     |
|                                                                                                    | Connect the RS-<br>panel RS232 por                                                                                                    | 232C cable to the rear $()$                                                                                                    |
| RS-232 pin<br>assignment                                                                                                    | Pin 2: RxD<br>Pin 3: TxD<br>Pin 5: GND<br>Pin 1, 4, 6 ~ 9: N                                                                                                    | o Connection                                                                                                    |
| PC – GOM<br>RS-232C<br>connection                                                                                                    | The RS232C connection uses a Null-modem connection,<br>in which transmit (TxD) and receive (RxD) lines are<br>cross-linked.<br>GOM PC<br>Pin2 RxD Pin2<br>Pin3 TxD RxD Fin3<br>Pin5 GND GND Pin5 |                                                                                                    |

#### Configure GPIB Interface

| Background                    | The GPIB interface is SCPI-1994, IEEE488.1 and IEEE488.2 compliant.                                      |  |
|-------------------------------|----------------------------------------------------------------------------------------------------|--|
| Note                          | The GPIB interface is only available on the GOM-804G and GOM-805.                                        |  |
| 1. Select the<br>GPIB address | Configure the interface to GPIB and set Page 71<br>the GPIB address in<br>System>Utility>Interface menu. |  |
|                               | Connect one end of the GPIB cable to the computer and the other end to the GPIB port on the GOM-805.     |  |

#### RS232/USB Function Check

| Operation | Invoke a terminal application such as Realterm.                                                                                                    |
|-----------|----------------------------------------------------------------------------------------------------|
|           | For RS-232, set the COM port, baud rate, stop bit, data bit and parity accordingly.                                                                                                    |
|           | To check the COM settings in Windows, see the Device Manager. For example, in WinXP go to the Control panel $\rightarrow$ System $\rightarrow$ Hardware tab.                                                                            |
|           | Run this query from the terminal.                                                                                                    |
|           | *idn?                                                                                                    |
|           | This should return the Manufacturer, Model number, and Firmware version.                                                                                                    |
|           | GWINSTEK,GOM805,GXXXXXXX,V1.00                                                                                                    |
| Note Note | If you are not familiar with using a terminal application<br>to send/receive remote commands from the serial port or<br>via a USB connection, please page 94 (Using Realterm to<br>Establish a Remote Connection) for more information. |
|           |                                                                                                    |

#### Using Realterm to Establish a Remote Connection

| Background              | Realterm is a terminal program that can be used to<br>communicate with a device attached to the serial port of<br>a PC or via an emulated serial port via USB.                                               |
|-------------------------|----------------------------------------------------------------------------------------------------|
|                         | The following instructions apply to version 2.0.0.70.<br>Even though Realterm is used as an example to establish<br>a remote connection, any terminal program can be used<br>that has similar functionality. |
| Note                    | Realterm can be downloaded on Sourceforge.net free of charge.                                                                                                    |
|                         | For more information please see<br>http://realterm.sourceforge.net/                                                                                                    |
| 1. Install<br>Realterm  | Download Realterm and install according to the instructions on the Realterm website.                                                                                                    |
| 2. Configure connection | Connect the GOM-804/805 via USB (page 90) or via RS232 (page 92).                                                                                                    |
|                         | If using RS232, make note of the configured baud rate.                                                                                                    |
|                         | Go to the Windows device manager and find the COM<br>port number for the connection.<br>For example in Windows 7, go to the Start menu ><br>Control Panel > Hardware and Sound > Device Manager              |
|                         | Double click the Ports icon to reveal the connected serial port devices and the COM port for each connected device.                                                                                          |
|                         | <ul> <li>Portable Devices</li> <li>Ports (COM &amp; LPT)</li> <li>GOM-804/5 CDC (COM34)</li> <li>Processors</li> <li>Smart card readers</li> <li>Sound, video and game controllers</li> </ul>                |
|                         | If using USB, the baud rate, stop bit and parity settings<br>can be viewed by right-clicking connected device and<br>selecting the Properties option.                                                        |

2. Run Realterm Start Realterm on the PC as an administrator.

Click:

Start menu>All Programs>RealTerm>realterm

Tip: to run as an administrator, you can right click the Realterm icon in the Windows Start menu and select the Run as Administrator option.

After Realterm has started, click on the Port tab.

Enter the Baud, Parity, Data bits, Stop bits and Port number configuration for the connection.

The Hardware Flow Control and Software Flow Control options can be left at the default settings.

Press Open to connect to the GOM-804/805.

| RealTerm: Serial Capture Program 2.0.0.70                                                                                                    |                                  |
|----------------------------------------------------------------------------------------------------|----------------------------------|
| Display, Port Capture Pins Send Echo Port I2C I2C-2 I2CMisc Misc In Clear Fi<br>Baud 115200 Port 3 Change Software Flow Control<br>Parity Data Bits Stop Bits Other Flow Control<br>C Odd C 7 bits Hardware Flow Control<br>C Wark C 5 bits C DTP/DSR C RS485-rts C Telnet | Feeze         ?           Status |
| Char Count:0  CPS:0  Port: 3 115200 8N1 N                                                                                                    | None //                          |

3. Test remote Click on the Send tab.

command

In the EOL configuration, check on the +CR and +LF check boxes.

Enter the query: \*idn?

Click on Send ASCII.

| BarrealTerm: Serial Capture Program 2.0.0.70                                                                                                    |                      |
|----------------------------------------------------------------------------------------------------|----------------------|
| GUINSTEK, GON805 WARRAN AND AND AND AND AND AND AND AND AND A                                                                                                    |                      |
|                                                                                                    | =                    |
|                                                                                                    |                      |
| Diselard Deet Contras Dire Sand Esta Deet 190 1902 HICKing Mine In Class                                                                                                    | Freeze 2             |
| Pisplay if out   coupling   mis         Coupling   mis         Coupling   mis         Coupling   mis           (#idn?)         Send Numbers         Send ASCII (Picks)         Coupling   mis         Coupling   mis | Status<br>Disconnect |
| Send Numbers                                                                                                    | RXD (2)<br>TXD (3)   |
| Dump File to Port                                                                                                    | DCD (1)              |
| C:\temp\capture.txt                                                                                                    | Ring (9)<br>BREAK    |
| You have to click in terminal window before you can Char Count:64 [CPS:0 Port: 3 115200 8N                                                                                                    | I None               |

The terminal display will return the following:

GWINSTEK,GOM805,GXXXXXXX,V1.00

(manufacturer, model, serial number, version)

| 4. Errors or | If Realterm fails to connect to the GOM-804/805, please |
|--------------|---------------------------------------------------------|
| Problems     | check all the cables and settings and try again.        |

#### **GPIB** Function

| Background   | Please use the National Instruments Measurement &<br>Automation Controller software to confirm GPIB/LAN<br>functionality. |  |
|--------------|----------------------------------------------------------------------------------------------------|--|
|              | See the National Instrument website, http://www.ni.com for details.                                                       |  |
| 1. Operation | Start the NI Measurement and<br>Automation Explorer (MAX) program.<br>Using Windows, press:                               |  |

Start>All Programs>National Instruments>Measurement & Automation

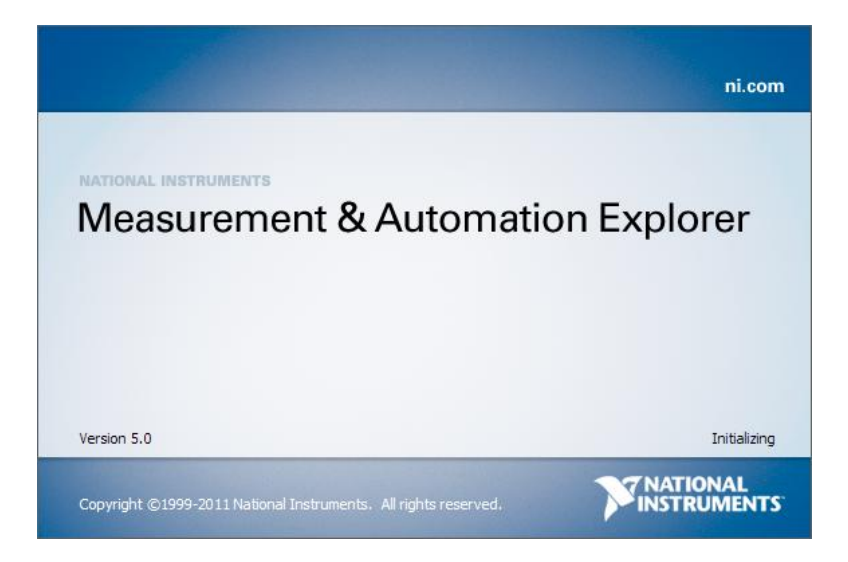

Step a. From the Configuration panel access;

My System>Devices and Interfaces>GPIB0

- Step b. Press the Scan for Instruments button.
- Step c. In the Connected Instruments panel the GOM-804/805 should be detected as Instrument 0 with the address the same as that configured on the unit.
- Step d. Double click the Instrument 0 icon.

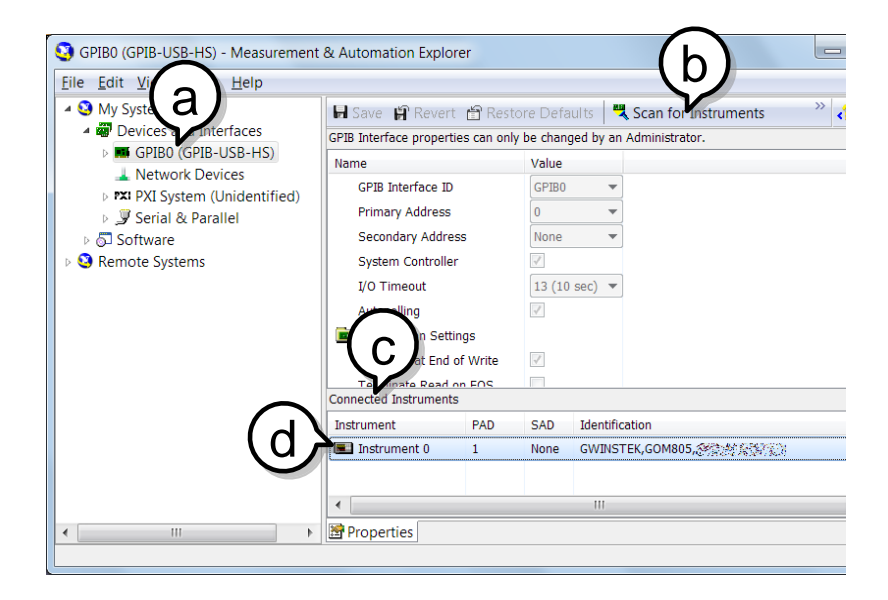

Step e. Click on the Attributes tab at the bottom.

Step f. Click on Communicate with Instrument.

Step g. In the NI-488.2 Communicator window, ensure \*IND? is written in the Send String: text box.

Click on the Query button to send the \*IDN? query to the instrument.

Step h. The String Received text box will display the query return:

GWINSTEK,GOM805,GXXXXXXX,V1.00

(manufacturer, model, serial number, version)

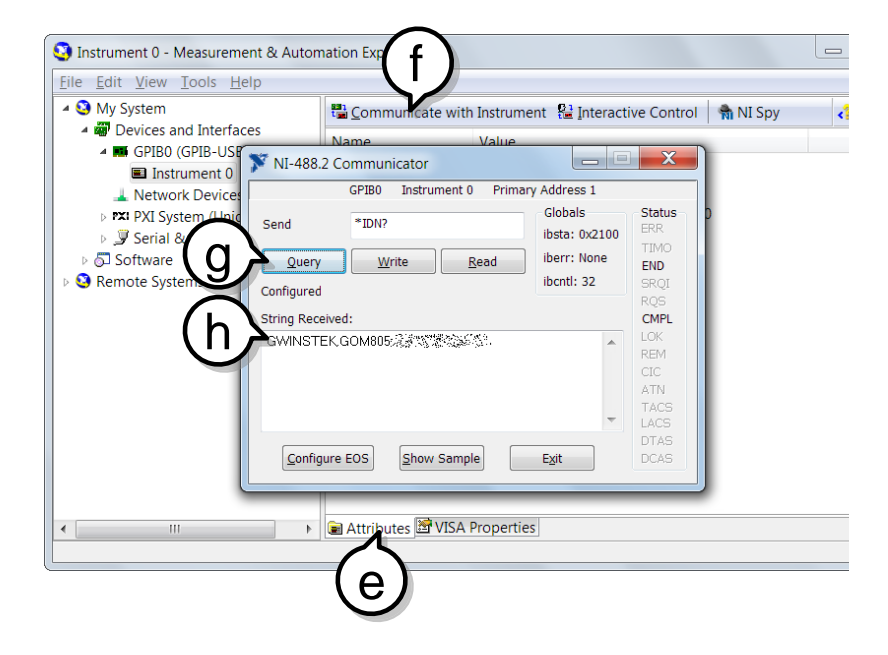

The function check is complete.

# SAVE/RECALL

The settings for all the major functions can be saved and recalled from 20 memory slots.

Settings can saved/recalled for the following functions: Ohm, Compare, Binning, TC, TCONV, TEMP, Scan, Diode.

#### Save/Recall Settings

| Background                  | The save function saves the current function as well the settings related to that function.                                                       |
|-----------------------------|----------------------------------------------------------------------------------------------------|
|                             | There are 20 memory slots that can be used to save and recall settings on the GOM-804/805.                                                        |
| 1. Enter the<br>Memory menu | When you are in the desired function mode, press the<br>Esc key (if necessary) to so that the menu system at the bottom of the display has focus. |
|                             | Use the arrow keys to navigate to the Memory setting and press Enter.                                                                             |
|                             | Function mode<br>Func: Comp 500 $\Omega$ Auto Int Fast Drive: DC+<br>61.85 $\Omega$<br>$\Delta\%$ : 0.01 %                                        |
|                             | Reference : 061.8400 Ω     Mode : Δ%       Upper     :+010.00 %       Lower     :-010.00 %       Meas.Setup     System       Memory     Memory    |
|                             | Move<br>Select menu<br>or setting                                                                                                    |

The Recall/Save Setup menu will appear.

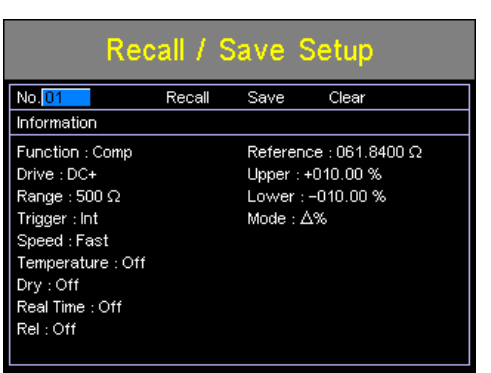

2. Save/ Recall/Clear Memory The No. setting should be already highlighted when entering the Recall/Save Setup menu. If not, use the Left/Right arrow keys to highlight the No. setting.

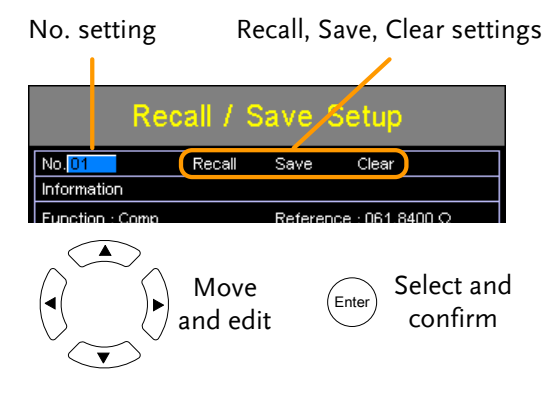

Use the up and down arrow keys to select a memory space.

| Range | 01~20 |
|-------|-------|
|-------|-------|

\*If a memory space has been used before, the settings for that memory slot will also be shown on the display.

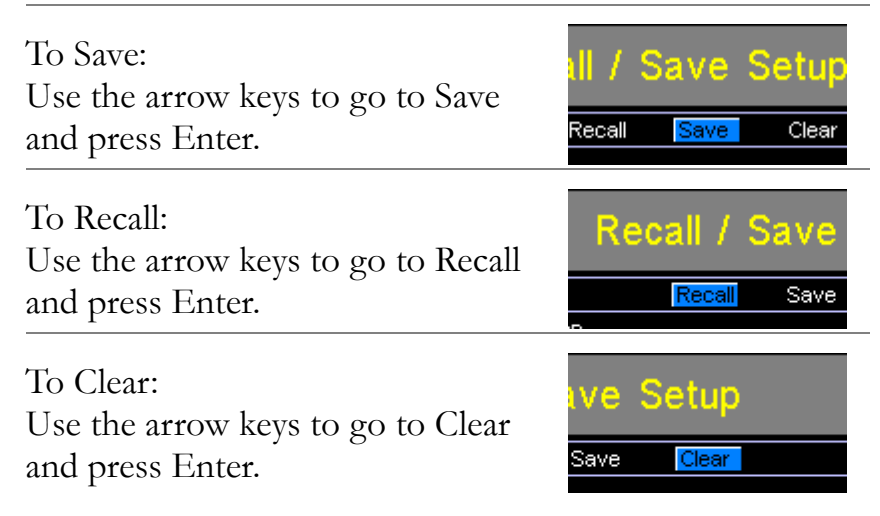

| Press Enter again when asked to confirm the selected operation.                                                                                                    |  |  |
|----------------------------------------------------------------------------------------------------|--|--|
| After saving the settings, press ESC to return to the current function mode.                                                                                                    |  |  |
| After recalling settings, the unit will automatically go to<br>the recalled setting function.                                                                                                    |  |  |
| Pressing ESC before pressing Enter will exit the Save/Recall/Clear operation.                                                                                                    |  |  |
| Press the Enter key when the No. setting is highlighted to see which memory slots are empty.                                                                                                    |  |  |
| The status of memory slots $01 \sim 20$ are shown at the bottom of the display.                                                                                                    |  |  |
| Memory slots in red are empty slots while those in black have already been used.                                                                                                    |  |  |
| Press Enter again to exit from this view.                                                                                                    |  |  |
| Recall / Save Setup         No.01       Recall Save Clear         Information       Reference : 061.8400 Ω         Function : Comp       Press Enter       %         Prive : DC+       Enter       Press Enter       %         Range : 500 Ω       Enter       Press Enter       %       Settings in selected memory slots in red.         Dry : Off       Off       Off       Read Time : Off       Press In terms to the terms to the terms to terms to the terms to the terms to the terms |  |  |
|                                                                                                    |  |  |

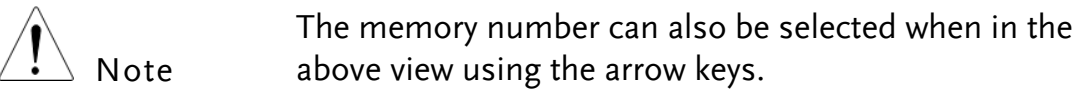

# **COMMAND OVERVIEW**

The Command overview chapter lists all the programming commands in alphabetical order. The command syntax section shows you the basic syntax rules you have to apply when using commands.

# **Command Syntax**

| Compatible           | IEEE488.2                                                                                                 | Partial compatibility                                                                                                    |  |
|----------------------|----------------------------------------------------------------------------------------------------|----------------------------------------------------------------------------------------------------|--|
| Standard             | SCPI, 1994                                                                                                | Partial compatibility                                                                                                    |  |
| Command<br>Structure | SCPI (Standard<br>Instruments) co<br>organized into<br>a node. Each ke<br>each node in th<br>an SCPI comm | Commands for Programmable<br>ommands follow a tree-like structure,<br>nodes. Each level of the command tree is<br>eyword in an SCPI command represents<br>te command tree. Each keyword (node) of<br>and is separated by a colon (:). |  |
|                      | For example, the diagram below shows an SCPI sub-structure and a command example.                         |                                                                                                    |  |
|                      |                                                                                                    | ● BINNing                                                                                                    |  |
|                      | BINNing:LIMit:DI                                                                                          | SP •:LIMit                                                                                                    |  |
|                      | :8                                                                                                    | BEEPer :DISP :MODE                                                                                                    |  |
| Command Types        | There are a nur<br>and queries. A c<br>unit and a quer<br>the unit.                                       | nber of different instrument commands<br>command sends instructions or data to the<br>y receives data or status information from                                                                                                    |  |
|                      | Command Types                                                                                             |                                                                                                    |  |
|                      | Simple                                                                                                    | A single command with/without a parameter                                                                                                    |  |
|                      | Example                                                                                                   | SENSe:FUNCtion OHM                                                                                                    |  |

|                   | Query                                                                                                    | A query is a simple<br>command followed<br>(?). A parameter (da                   | or compound<br>by a question mark<br>ata) is returned.         |
|-------------------|----------------------------------------------------------------------------------------------------|-----------------------------------------------------------------------------------|----------------------------------------------------------------|
|                   | Example                                                                                                    | SENSe:RANGe?                                                                      |                                                                |
| Command Forms     | Commands and<br>and short. The con-<br>form of the com-<br>(long form) in lo                                                                                               | queries have two diff<br>ommand syntax is w<br>imand in capitals and<br>wer case. | ferent forms, long<br>ritten with the short<br>l the remainder |
|                   | The commands can be written either in capitals or<br>lower-case, just so long as the short or long forms are<br>complete. An incomplete command will not be<br>recognized. |                                                                                   |                                                                |
|                   | Below are examples of correctly written commands.                                                                                                    |                                                                                   |                                                                |
|                   | Long form                                                                                                    | CALCulate:COMPare:BEEPer                                                          |                                                                |
|                   |                                                                                                    | CACLULATE:COMPARE:BEEPER                                                          |                                                                |
|                   | calculate:compare:beeper                                                                                                    |                                                                                   |                                                                |
|                   | Short form                                                                                                    | CALC:COMP:BEF<br>calc:comp:beep                                                   | 2P                                                             |
| Command<br>Format | CALCulate:SCAN:DELay 500                                                                                                    |                                                                                   | 00<br>                                                         |
|                   | 1. Command header                                                                                                    |                                                                                   |                                                                |
|                   | 2. Space                                                                                                    |                                                                                   |                                                                |
|                   | 3. Parameter                                                                                                    |                                                                                   |                                                                |
| Common Input      | Туре                                                                                                    | Description                                                                       | Example                                                        |
| Parameters        | <boolean></boolean>                                                                                                    | boolean logic                                                                     | 0,1                                                            |
|                   | <nr1></nr1>                                                                                                    | integers                                                                          | 0,1,2,3                                                        |
|                   | <nr2></nr2>                                                                                                    | decimal numbers                                                                   | 0.1,3.14,8.5                                                   |
|                   | <nr3></nr3>                                                                                                    | floating point with exponent                                                      | 4.5e-1,8.25e+1                                                 |

|                             | <nrf></nrf>       | Any of NR1,2,3                                           | 1,1.5,4.5e-1                                     |
|-----------------------------|-------------------|----------------------------------------------------------|--------------------------------------------------|
|                             | <string></string> | ASCII text string                                        | TEST_NAME                                        |
| Message<br>Terminator (EOL) | Remote<br>Command | Marks the end of a following messages with IEEE488.2 sta | command line. The<br>are in accordance<br>ndard. |
|                             |                   | LF, CR, CR+LF,<br>LF+CR                                  | The most common<br>EOL character is<br>CR+LF     |

## **Command List**

#### **Binning Commands**

| 108 |
|-----|
| 108 |
| 108 |
| 108 |
| 109 |
| 109 |
| 110 |
| 110 |
| 111 |
| 111 |
| 111 |
| 112 |
| 112 |
|     |

#### Calculate Commands

| CALCulate:COMPare:BEEPer          | 113 |
|-----------------------------------|-----|
| CALCulate:COMPare:LIMit:LOWer     | 113 |
| CALCulate:COMPare:LIMit:MODE      | 114 |
| CALCulate:COMPare:LIMit:REFerence | 114 |
| CALCulate:COMPare:LIMit:RESult    | 115 |
| CALCulate:COMPare:LIMit:UPPer     | 115 |
| CALCulate:COMPare:MATH:DATa       | 115 |
| CALCulate:COMPare:PERCent:LOWer   | 116 |
| CALCulate:COMPare:PERCent:UPPer   | 116 |
| CALCulate:SCAN:CHANnel            | 116 |
| CALCulate:SCAN:DELay              | 117 |
| CALCulate:SCAN:LIMit:LOWer        | 117 |
| CALCulate:SCAN:LIMit:MODE         | 117 |
| CALCulate:SCAN:LIMit:REFerence    | 118 |
| CALCulate:SCAN:LIMit:UPPer        | 118 |
| CALCulate:SCAN:PERCent:LOWer      | 119 |
| CALCulate:SCAN:PERCent:UPPer      | 119 |

#### Memory Commands

| MEMory:CLEar  | 120 |
|---------------|-----|
| MEMory:RECall | 120 |
| MEMory:SAVe   | 120 |
| MEMory:STATe  | 120 |

#### Sense Commands

| SENSe:AUTo           | 122 |
|----------------------|-----|
| SENSe:DISPlay        | 122 |
| SENSe:FUNCtion       | 122 |
| SENSe:RANGe          |     |
| SENSe:SPEed          |     |
| SENSe:REL:DATa       |     |
| SENSe:REL:STATe      |     |
| SENSe:REALtime:STATe | 124 |
|                      |     |

#### Source Commands

| SOURce:DRY   | 126 |
|--------------|-----|
| SOURce:DRIVe | 126 |

#### Status Commands

| STATus:PRESet              | 127 |
|----------------------------|-----|
| STATus:QUEStionable:ENABle | 127 |
| STATus:QUEStionable:EVENt  | 127 |

#### System Commands

| SYSTem:AVERage:DATa    | 128 |
|------------------------|-----|
| SYSTem:AVERage:STATe   |     |
| SYSTem:BRIGhtness      |     |
| SYSTem:ERRor           |     |
| SYSTem:HANDler         | 129 |
| SYSTem:KEYClick:BEEPer | 129 |
| SYSTem:LFRequency      |     |
| SYSTem:LOCal           | 130 |
| SYSTem:MDELay:DATa     | 130 |
| SYSTem:MDELay:STATe    |     |
| SYSTem:PWM:ON          | 131 |
| SYSTem:PWM:OFF         | 132 |
| SYSTem:SERial          |     |
| SYSTem:VERSion         |     |

#### Temperature Commands

| TEMPerature:AMBient:DATa           | 133 |
|------------------------------------|-----|
| TEMPerature:AMBient:STATe          | 133 |
| TEMPerature:COMPensate:COEFficient | 134 |
| TEMPerature:COMPensate:CORRect     | 134 |
| TEMPerature:CONVersion:CONStant    | 134 |
| TEMPerature:CONVersion:DISPlay     | 135 |
| TEMPerature:CONVersion:MATH:DATa   | 135 |

| TEMPerature:CONVersion:RESistance  | 135 |
|------------------------------------|-----|
| TEMPerature:CONVersion:TEMPerature | 136 |
| TEMPerature:DATa                   | 136 |
| TEMPerature:STATe                  | 136 |
| TEMPerature:UNIT                   | 137 |

#### Trigger Commands

| READ                  |     |
|-----------------------|-----|
| MEASure <x></x>       |     |
| SHOW                  |     |
| TRIGger:EDGE          |     |
| TRIGger: DELay: DATa  | 139 |
| TRIGger: DELay: STATe | 139 |
| TRIGger:SOURce        |     |

#### Userdefine Commands

| USERdefine <x>:ACTive</x>     | 141 |
|-------------------------------|-----|
| USERdefine <x>:FIRStdata</x>  | 141 |
| USERdefine <x>:LOGic</x>      | 141 |
| USERdefine <x>:SEConddata</x> | 142 |

#### Common Commands

| *( | CLS | 143 |
|----|-----|-----|
| ×E | ESE | 143 |
| ×E | ESR | 143 |
| *  | IDN | 144 |
| *( | OPC | 144 |
| ×F | RST | 144 |
| *2 | SRE | 144 |
| *2 | ЯТВ | 145 |
| *] | TRG | 145 |
|    |     |     |

# **BINNing Commands**

| BINNing:COU      | Nt:CLEar                                                                                                    | (Set)                                     |
|------------------|----------------------------------------------------------------------------------------------------|-------------------------------------------|
| Description      | Clear all bin sorting function test result counts.                                                                 |                                           |
| Syntax           | BINNing:COUNt:                                                                                                    | CLEar                                     |
| Parameter/       | <none></none>                                                                                                    |                                           |
| BINNing:COU      | INt:TOTal                                                                                                    |                                           |
| Description      | Returns the total 1                                                                                                | number (count total) of test bin results. |
| Query Syntax     | BINNing:COUNt:TOTal?                                                                                               |                                           |
| Return parameter | <nr1></nr1>                                                                                                    | 0~999999999                               |
| Example          | BINN:COUN:TOT?<br>>150<br>Indicates that the total number (count total) of test<br>results (pass and fail) is 150. |                                           |
| BINNing:COU      | INt:OUT                                                                                                    |                                           |
| Description      | Returns the number of failed (judged OUT) test results for the bin sorting function test.                          |                                           |
| Query Syntax     | BINNing:COUNt:OUT?                                                                                                 |                                           |
| Return parameter | <nr1></nr1>                                                                                                    | 0~99999999                                |
| Example          | BINN:COUN:OU <sup>-</sup><br>>50                                                                                   | T?                                        |

BINNing<X>:COUNt:RESult

| Description  | Returns the number of passed (judged IN) test results for<br>the selected bin. |     |
|--------------|--------------------------------------------------------------------------------|-----|
| Query Syntax | BINNing <x>:COUNt:RESult?</x>                                                  |     |
| Parameter    | <x></x>                                                                        | 1~8 |
-

| Return parameter            | <nr1> 0~99999999</nr1>                                                                                                    |                                                                                                    |  |
|-----------------------------|----------------------------------------------------------------------------------------------------|----------------------------------------------------------------------------------------------------|--|
| Example                     | BINN1:COUN:RES?<br>>100                                                                                                    |                                                                                                    |  |
|                             | Indicates that b                                                                                                    | in1 has a pass count of 100.                                                                                    |  |
| BINNing <x>:1</x>           | LIMit:LOWer                                                                                                    | $\underbrace{\text{Set}}_{\rightarrow}$                                                                         |  |
| Description                 | Sets or returns the lower limit value (absolute value) for<br>the selected bin.                                                              |                                                                                                    |  |
| Syntax<br>Query Syntax      | BINNing <x>:LI<br/>BINNing<x>:LI</x></x>                                                                                                    | Mit:LOWer { <nrf>[,<string>]}<br/>Mit:LOWer?</string></nrf>                                                     |  |
| Parameter                   | <x></x>                                                                                                    | 1~8                                                                                                    |  |
|                             | <nrf></nrf>                                                                                                    | 000.0000~999.9999                                                                                               |  |
|                             | <string></string>                                                                                                    | mohm/ohm/kohm/maohm,unit<br>If the unit is not set, the unit will be<br>automatically set by the present range. |  |
| Return parameter            | <nr3> 000.0000~999.9999E±X</nr3>                                                                                                    |                                                                                                    |  |
| Example                     | BINN1:LIM:LOW 23.8,kohm<br>Sets the bin1 lower limit value to 23.8kΩ.<br>BINN1:LIM:LOW?<br>>23.8000E+3<br>Returns the lower limit as 23.8kΩ. |                                                                                                    |  |
| BINNing <x>:LIMit:UPPer</x> |                                                                                                    |                                                                                                    |  |
| Description                 | Sets or returns the upper limit value (absolute value) for<br>the selected bin.                                                              |                                                                                                    |  |
| Syntax<br>Query Syntax      | BINNing <x>:LIMit:UPPer {<nrf>[,<string>]}<br/>BINNing<x>:LIMit:UPPer?</x></string></nrf></x>                                                |                                                                                                    |  |
| Parameter                   | <x></x>                                                                                                    | 1~8                                                                                                    |  |
|                             | <nrf></nrf>                                                                                                    | 000.0000~999.9999                                                                                               |  |
|                             | <string></string>                                                                                                    | mohm/ohm/kohm/maohm,unit<br>If the unit is not set, the unit will be<br>automatically set by the present range. |  |
| Return parameter            | <nr3> 000.0000~999.9999E±X</nr3>                                                                                                    |                                                                                                    |  |

| Example                      | BINN1:LIM:UPP 0.95,maohm<br>Sets bin1 upper limit value to 0.95MΩ.<br>BINN1:LIM:UPP?<br>>0.9500E+6<br>Returns the upper limt as 0.95MΩ.                                                            |                                            |  |
|------------------------------|----------------------------------------------------------------------------------------------------|--------------------------------------------|--|
| BINNing <x>:1</x>            | PERCent:LOV                                                                                                    | Ver $(Set) \rightarrow (Query)$            |  |
| Description                  | Sets or returns the lower value percentage value for the selected bin. The value is a percentage offset from the reference value.                                                                  |                                            |  |
| Syntax<br>Query Syntax       | BINNing <x>:PE<br/>BINNing<x>:PE</x></x>                                                                                                    | ERCent:LOWer <nrf><br/>ERCent:LOWer?</nrf> |  |
| Parameter                    | <x></x>                                                                                                    | 1~8                                        |  |
|                              | <nrf></nrf>                                                                                                    | 000.00~999.99                              |  |
| Return parameter             | <nr2></nr2>                                                                                                    | 000.00~999.99                              |  |
| Example<br>BINNing <x>:1</x> | BINN1:PERC:LOW 10.15<br>Sets the bin1 lower limit percent value to -10.15%.<br>BINN1: PERC:LOW?<br>>10.15<br>Returns the lower limit percentage value as -10.15%.<br>Set<br>PERCent:UPPer<br>Query |                                            |  |
| Description                  | Sets or returns the upper value percentage value for the selected bin. The value is a percentage offset from the reference value.                                                                  |                                            |  |
| Syntax<br>Query Syntax       | BINNing <x>:PERCent:UPPer <nrf><br/>BINNing<x>:PERCent:UPPer?</x></nrf></x>                                                                                                    |                                            |  |
| Parameter                    | <x></x>                                                                                                    | 1~8                                        |  |
|                              | <nrf></nrf>                                                                                                    | 000.00~999.99                              |  |
| Return parameter             | <nr2></nr2>                                                                                                    | 000.00~999.99                              |  |
| Example                      | BINN1:PERC:UPP 150.95<br>Sets the bin1 upper limit percent value to +150.95%.<br>BINN1:LIM:UPP?<br>>150.95<br>Returns the upper limit percentage value as +150.95%.                                |                                            |  |

#### BINNing:LIMit:BEEPer

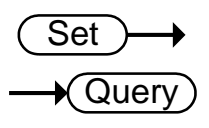

| Description                    | Sets or returns beeper mode for the bin sorting function.                             |                                                                                           |  |  |
|--------------------------------|---------------------------------------------------------------------------------------|-------------------------------------------------------------------------------------------|--|--|
| Syntax<br>Query Syntax         | BINNing:LIMit:BEEPer {OFF PASS FAIL}<br>BINNing:LIMit:BEEPer?                         |                                                                                           |  |  |
| Parameter/                     | OFF                                                                                   | Turns the beeper off.                                                                     |  |  |
| Return parameter               | PASS                                                                                  | The beeper will sound on a pass test result.                                              |  |  |
|                                | FAIL                                                                                  | The beeper will sound on a fail test result.                                              |  |  |
| Example                        | BINN:LIM:BEEP OFF<br>Turns the beeper off.                                            |                                                                                           |  |  |
|                                |                                                                                       | (Set)→                                                                                    |  |  |
| BINNing:LIMit                  | t:DISPlay                                                                             |                                                                                           |  |  |
| Description                    | Sets or returns the bin sorting function display mode.                                |                                                                                           |  |  |
| Syntax<br>Query Syntax         | BINNing:LIMit:DISPlay {COMP COUNT}<br>BINNing:LIMit:DISPlay?                          |                                                                                           |  |  |
| Parameter/                     | СОМР                                                                                  | The display is set to compare mode.                                                       |  |  |
| Return parameter               | COUNT                                                                                 | The display is set to count mode.                                                         |  |  |
| Example                        | BINN:LIM:DISP COMP<br>Sets the bin sorting function display mode to compare.          |                                                                                           |  |  |
|                                | (Set)                                                                                 |                                                                                           |  |  |
| BINNing:LIMit                  | t:MODE                                                                                |                                                                                           |  |  |
| Description                    | Sets or returns the setting mode for upper and lower limits (absolute or $\Delta$ %). |                                                                                           |  |  |
| Syntax<br>Query Syntax         | BINNing:LIMit:MODE {ABS DPER}<br>BINNing:LIMit:DISP?                                  |                                                                                           |  |  |
| Parameter/<br>Return parameter | ABS                                                                                   | The test results are judged from absolute values.                                         |  |  |
|                                | DPER                                                                                  | The test results are judged from a reference value ± a percentage offset. (delta percent) |  |  |

## Example BINN:LIM:DISP DPER Sets the mode to $\Delta$ %.

#### BINNing:LIMit:REFerence

| ( | Set )- | →   |
|---|--------|-----|
| _ | + Que  | ry) |

| Description            | Sets or returns the limit reference value for the bin sorting function.                                                        |                                                                                                    |  |
|------------------------|----------------------------------------------------------------------------------------------------|----------------------------------------------------------------------------------------------------|--|
| Syntax<br>Query Syntax | BINNing <x>:LIMit:REFerence {<nrf>[,<string>]}<br/>BINNing<x>:LIMit:REFerence?</x></string></nrf></x>                          |                                                                                                    |  |
| Parameter              | <nrf></nrf>                                                                                                    | 000.0001~999.9999                                                                                               |  |
|                        | <string></string>                                                                                                    | mohm/ohm/kohm/maohm,unit<br>If the unit is not set, the unit will be<br>automatically set by the present range. |  |
| Return parameter       | <nr3> 000.0001~999.9999E±X</nr3>                                                                                               |                                                                                                    |  |
| Example                | BINN:LIM:REF 100<br>Sets the limit reference value to 100Ω.<br>BINN:LIM:REF?<br>>100.0000E+0<br>Returns the reference as 100Ω. |                                                                                                    |  |

#### BINNing:LIMit:RESult

| Description      | Returns the bin sorting function test result.       |  |
|------------------|-----------------------------------------------------|--|
| Query Syntax     | BINNing:LIMit:RESult?                               |  |
| Return parameter | <nr1> 1~8: Bin1~Bin8<br/>9: Bin Out</nr1>           |  |
| Example          | BINN:LIMit:RES?<br>>1<br>Indicates a pass for bin1. |  |

~

## Calculate Commands

| CALCulate:CO            | MPare:BEEPe                                                                                                    | er <u>Query</u>                                                                                                 |  |
|-------------------------|----------------------------------------------------------------------------------------------------|----------------------------------------------------------------------------------------------------|--|
| Description             | Sets or returns the compare function beeper mode.                                                                                                  |                                                                                                    |  |
| Syntax<br>Query Syntax  | CALCulate:COMPare:BEEPer {OFF PASS FAIL}<br>CALCulate:COMPare:BEEPer?                                                                              |                                                                                                    |  |
| Parameter/              | OFF                                                                                                    | Turns the beeper off.                                                                                           |  |
| Return parameter        | PASS                                                                                                    | The beeper will sound on a pass test result.                                                                    |  |
|                         | FAIL                                                                                                    | The beeper will sound on a fail test result.                                                                    |  |
| Example<br>CALCulate:CO | CALC:COMP:BEEP FAIL<br>Sets the beeper on when the test result is a fail.<br>Set<br>Set<br>Query                                                   |                                                                                                    |  |
| Description             | Sets or returns the lower limit value for the compare function.                                                                                    |                                                                                                    |  |
| Syntax<br>Query Syntax  | CALCulate:COMPare:LIMit:LOWer { <nrf>[,<string>]}<br/>CALCulate:COMPare:LIMit:LOWer?</string></nrf>                                                |                                                                                                    |  |
| Parameter               | <nrf></nrf>                                                                                                    | 000.0000~999.9999                                                                                               |  |
|                         | <string></string>                                                                                                    | mohm/ohm/kohm/maohm,unit<br>If the unit is not set, the unit will be<br>automatically set by the present range. |  |
| Return parameter        | <nr3></nr3>                                                                                                    | 000.0000~999.9999E±X                                                                                            |  |
| Example                 | CALC:COMP:LIM:LOW 0.123,maohm<br>Sets the lower limit value to 0.123MΩ.<br>CALC:COMP:LIM:LOW?<br>>0.1230E+6<br>Returns the lower limit as 0.123MΩ. |                                                                                                    |  |

#### CALCulate:COMPare:LIMit:MODE

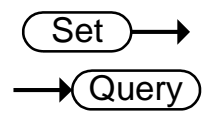

| Description                    | Sets or returns the compare mode for the compare function.                                  |                                                                                              |
|--------------------------------|---------------------------------------------------------------------------------------------|----------------------------------------------------------------------------------------------|
| Syntax<br>Query Syntax         | CALCuate:COMPare:LIMit:MODE {ABS DPER PER}<br>CALCulate:COMPare:LIMit:MODE?                 |                                                                                              |
| Parameter/<br>Return parameter | ABS                                                                                         | The test results are judged from absolute values.                                            |
|                                | DPER                                                                                        | The test results are judged from a reference value ± a percentage offset. (delta percentage) |
|                                | PER                                                                                         | The test results are displayed as a percentage of the reference value.                       |
| Example                        | CALC:COMP:LIM:MODE ABS<br>Sets test results as absolute values for the compare<br>function. |                                                                                              |

#### CALCulate:COMPare:LIMit:REFerence

| ( | Set ) | Set — |
|---|-------|-------|
|   |       | Query |

| Description            | Sets or returns the limit reference value for the compare function.                                                                              |                                                                                                    |
|------------------------|----------------------------------------------------------------------------------------------------|----------------------------------------------------------------------------------------------------|
| Syntax<br>Query Syntax | CALCulate:COMPare:LIMit:REF { <nrf>[,<string>]}<br/>CALCulate:COMPare:LIMit:REF?</string></nrf>                                                  |                                                                                                    |
| parameter              | <nrf></nrf>                                                                                                    | 000.0001~999.9999                                                                                           |
|                        | <string></string>                                                                                                    | mohm/ohm/kohm/maohm,unit<br>If unit is not set, the unit will be<br>automatically set by the present range. |
| Return parameter       | <nr3> 000.0001~999.9999E±X</nr3>                                                                                                    |                                                                                                    |
| Example                | CALC:COMP:LIM:REF 10.00,mohm<br>Sets the limit reference value to 10.00mΩ.<br>CALC:COMP:LIM:REF?<br>>10.0000E-3<br>Returns the limit as 10.00mΩ. |                                                                                                    |

| CALCulate:CO           | MPare:LIMit:R                                                                                                    | ESult                                                         |                                                          |  |
|------------------------|----------------------------------------------------------------------------------------------------|---------------------------------------------------------------|----------------------------------------------------------|--|
| Description            | Returns the compa                                                                                                    | Returns the compare function test result.                     |                                                          |  |
| Query Syntax           | CALCulate:COMPa                                                                                                    | are:LIMit:RESult?                                             |                                                          |  |
| Return parameter       | <nr1></nr1>                                                                                                    | 0: LO<br>1: IN<br>2: HI                                       |                                                          |  |
| Example                | BINN:LIMit:RES?                                                                                                    |                                                               |                                                          |  |
|                        | Indicates that the t                                                                                                    | est result is HI.                                             |                                                          |  |
| CALCulate:CO           | MPare:LIMit:U                                                                                                    | PPer                                                          | Set →<br>Query                                           |  |
| Description            | Sets or returns the upper limit value for the compare function.                                                                                                |                                                               |                                                          |  |
| Syntax<br>Query Syntax | CALCulate:COMPare:LIMit:UPPer { <nrf>[,<string>]}<br/>CALCulate:COMPare:LIMit:UPPer?</string></nrf>                                                            |                                                               |                                                          |  |
| Parameter              | <nrf></nrf>                                                                                                    | 000.0000~999.999                                              | 9                                                        |  |
|                        | <string></string>                                                                                                    | mohm/ohm/kohn<br>If unit is not set, t<br>automatically set b | m/maohm,unit<br>he unit will be<br>by the present range. |  |
| Return parameter       | <nr3></nr3>                                                                                                    | 000.0000~999.999                                              | 99E±X                                                    |  |
| Example                | CALC:COMP:LIM:UPP 0.95,kohm<br>Sets the upper limit value to $0.95k\Omega$ .<br>CALC:COMP:LIM:UPP?<br>>0.9500E+3<br>Returns the upper limit as $0.95k\Omega$ . |                                                               |                                                          |  |
| CALCulate:CO           | MPare:MATH:                                                                                                    | DATa                                                          |                                                          |  |
| Description            | Returns the deviation value for the compare function.                                                                                                    |                                                               |                                                          |  |
| Query Syntax           | CALCulate:COMPare:MATH:DATa?                                                                                                    |                                                               |                                                          |  |
| Return parameter       | <nr3></nr3>                                                                                                    | <b>±</b> 0.0000~9.9999E                                       | ±X.                                                      |  |
| Example                | CALC:COMP:MATH:DAT?<br>>+0.3658E+2<br>Returns the deviation as 36.58%.                                                                                         |                                                               |                                                          |  |

#### CALCulate:COMPare:PERCent:LOWer

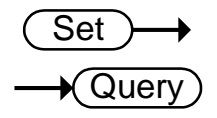

| Description                    | Sets or returns the lower limit percent value for the compare function.                                                                            |                 |
|--------------------------------|----------------------------------------------------------------------------------------------------|-----------------|
| Syntax<br>Query Syntax         | CALCulate:COMPare:PERCent:LOWer <nrf><br/>CALCulate:COMPare:PERCent:LOWer?</nrf>                                                                   |                 |
| Parameter                      | <nrf></nrf>                                                                                                    | 000.00~999.99   |
| Return parameter               | <nr2></nr2>                                                                                                    | 000.00~999.99   |
| Example                        | CALC:COMP:PERC:LOW 10.00<br>Sets the lower limit percent value to -10.00%.<br>CALC:COMP:PERC:LOW?<br>>10.00<br>Returns the lower limit as -10.00%. |                 |
| CALCulate:CO                   | MPare:PERCer                                                                                                    | nt:UPPer Query  |
| Description                    | Sets or returns the upper limit percent value for the compare function.                                                                            |                 |
| Syntax<br>Query Syntax         | CALCulate:COMPare:PERCent:UPPer <nrf><br/>CALCulate:COMPare:PERCent:UPPer?</nrf>                                                                   |                 |
| Parameter                      | <nrf></nrf>                                                                                                    | 000.00~999.99   |
| Return parameter               | <nr2></nr2>                                                                                                    | 000.00~999.99   |
| Example                        | CALC:COMP:PERC:UPP 90.00<br>Sets the upper limit percent value to +90.00%.<br>CALC:COMP:PERC:UPP?<br>>90.00<br>Returns the upper limit as +90.00%. |                 |
| CALCulate:SC                   | AN:CHANnel                                                                                                    | Set →<br>→Query |
| Description                    | Sets or returns the channel for the scan function.                                                                                                 |                 |
| Syntax<br>Query Syntax         | CALCulate:SCAN:CHANnel <nr1><br/>CALCulate:SCAN:CHANnel?</nr1>                                                                                     |                 |
| Parameter/<br>Return parameter | <nr1></nr1>                                                                                                    | 1~100           |

Set

Query

Example CALC:SCAN:CHAN 5 Sets the channel to 5. CALCulate:SCAN:DELay

| Description                                     | Sets or returns the                                            | interval delay for t        | he scan function. |
|-------------------------------------------------|----------------------------------------------------------------|-----------------------------|-------------------|
| Syntax<br>Query Syntax                          | CALCulate:SCAN:DELay <nr1><br/>CALCulate:SCAN:DELay?</nr1>     |                             |                   |
| Parameter/<br>Return parameter                  | <nr1></nr1>                                                    | 400~30000<br>Unit:ms        |                   |
| Example                                         | CALC:SCAN:DEL 500<br>Sets interval delay of the scan to 500ms. |                             |                   |
| CALCulate:SCAN:LIMit:LOWer $\rightarrow$ Query) |                                                                | $(Set) \rightarrow (Query)$ |                   |

Sets or returns the lower limit value for the scan function. Description CALCulate:SCAN:LIMit:LOWer {<NRf>[,<String>]} Syntax CALCulate:SCAN:LIMit:LOWer? Query Syntax Parameter <NRf> 000.0000~999.9999 <String> mohm/ohm/kohm/maohm,unit If unit is not set, the unit will be automatically set by the present range. 000.0000~999.9999E±X Return parameter <NR3> Example CALC:SCAN:LIM:LOW 0.123,maohm Sets the lower limit value to  $0.123M\Omega$ . CALC:SCAN:LIM:LOW? >0.1230E+6 Returns the lower limit as  $0.123M\Omega$ .

CALCulate:SCAN:LIMit:MODE

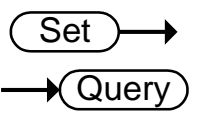

| Description                    | Sets or returns the                                                | scan function compare mode.                       |
|--------------------------------|--------------------------------------------------------------------|---------------------------------------------------|
| Syntax<br>Query Syntax         | CALCulate:SCAN:LIMit:MODE {ABS DPER}<br>CALCulate:SCAN:LIMit:MODE? |                                                   |
| Parameter/<br>Return parameter | ABS                                                                | The test results are judged from absolute values. |

|                        | DPER                                                                                                    | The test results are judged from a reference value ± a percentage offset. (delta percent)                   |
|------------------------|----------------------------------------------------------------------------------------------------|----------------------------------------------------------------------------------------------------|
| Example                | CALC:SCAN:LIM:MODE ABS<br>Sets compare mode to absolute values.                                                                                          |                                                                                                    |
| CALCulate:SC           | AN:LIMit:REFe                                                                                                    | erence Set<br>Query                                                                                         |
| Description            | Sets or returns the                                                                                                    | e reference limit for the scan function.                                                                    |
| Syntax<br>Query Syntax | CALCulate:SCAN:<br>CALCulate:SCAN:                                                                                                    | LIMit:REFerence { <nrf>[,<string>]}<br/>LIMit:REFerence?</string></nrf>                                     |
| Parameter              | <nrf></nrf>                                                                                                    | 000.0001~999.9999                                                                                           |
|                        | <string></string>                                                                                                    | mohm/ohm/kohm/maohm,unit<br>If unit is not set,the unit will be<br>automatically set by the present range.  |
| Return parameter       | <nr3></nr3>                                                                                                    | 000.0001~999.9999E±X                                                                                        |
| CALCulate:SC           | Sets the reference<br>CALC:SCAN:LIM:<br>>10.0000E-3<br>Returns the refere                                                                                | e limit to 10.00mΩ.<br>REF?<br>ence limit as 10.00mΩ.<br>er $\rightarrow$ Query                             |
| Description            | Sets or returns upper limit of the scan function.                                                                                                    |                                                                                                    |
| Syntax<br>Query Syntax | CALCulate:SCAN:LIMit:UPPer { <nrf>[,<string>]}<br/>CALCulate:SCAN:LIMit:UPPer?</string></nrf>                                                            |                                                                                                    |
| Parameter              | <nrf></nrf>                                                                                                    | 000.0000~999.9999                                                                                           |
|                        | <string></string>                                                                                                    | mohm/ohm/kohm/maohm,unit<br>If unit is not set, the unit will be<br>automatically set by the present range. |
| Return parameter       | <nr3></nr3>                                                                                                    | 000.0000~999.9999E±X                                                                                        |
| Example                | CALC:SCAN:LIM:UPP 1.37,kohm<br>Sets the upper limit to $1.37k\Omega$ .<br>CALC:SCAN:LIM:UPP?<br>>1.3700E+3<br>Returns the upper limit as $1.37k\Omega$ . |                                                                                                    |

#### CALCulate:SCAN:PERCent:LOWer

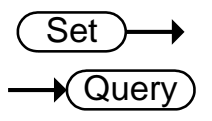

| Description            | Sets or returns lower limit percent value for the scan function.                                                                                   |                                                              |
|------------------------|----------------------------------------------------------------------------------------------------|--------------------------------------------------------------|
| Syntax<br>Query Syntax | CALCulate:SCAN:PERCent:LOWer <nrf><br/>CALCulate:SCAN:PERCent:LOWer?</nrf>                                                                         |                                                              |
| Parameter              | <nrf></nrf>                                                                                                    | 000.00~999.99                                                |
| Return parameter       | <nr2></nr2>                                                                                                    | 000.00~999.99                                                |
| Example                | CALC:SCAN:PERC:LOW 10.00<br>Sets the lower limit percent value to -10.00%.<br>CALC:SCAN:PERC:LOW?<br>>10.00<br>Returns the lower limit as -10.00%. |                                                              |
| CALCulate:SC           | AN:PERCent:U<br>Sets or returns the<br>function                                                                                                    | PPer $\xrightarrow{\text{Set}}$ $\xrightarrow{\text{Query}}$ |
| Syntax<br>Query Syntax | CALCulate:SCAN:PERCent:UPPer <nrf><br/>CALCulate:SCAN:PERCent:UPPer?</nrf>                                                                         |                                                              |
| Parameter              | <nrf></nrf>                                                                                                    | 000.00~999.99                                                |
| Return parameter       | <nr2></nr2>                                                                                                    | 000.00~999.99                                                |
| Example                | CALC:SCAN:PERC:UPP 90.00<br>Sets the upper limit percent value to +90.00%.<br>CALC:SCAN:PERC:UPP?<br>>90.00<br>Returns the upper limit as +90.00%. |                                                              |

## Memory Commands

| MEMory:CLEar     |                                                      | (Set)→                                                                                               |
|------------------|------------------------------------------------------|----------------------------------------------------------------------------------------------------|
| Description      | Clears the data fro                                  | m the selected memory slot.                                                                          |
| Syntax           | MEMory:CLEar <n< td=""><td>IR1&gt;</td></n<>         | IR1>                                                                                                 |
| Parameter        | <nr1></nr1>                                          | 1~20                                                                                                 |
| Example          | MEM:CLE 1<br>Clear data from m                       | emory slot 1.                                                                                        |
| MEMory:RECal     | I                                                    | (Set)                                                                                                |
| Description      | Recalls the settings                                 | s from the selected memory slot.                                                                     |
| Syntax           | MEMory:RECall <nr1></nr1>                            |                                                                                                    |
| Parameter        | <nr1></nr1>                                          | 1~20                                                                                                 |
| Example          | MEM:REC 1<br>Recall the settings from memory slot 1. |                                                                                                    |
| MEMory:SAVe      |                                                      | (Set)→                                                                                               |
| Description      | Saves the settings                                   | to the selected memory slot.                                                                         |
| Syntax           | MEMory:SAVe <nr1></nr1>                              |                                                                                                    |
| Parameter        | <nr1></nr1>                                          | 1~20                                                                                                 |
| Example          | MEM:SAV 1<br>Saves the settings to memory slot 1.    |                                                                                                    |
| MEMory:STATe     |                                                      |                                                                                                    |
| Description      | Returns the status                                   | of all the memory slots.                                                                             |
| Query Syntax     | MEMory:STATe?                                        |                                                                                                    |
| Return parameter | <string></string>                                    | 23 Characters composed of "N" or<br>"F", where "N" indicates "Not used"<br>and "F" indicates "Full". |

| Example | MEM:STAT?                                                  |
|---------|------------------------------------------------------------|
|         | > NFFNN-NNNNN-NNNNN-NNNNN                                  |
|         | Indicates that memory slots 2 and 3 have data and that all |
|         | other memory slots are empty.                              |

## Sense Commands

| SENSe:AUTo                     |                                                                                   |                                         | Set<br>Query    |
|--------------------------------|-----------------------------------------------------------------------------------|-----------------------------------------|-----------------|
| Description                    | Sets or returns                                                                   | the auto-range state.                   |                 |
| Syntax<br>Query Syntax         | SENSe:AUTo <<br>SENSe:AUTo?                                                       | :NR1>   {OFF ON}                        |                 |
| Parameter/<br>Return parameter | <nr1></nr1>                                                                       | 0:OFF.<br>1:ON.                         |                 |
|                                | OFF                                                                               | Auto-Range is of                        | f.              |
|                                | ON                                                                                | Auto-Range is on                        | 1.              |
| Example                        | SENS:AUT ON<br>Sets auto-rang                                                     | SENS:AUT ON<br>Sets auto-range mode on. |                 |
|                                |                                                                                   |                                         | Set )->         |
| SENSe:DISPla                   | y                                                                                 |                                         |                 |
| Description                    | Sets or returns the display mode. There are two display modes, normal and simple. |                                         |                 |
| Syntax<br>Query Syntax         | SENSe:DISPlay <nr1>   {OFF ON}<br/>SENSe:DISPlay?</nr1>                           |                                         |                 |
| Parameter/<br>Return parameter | <nr1></nr1>                                                                       | 0:OFF.<br>1:ON.                         |                 |
|                                | OFF                                                                               | Display mode is 1                       | normal.         |
|                                | ON                                                                                | Display mode is s                       | simple.         |
| Example                        | SENS:DISP OFF<br>Sets the display mode to normal.                                 |                                         |                 |
| SENSe:FUNC                     | ion                                                                               |                                         | Set →<br>→Query |
| Description                    | Sets or returns                                                                   | the function mode.                      |                 |
| Syntax                         | SENSe:FUNCtion<br>{OHM COMP BIN TC TCONV SCAN DIODE}                              |                                         |                 |
| Query Syntax                   | SENSe:FUNCtion?                                                                   |                                         |                 |

| Parameter/<br>Return parameter | ОНМ                                | OHM MODE                                                              |
|--------------------------------|------------------------------------|-----------------------------------------------------------------------|
|                                | СОМР                               | COMP MODE                                                             |
|                                | BIN                                | BIN MODE                                                              |
|                                | тс                                 | TC MODE                                                               |
|                                | TCONV                              | TCONV MODE                                                            |
|                                | SCAN                               | SCAN MODE                                                             |
|                                | DIODE                              | DIODE MODE                                                            |
| Example                        | SENS:FUNC OHM<br>Sets ohm mode on. |                                                                       |
| SENSe:RANGe                    | 2                                  | $\underbrace{\text{Set}}_{} \rightarrow \underbrace{\text{Query}}_{}$ |

| Description            | Sets or returns the range of the present function.                                                              |                    |
|------------------------|----------------------------------------------------------------------------------------------------|--------------------|
| Syntax<br>Query Syntax | SENSe:RANGe <nrf><br/>SENSe:RANGe?</nrf>                                                                        |                    |
| Parameter              | <nrf> 5E-2 ~ 5E+6</nrf>                                                                                         |                    |
| Return parameter       | <nr3></nr3>                                                                                                    | $5E-2 \sim 5E+6$   |
| Example                | SENS:RANG 0.05<br>Sets range to $50m\Omega$ .<br>SENS:RANG?<br>>5.0000E-2<br>Returns the range as $50m\Omega$ . |                    |
| SENSe:SPEed            |                                                                                                    | Set →<br>Query     |
| Description            | Sets or returns the                                                                                             | measurement speed. |

|                                | e de la construction de la construction de la const |                            |
|--------------------------------|----------------------------------------------------------------------------------------------------|----------------------------|
| Syntax<br>Query Syntax         | SENSe:SPEed {SLOW FAST}<br>SENSe:SPEed?                                                                                                    |                            |
| Parameter/<br>Return parameter | SLOW                                                                                                    | Measurement speed is slow. |
|                                | FAST                                                                                                    | Measurement speed is fast. |
| Example                        | SENS:SPE FAST<br>Sets measurement speed to the fast rate.                                                                                                    |                            |

(

Set )

➔

| SENSe:REL:D                    | ATa                                                                                                    |                                                                     |
|--------------------------------|----------------------------------------------------------------------------------------------------|---------------------------------------------------------------------|
| Description                    | Sets or returns the relative value for the relative function.                                                                               |                                                                     |
| Syntax<br>Query Syntax         | SENSe:REL:DATa <nrf><br/>SENSe:REL:DATa?</nrf>                                                                                              |                                                                     |
| Parameter                      | <nrf></nrf>                                                                                                    | 0.0000~500.00<br>The unit will be auto set by the present<br>range. |
| Return parameter               | <nr3></nr3>                                                                                                    | ±0.0000~5.1000E±X                                                   |
| Example                        | SENS:REL:DAT 490.32<br>Sets the relative function value to 490.32Ω.<br>SENS:REL:DAT?<br>>4.9032E+2<br>Returns the relative value (490.32Ω). |                                                                     |
| SENSe:REL:ST                   | ГАТе                                                                                                    | Set →<br>→Query                                                     |
| Description                    | Sets or returns the relative function state.                                                                                                |                                                                     |
| Syntax<br>Query Syntax         | SENSe:REL:STATe <nr1>   {OFF ON}<br/>SENSe:REL:STATe?</nr1>                                                                                 |                                                                     |
| Parameter/<br>Return parameter | <nr1></nr1>                                                                                                    | 0:OFF.<br>1:ON.                                                     |
|                                | OFF                                                                                                    | Turn the relative function off.                                     |
|                                | ON                                                                                                    | Turn the relative function on.                                      |
| Example                        | SENS:REL:STAT OFF<br>Sets the relative function off.                                                                                        |                                                                     |
| SENSe:REALti                   | me:STATe                                                                                                    | Query                                                               |
| Description                    | Sets or returns the real time function state.                                                                                               |                                                                     |
| Syntax<br>Query Syntax         | SENSe:REALtime:STATe <nr1>   {OFF ON}<br/>SENSe:REALtime:STATe?</nr1>                                                                       |                                                                     |

| Parameter/<br>Return parameter | <nr1></nr1>    | 0:OFF.<br>1:ON.                  |
|--------------------------------|----------------|----------------------------------|
|                                | OFF            | Turn the real time function off. |
|                                | ON             | Turn the real time function on.  |
| Example                        | SENS:REAL:STAT | NC                               |

Turns the real time function on.

\_

## Source Commands

| SOURce:DRY                     |                                                     | $\underbrace{\text{Set}}_{} \rightarrow \underbrace{\text{Query}}_{}$ |
|--------------------------------|-----------------------------------------------------|-----------------------------------------------------------------------|
| Description                    | Sets or return                                      | s the dry circuit test mode.                                          |
| Syntax<br>Query Syntax         | SOURce:DRY { <nr1>   {OFF ON}<br/>SOURce:DRY?</nr1> |                                                                       |
| Parameter/<br>Return parameter | <nr1></nr1>                                         | 0:OFF.<br>1:ON.                                                       |
|                                | OFF                                                 | Turn dry circuit test mode off.                                       |
|                                | ON                                                  | Turn dry circuit test mode on.                                        |
| SOURce:DRIV                    | Turns the dry                                       | circuit test mode on.<br>Set →<br>→Query                              |
| Description                    | Sets or returns the drive mode.                     |                                                                       |
| Syntax<br>Query Syntax         | SOURce:DRIVe <nr1><br/>SOURce:DRIVe?</nr1>          |                                                                       |
| Parameter/<br>Return parameter | <nr1></nr1>                                         | 1: the DC+ mode.                                                      |
|                                |                                                     | 2: the DC- mode.                                                      |
|                                |                                                     | 3: the PULSE mode.                                                    |
|                                |                                                     | 4: the PWM mode.                                                      |
|                                |                                                     | 5: the ZERO mode.                                                     |
| Example                        | SOURce:DRIV<br>Sets the drive                       | /e 3<br>mode to pulse.                                                |

## Status Commands

| STATus:PRESe                     | t                                                                                        |                                 | Set             |
|----------------------------------|------------------------------------------------------------------------------------------|---------------------------------|-----------------|
| Description                      | Sets the QUESTio                                                                         | nable enable regist             | er to zero.     |
| Syntax                           | STATus:PRESet <n< td=""><td>ONE&gt;</td><td></td></n<>                                   | ONE>                            |                 |
| Parameter                        | <none></none>                                                                            |                                 |                 |
| STATus:QUESt                     | ionable:ENABl                                                                            | e                               | Set →<br>→Query |
| Description                      | Sets or returns the Questionable Data Enable register.                                   |                                 |                 |
| Syntax<br>Query Syntax           | STATus:QUEStionable:ENABle <nr1><br/>STATus:QUEStionable:ENABle?</nr1>                   |                                 |                 |
| Parameter/<br>Return parameter   | <nr1></nr1>                                                                              | 0~32767.                        |                 |
| Example                          | STAT:QUES:ENAB 2560<br>Sets the Questionable Data Enable register to<br>000101000000000. |                                 |                 |
| STATus:QUEStionable:EVENt —Query |                                                                                          |                                 |                 |
| Description                      | Returns the contents of the Questionable Data Event register.                            |                                 |                 |
| Query Syntax                     | STATus:QUEStionable:EVENt?                                                               |                                 |                 |
| Return parameter                 | <nr1></nr1>                                                                              | 0~32767                         |                 |
| Example                          | STAT:QUES:EVEN?<br>>512<br>512 indicates that t<br>register=00000010                     | the Questionable D<br>00000000. | Data Event      |

## System Commands

| SYSTem:AVERa                                                                            | age:DATa                                                                       | $\underbrace{\text{Set}}_{\rightarrow}$ |
|-----------------------------------------------------------------------------------------|--------------------------------------------------------------------------------|-----------------------------------------|
| Description                                                                             | Sets or returns the average function.                                          | number of measurements used for the     |
| Syntax<br>Query Syntax                                                                  | SYSTem:AVERage:DATa <nr1><br/>SYSTem:AVERage:DATa?</nr1>                       |                                         |
| Parameter/<br>Return parameter                                                          | <nr1></nr1>                                                                    | 2~10                                    |
| Example                                                                                 | SYST:AVER:DAT 5<br>5 measurements are used to perform the average<br>function. |                                         |
| SYSTem:AVERa                                                                            | age:STATe                                                                      | Set →<br>Query                          |
| Description                                                                             | Sets or returns the                                                            | average function state.                 |
| Syntax<br>Query Syntax                                                                  | SYSTem:AVERage:STATe <nr1>   {OFF ON}<br/>SYSTem:AVERage:STATe?</nr1>          |                                         |
| Parameter/<br>Return parameter                                                          | <nr1></nr1>                                                                    | 0:OFF.<br>1:ON.                         |
|                                                                                         | OFF                                                                            | Turn the average function off.          |
|                                                                                         | ON                                                                             | Turn the average function on.           |
| Example                                                                                 | SYST:AVER:STAT OFF<br>Turns the average function off.                          |                                         |
| SYSTem:BRIGhtness<br>→Query                                                             |                                                                                |                                         |
| Description                                                                             | Sets or returns the brightness level.                                          |                                         |
| Syntax<br>Query Syntax                                                                  | SYSTem:BRIGhtness <nr1><br/>SYSTem:BRIGhtness?</nr1>                           |                                         |
| Query syntaxSTOREMBRIGHTICSS:Parameter/<br>Return parameter <nr1>1(dim)~5(bright)</nr1> |                                                                                | 1(dim)~5(bright)                        |

Example SYST:BRIG 4 Turns the brightness level to 4.

SYSTem:ERRor

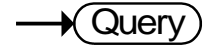

Set )

Query

| Description      | Returns the current system error, if any.                                |  |
|------------------|--------------------------------------------------------------------------|--|
| Query Syntax     | SYSTem:ERRor?                                                            |  |
| Return parameter | <pre><string> Error number,"Error message"</string></pre>                |  |
| Example          | SYST:ERR?<br>>0,"No error".<br>Indicates that there is no error message. |  |

#### SYSTem:HANDler

| Description                          | Sets or returns the handler state.                        |                                                                       |
|--------------------------------------|-----------------------------------------------------------|-----------------------------------------------------------------------|
| Syntax<br>Query Syntax               | SYSTem:HANDler {CLEAR   HOLD}<br>SYSTem:HANDler?          |                                                                       |
| Parameter/ Clear<br>Return parameter |                                                           | It clears the last result before executing measurement.               |
|                                      | HOLD                                                      | It holds the test result and changes when a different result appears. |
| Example                              | SYST:HAND HOLD<br>Sets the test result to the hold state. |                                                                       |

#### SYSTem:KEYClick:BEEPer

| $\left( \right)$ | Set ) |
|------------------|-------|
|                  | Query |

| Description                    | Sets or returns the keyclick beeper state.                                  |                               |
|--------------------------------|-----------------------------------------------------------------------------|-------------------------------|
| Syntax<br>Query Syntax         | SYSTem:KEYClick:BEEPer <nr1>   {OFF   ON}<br/>SYSTem:KEYClick:BEEPer?</nr1> |                               |
| Parameter/<br>Return parameter | <nr1></nr1>                                                                 | 0:OFF.<br>1:ON.               |
|                                | OFF                                                                         | Turn the keyclick beeper off. |
|                                | ON                                                                          | Turn the keyclick beeper on.  |
| Example                        | SYST:KEYC:BEEP OFF<br>Sets the keyclick beeper off.                         |                               |

|--|

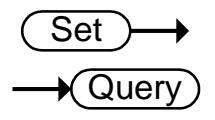

| Description                                                                             | Sets or returns the frequency setting for the line filter.                                                   |                                                                      |
|-----------------------------------------------------------------------------------------|----------------------------------------------------------------------------------------------------|----------------------------------------------------------------------|
| Syntax<br>Query Syntax                                                                  | SYSTem:LFRequency {AUTO   50   60}<br>SYSTem:LFRequency?                                                     |                                                                      |
| Parameter/<br>Return parameterAUTOThe frequency setting to<br>is automatically detected |                                                                                                    | The frequency setting for the line filter is automatically detected. |
|                                                                                         | 50                                                                                                    | The frequency is 50Hz.                                               |
|                                                                                         | 60                                                                                                    | The frequency is 60Hz.                                               |
| Example                                                                                 | SYST:LFR 60<br>Sets the line frequency to 60Hz.<br>SYST:LFR?<br>>60Hz<br>Returns the line frequency as 60Hz. |                                                                      |

| SYST | [em:l | _OCal |
|------|-------|-------|
|      | 0     |       |

(Set)→

| Description | Enables local cont<br>remote control. | rol (front panel control) and disables |
|-------------|---------------------------------------|----------------------------------------|
| Syntax      | SYSTem:LOCal                          |                                        |
| Parameter   | <none></none>                         |                                        |
|             |                                       | (Set)->                                |

#### SYSTem:MDELay:DATa

| Description            | Sets or returns the measurement delay time.            |                                          |
|------------------------|--------------------------------------------------------|------------------------------------------|
| Syntax<br>Query Syntax | SYSTem:MDELay:DATa <nrf><br/>SYSTem:MDELay:DATa?</nrf> |                                          |
| Parameter/             | <nrf></nrf>                                            | 0.000~100.000                            |
| Return parameter       |                                                        | Unit:ms                                  |
|                        |                                                        | For values under 1s, the unit resolution |
|                        |                                                        | is 1ms.                                  |
|                        |                                                        | For values above 1s, the unit            |
|                        |                                                        | resolution is 0.1s.                      |

| Example                        | SYST:MDEL:DAT 1.105<br>Sets the delay time of measure is 1.1s.<br>SYST:MDEL:DAT?<br>>001.100<br>Returns the measurement delay as 1.1s. |                                                                                                    |
|--------------------------------|----------------------------------------------------------------------------------------------------|----------------------------------------------------------------------------------------------------|
| SYSTem:MDEL                    | _ay:STATe                                                                                                    | Set →<br>Query                                                                                                    |
| Description                    | Sets or returns the                                                                                                    | measurement delay function state.                                                                                  |
| Syntax<br>Query Syntax         | SYSTem:MDELay:<br>SYSTem:MDELay:                                                                                                    | STATe <nr1>   {OFF ON}<br/>STATe?</nr1>                                                                            |
| Parameter/<br>Return parameter | <nr1></nr1>                                                                                                    | 0:OFF.<br>1:ON.                                                                                                    |
|                                | OFF                                                                                                    | Turn the measurement delay off.                                                                                    |
|                                | ON                                                                                                    | Turn the measurement delay on.                                                                                     |
| Example                        | SYST:MDEL:STAT OFF<br>Turns the measurement delay function off.                                                                        |                                                                                                    |
| SYSTem:PWM:                    | ON                                                                                                    | $\underbrace{\text{Set}}_{\rightarrow}$                                                                            |
| Description                    | Sets or returns the duty ON period for the PWM drive mode.                                                                             |                                                                                                    |
| Note                           | PWM drive mode is only available for the GOM-805.                                                                                      |                                                                                                    |
| Syntax<br>Query Syntax         | SYSTem:PWM:ON <nr1><br/>SYSTem:PWM:ON?</nr1>                                                                                           |                                                                                                    |
| Parameter/<br>Return parameter | <nr1></nr1>                                                                                                    | 3~99<br>Unit: time units. For 60Hz LF, each<br>unit is equal 16.6ms. For 50Hz LF,<br>each unit is equal to 20.0ms. |
| Example                        | SYST:PWM:ON 5<br>Sets the duty ON time to 5 adc units.                                                                                 |                                                                                                    |

| SYSTem | PWM | :OFF |
|--------|-----|------|
|--------|-----|------|

 $\underbrace{\text{Set}}_{} \rightarrow \underbrace{\text{Query}}_{}$ 

| Description                    | Sets or returns the duty OFF period for the PWM drive mode. |                     |
|--------------------------------|-------------------------------------------------------------|---------------------|
| Syntax<br>Query Syntax         | SYSTem:PWM:OFF <nr1><br/>SYSTem:PWM:OFF?</nr1>              |                     |
| Parameter/<br>Return parameter | <nr1></nr1>                                                 | 100~9999<br>Unit:ms |
| Example                        | SYST:PWM:OFF 200<br>Sets the duty OFF period to 200 ms.     |                     |

| SYSTem:SERial    |                   |              |  |
|------------------|-------------------|--------------|--|
| Description      | Returns the se    | rial number. |  |
| Query Syntax     | SYSTem:SERial?    |              |  |
| Return parameter | <string></string> | 9 characters |  |

Example SYST:SER? > GXXXXXXXX

#### SYSTem:VERSion

| Description      | Returns the SCPI version of the device.          |               |
|------------------|--------------------------------------------------|---------------|
| Query Syntax     | SYSTem:VERSion?                                  |               |
| Return parameter | <string></string>                                | 10 characters |
| Example          | SYST:VERS?<br>>SCPI1994.0.<br>SCPI version: 1994 |               |

Example

## **Temperature Commands**

#### **TEMPerature:AMBient:DATa**

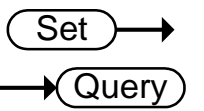

| Description | Sets or returns the user-set ambient temperature value for |
|-------------|------------------------------------------------------------|
| ·           | the temperature compensation and the temperature           |
|             | conversion function.                                       |
|             |                                                            |

| Syntax       | TEMPerature:AMBient:DATa <nrf></nrf> |                        |  |
|--------------|--------------------------------------|------------------------|--|
| Query Syntax | TEMPerature:AMBient:DATa?            |                        |  |
| Parameter    | <nrf></nrf>                          | -50.0~399.9 (Unit: °C) |  |

<NR2>Return parameter -50.0~399.9 (Unit: °C)

> TEMP:AMB:DAT 25.6 Sets the user ambient temperature value to +25.6°C. TEMP:AMB:DAT? >25.6 Returns the set ambient temperature as 25.6°C.

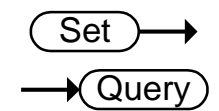

**TEMPerature:AMBient:STATe** 

| Description                    | Sets or returns the state of the user-set ambient temperature.                  |                                            |
|--------------------------------|---------------------------------------------------------------------------------|--------------------------------------------|
| Syntax<br>Query Syntax         | TEMPerature:AMBient:STATe <nr1>   {OFF ON}<br/>TEMPerature:AMBient:STATe?</nr1> |                                            |
| Parameter/<br>Return parameter | <nr1></nr1>                                                                     | 0:OFF.<br>1:ON.                            |
|                                | OFF                                                                             | Disables the user-set ambient temperature. |
|                                | ON                                                                              | Enables the user-set ambient temperature.  |
| Example                        | TEMP:AMB:STAT OFF                                                               |                                            |

| TEMPerature:                   | COMPensate:C                                                                         | OEFficient                               | $\underbrace{\text{Set}}_{\text{Query}}$                              |
|--------------------------------|--------------------------------------------------------------------------------------|------------------------------------------|-----------------------------------------------------------------------|
| Description                    | Sets or returns the temperature comp                                                 | temperature coeff<br>ensation function.  | ficient for                                                           |
| Syntax<br>Query Syntax         | TEMPerature:COM<br>TEMPerature:COM                                                   | 1Pensate:COEFficie<br>1Pensate:COEFficie | ent <nr1><br/>ent?</nr1>                                              |
| Parameter/<br>Return parameter | <nr1></nr1>                                                                          | -9999~+9999                              |                                                                       |
| Example                        | TEMP:COMP:COE<br>Sets the temperatu                                                  | F 3930<br>are coefficient to 39          | 930ppm.                                                               |
| TEMPerature:                   | COMPensate:C                                                                         | ORRect                                   |                                                                       |
| Description                    | Sets or returns the reference temperature for the temperature compensation function. |                                          |                                                                       |
| Syntax<br>Query Syntax         | TEMPerature:COMPensate:CORRect <nrf><br/>TEMPerature:COMPensate:CORRect?</nrf>       |                                          |                                                                       |
| Parameter                      | <nrf></nrf>                                                                          | -50.0~399.9 (Unit                        | t: °C)                                                                |
| Return parameter               | <nr2></nr2>                                                                          | -50.0~399.9 (Unit                        | t: °C)                                                                |
| Example                        | TEMP:COMP:CORR 25.5<br>Sets the reference temperature to 25.5°C.                     |                                          |                                                                       |
| TEMPerature:                   | CONVersion:CO                                                                        | ONStant                                  | $\underbrace{\text{Set}}_{} \rightarrow \underbrace{\text{Query}}_{}$ |
| Description                    | Sets or returns the temperature constant for the temperature conversion function.    |                                          |                                                                       |
| Syntax<br>Query Syntax         | TEMPerature:CONVersion:CONStant <nrf><br/>TEMPerature:CONVersion:CONStant?</nrf>     |                                          |                                                                       |
| Parameter                      | <nrf></nrf>                                                                          | 0.0~999.9                                |                                                                       |
| Return parameter               | <nr2></nr2>                                                                          | 0.0~999.9                                |                                                                       |
| Example                        | TEMP:CONV:CONS 235<br>Sets the temperature constant to 235.                          |                                          |                                                                       |

#### TEMPerature:CONVersion:DISPlay

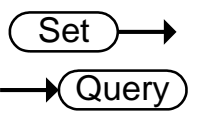

| Description                    | Sets or returns the temperature display mode for the temperature conversion function.                         |             |
|--------------------------------|----------------------------------------------------------------------------------------------------|-------------|
| Syntax<br>Query Syntax         | TEMPerature:CONVersion:DISPlay <nr1><br/>TEMPerature:CONVersion:DISPlay?</nr1>                                |             |
| Parameter/<br>Return parameter | <nr1></nr1>                                                                                                   | 1:∆T<br>2:T |
| Example                        | TEMP:CONV:DISP 1<br>Sets the temperature display mode for the temperature conversion function is $\Delta T$ . |             |

| TEMPerature:CONVersion:MATH:DATa | - Query |
|----------------------------------|---------|
|----------------------------------|---------|

| Description      | Returns conversion function deviation value. |                 |
|------------------|----------------------------------------------|-----------------|
| Query Syntax     | TEMPerature:CONVersion:MATH:DATa?            |                 |
| Return parameter | <nr3></nr3>                                  | ±0.000~9.999E±X |
| Example          | TEMP:CONV:MATH:DAT?                          |                 |

Returns 1.250E+2.

TEMPerature:CONVersion:RESistance

| ( | Set )- | →    |
|---|--------|------|
|   | → Que  | ery) |

| Description            | Sets or returns the initial resistance for the temperature conversion function.                             |                                                                                                    |
|------------------------|----------------------------------------------------------------------------------------------------|----------------------------------------------------------------------------------------------------|
| Syntax<br>Query Syntax | TEMPerature:CONVersion:RESistance { <nrf>[,<string>]}<br/>TEMPerature:CONVersion:RESistance?</string></nrf> |                                                                                                    |
| Parameter              | <nrf></nrf>                                                                                                 | 000.0001~999.9999                                                                                               |
|                        | <string></string>                                                                                           | mohm/ohm/kohm/maohm,unit<br>If the unit is not set, the unit will be<br>automatically set by the present range. |
| Return parameter       | <nr3></nr3>                                                                                                 | 000.0001~999.9999E±X                                                                                            |

# ExampleTEMP:CONV:RES 10.00,maohm<br/>Sets initial resistance value to 10.00MΩ.<br/>TEMP:CONV:RES?<br/>>10.0000E+6<br/>Returns the initial resistance as 10.00MΩ.

| TEMPerature:CONVersion:TEMPeratur | e |
|-----------------------------------|---|
|-----------------------------------|---|

## $\underbrace{\text{Set}}_{\rightarrow}$

| Description            | Sets or returns the initial temperature for the temperature conversion function.       |                        |
|------------------------|----------------------------------------------------------------------------------------|------------------------|
| Syntax<br>Query Syntax | TEMPerature:CONVersion:TEMPerature <nrf><br/>TEMPerature:CONVersion:TEMPerature?</nrf> |                        |
| Parameter              | <nrf></nrf>                                                                            | -50.0~399.9 (Unit: °C) |
| Return parameter       | <nr2></nr2>                                                                            | -50.0~399.9 (Unit: °C) |
| Example                | TEMP:CONV:TEMP 25.6<br>Sets the initial temperature to +25.6°C.                        |                        |

#### TEMPerature:DATa

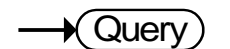

| Description      | Returns the PT-100 sensor temperature measurement in degrees Celsius. |             |
|------------------|-----------------------------------------------------------------------|-------------|
| Query Syntax     | TEMPerature:DATa?                                                     |             |
| Return parameter | <nr3></nr3>                                                           | -50.0~399.9 |
| Example          | TEMP:DAT?<br>>0.250E+2<br>Returns the temperature as 25°C.            |             |

#### TEMPerature:STATe

| $\left( \right)$ | Set )- | →   |
|------------------|--------|-----|
|                  | → Que  | ry) |

| Description                    | Sets or returns the temperature function state.                |                             |
|--------------------------------|----------------------------------------------------------------|-----------------------------|
| Syntax<br>Query Syntax         | TEMPerature:STATe { <nr1> OFF ON}<br/>TEMPerature:STATe?</nr1> |                             |
| Parameter/<br>Return parameter | <nr1></nr1>                                                    | 0:OFF<br>1:ON               |
|                                | OFF                                                            | Turn the temp function off. |
|                                | ON                                                             | Turn the temp function on.  |

Example **TEMP:STAT ON** Sets the temp function on. Set) **TEMPerature:UNIT** Query Description Sets or returns the temperature unit. (Only used for the display readback.) Syntax TEMPerature:UNIT {DEGC|DEGF} **TEMPerature:UNIT?** Query Syntax °C Parameter/ DEGC Return parameter DEGF ٥F Example **TEMP:UNIT DEGF** Sets temperature unit to °F (Fahrenheit).

## Trigger Commands

| READ             |                                                                                             |                                                                |
|------------------|---------------------------------------------------------------------------------------------|----------------------------------------------------------------|
| Description      | Returns the measurement value.                                                              |                                                                |
| Query Syntax     | READ?                                                                                       |                                                                |
| Return parameter | <nr3></nr3>                                                                                 | ±0.0000~5.1000E±X                                              |
| Example          | READ?<br>>+2.2012E+0<br>Returns the measu                                                   | urement.                                                       |
| MEASure <x></x>  |                                                                                             |                                                                |
| Description      | Returns the results of the selected channel in the scan mode, including HI/LO/IN and value. |                                                                |
| Query Syntax     | MEASure <x>?</x>                                                                            |                                                                |
| Parameter        | <x></x>                                                                                     | Channel 1~100                                                  |
| Return parameter | 0 1 2, <nr3></nr3>                                                                          | 0:LO<br>1:IN<br>2:HI<br><nr3>: Measurement result.</nr3>       |
| Example          | MEAS1?<br>>1,+0.9978E+1<br>Returns channel 1                                                | as 9.978Ω.                                                     |
| SHOW             |                                                                                             |                                                                |
| Description      | Returns the judgments of all (up to 100) channels in the scan mode.                         |                                                                |
| Query Syntax     | SHOW?                                                                                       |                                                                |
| Return parameter | <string></string>                                                                           | 100 characters<br>0:LO<br>1:IN<br>2:HI<br>_:Channel not active |

| Example                | SHOW?                                                               |                                              |  |  |
|------------------------|---------------------------------------------------------------------|----------------------------------------------|--|--|
| ·                      | Returns                                                             |                                              |  |  |
|                        | 11111111111                                                         |                                              |  |  |
|                        | <u> </u>                                                            |                                              |  |  |
|                        | ·                                                                   |                                              |  |  |
|                        |                                                                     | (Set)                                        |  |  |
| TRIGger:EDG            | E                                                                   |                                              |  |  |
|                        |                                                                     | ,                                            |  |  |
| Description            | Sets or return                                                      | s the trigger edge (falling or rising edge). |  |  |
| Syntax<br>Query Syntax | TRIGger:EDG<br>TRIGger:EDG                                          | E {RISING FALLING}<br>E?                     |  |  |
| Parameter/             | RISING                                                              | Select rising trigger.                       |  |  |
| Return parameter       | FALLING                                                             | Select falling trigger.                      |  |  |
| Example                | TRIG:EDGE FA                                                        | ALLING<br>er to falling edge.                |  |  |
|                        |                                                                     |                                              |  |  |
| TRIGger DFLa           |                                                                     |                                              |  |  |
|                        |                                                                     |                                              |  |  |
| Description            | Sets or return                                                      | s the trigger delay time.                    |  |  |
| Syntax                 | TRIGger:DELay:DATa <nr1></nr1>                                      |                                              |  |  |
| Query Syntax           | TRIGger:DELay:DATa?                                                 |                                              |  |  |
| Parameter/             | <nr1></nr1>                                                         | 0~1000                                       |  |  |
| Return parameter       |                                                                     | Unit:ms                                      |  |  |
| Example                | TRIG:DEL:DA                                                         | Т 100                                        |  |  |
| •                      | Sets the trigge                                                     | Sets the trigger delay time to 100ms.        |  |  |
|                        |                                                                     | (Set)                                        |  |  |
| TRIGger:DELa           | v:STATe                                                             |                                              |  |  |
| 0                      | 1                                                                   |                                              |  |  |
| Description            | Sets or returns the trigger delay function state.                   |                                              |  |  |
| Syntax<br>Query Syntax | TRIGger:DELay:STATe <nr1>   {OFF ON}<br/>TRIGger:DELay:STATe?</nr1> |                                              |  |  |
| Parameter/             | <nr1></nr1>                                                         | 0:0N                                         |  |  |
| Return parameter       |                                                                     | 1:OFF                                        |  |  |
|                        | OFF                                                                 | Turn the trigger delay function off          |  |  |
|                        | ON                                                                  | Turn the trigger delay function on           |  |  |
|                        |                                                                     |                                              |  |  |

#### G凹INSTEK

Example TRIG:DEL:STAT OFF

Turns the trigger delay function off.

#### TRIGger:SOURce

 $\underbrace{\text{Set}}_{} \rightarrow \underbrace{\text{Query}}_{}$ 

| Description                    | Sets or returns current trigger source.     |                        |
|--------------------------------|---------------------------------------------|------------------------|
| Syntax<br>Query Syntax         | TRIGger:SOURce {INT EXT}<br>TRIGger:SOURce? |                        |
| Parameter/<br>Return parameter | INT                                         | Internal trigger mode. |
|                                | EXT                                         | External trigger mode. |
| Example                        | TRIG:SOUR EXT                               |                        |

Sets the current trigger source to external trigger.

## Userdefine Commands

| USERdefine <x< th=""><th>&gt;:ACTive</th><th>Set →<br/>→Query</th></x<>                                                                                | >:ACTive                                                                  | Set →<br>→Query                                                                                         |  |
|----------------------------------------------------------------------------------------------------|---------------------------------------------------------------------------|----------------------------------------------------------------------------------------------------|--|
| Description                                                                                                    | Sets or returns the active output state of the selected Userdefine pin.   |                                                                                                    |  |
| Syntax<br>Query Syntax                                                                                                    | USERdefine <x>:ACTive <nr1><br/>USERdefine<x>:ACTive?</x></nr1></x>       |                                                                                                    |  |
| Parameter/                                                                                                    | <x></x>                                                                   | Userdefine pin 1~2                                                                                      |  |
| Return parameter                                                                                                    | <nr1></nr1>                                                               | 1:active low state<br>2:active high state                                                               |  |
| Example                                                                                                    | USER1:ACT 1<br>Sets the userdefine1 pin IO to active low state.           |                                                                                                    |  |
| USERdefine <x< td=""><td>&gt;:FIRStdata</td><td><math>\operatorname{Set}</math> <math>\rightarrow</math> Query</td></x<>                               | >:FIRStdata                                                               | $\operatorname{Set}$ $\rightarrow$ Query                                                                |  |
| Description                                                                                                    | Sets or returns the first operand for the selected user define pin.       |                                                                                                    |  |
| Syntax<br>Query Syntax                                                                                                    | USERdefine <x>:FIRStdata <nr1><br/>USERdefine<x>:FIRStdata?</x></nr1></x> |                                                                                                    |  |
| Parameter/ Return                                                                                                    | <x></x>                                                                   | Userdefine pin 1~2                                                                                      |  |
| parameter                                                                                                    | <nr1></nr1>                                                               | 1~8:bin1~bin8 state<br>9:bin out state<br>10:hi state<br>11:low state<br>12:pass state<br>13:fail state |  |
| Example                                                                                                    | USER1:FIRS 12<br>Sets first operand of userdefine1 as pass state.         |                                                                                                    |  |
| USERdefine <x< td=""><td>&gt;:LOGic</td><td><math display="block">\underbrace{\text{Set}}_{} \rightarrow \underbrace{\text{Query}}_{}</math></td></x<> | >:LOGic                                                                   | $\underbrace{\text{Set}}_{} \rightarrow \underbrace{\text{Query}}_{}$                                   |  |
| Description                                                                                                    | Sets or returns operator for the selected user define pin.                |                                                                                                    |  |

| Syntax<br>Query Syntax                                                          | USERdefine <x>:LOGic <nr1><br/>USERdefine<x>:LOGic?</x></nr1></x>                                                               |                                                                                                    |
|---------------------------------------------------------------------------------|----------------------------------------------------------------------------------------------------|----------------------------------------------------------------------------------------------------|
| Parameter/<br>Return parameter                                                  | <x></x>                                                                                                    | Userdefine pin 1~2                                                                                      |
|                                                                                 | <nr1></nr1>                                                                                                    | 1:off(only judge first data)<br>2:logical and.<br>3:logical or.                                         |
| Example                                                                         | USER1:LOG 1<br>Sets the operator of userdefine1 to off. (I.e., only the first<br>operand determines the output of userdefine1.) |                                                                                                    |
| USERdefine <x< td=""><td>&lt;&gt;:SEConddat</td><td>a Set →<br/>Query</td></x<> | <>:SEConddat                                                                                                    | a Set →<br>Query                                                                                        |
| Description                                                                     | Sets or returns the second operand for the selected user define pin.                                                            |                                                                                                    |
| Syntax<br>Query Syntax                                                          | USERdefine <x>:SECondata <nr1><br/>USERdefine<x>:SECondata?</x></nr1></x>                                                       |                                                                                                    |
| Parameter/                                                                      | <x></x>                                                                                                    | 1~2                                                                                                    |
| Return parameter                                                                | <nr1></nr1>                                                                                                    | 1~8:bin1~bin8 state<br>9:bin out state<br>10:hi state<br>11:low state<br>12:pass state<br>13:fail state |
| Example                                                                         | USER1:SEC 3<br>Sets the last operand of userdefine1 as the state of the<br>bin3 result.                                         |                                                                                                    |

## IEEE 488.2 Common Commands

| *CLS                           |                                                                                                    | (Set)→          |
|--------------------------------|----------------------------------------------------------------------------------------------------|-----------------|
| Description                    | Clears the Event Status register (Output Queue,<br>Operation Event Status, Questionable Event Status,<br>Standard Event Status). |                 |
| Syntax                         | *CLS                                                                                                    |                 |
| Parameter                      | <none></none>                                                                                                    |                 |
| *ESE                           |                                                                                                    | Set →<br>→Query |
| Description                    | Sets or returns the ESER (Event Status Enable Register) contents.                                                                |                 |
| Syntax<br>Query Syntax         | *ESE <nr1><br/>*ESE?</nr1>                                                                                                    |                 |
| Parameter/<br>Return parameter | <nr1></nr1>                                                                                                    | 0~255           |
| Example                        | *ESE 65<br>Sets the ESER to 0<br>*ESE?<br>>130<br>ESER=10000010                                                                  | 1000001         |
| *ESR                           |                                                                                                    |                 |
| Description                    | Returns SESR (Standard Event Status Register) contents.                                                                          |                 |
| Syntax<br>Query Syntax         | *ESR?                                                                                                    |                 |
| Return parameter               | <nr1></nr1>                                                                                                    | 0~255           |
| Example                        | *ESR?<br>>198<br>SESR=11000110                                                                                                   |                 |

| *IDN                   |                                                                                                    |                                                                       |
|------------------------|----------------------------------------------------------------------------------------------------|-----------------------------------------------------------------------|
| Description            | Returns the manufacturer, model No., serial number and system version number.                                                         |                                                                       |
| Query Syntax           | *IDN?                                                                                                    |                                                                       |
| Return parameter       | <string></string>                                                                                                    | 31 characters                                                         |
| Example                | *IDN?<br>>GWINSTEK,GOM805,GXXXXXXX,V1.00.                                                                                             |                                                                       |
| *OPC                   |                                                                                                    | Set →<br>→Query                                                       |
| Description            | Sets or returns the operation complete bit (bit0) in SERS (Standard Event Status Register) when all pending operations are completed. |                                                                       |
| Syntax<br>Query Syntax | *OPC<br>*OPC?                                                                                                    |                                                                       |
| Parameter              | <none></none>                                                                                                    |                                                                       |
| Return parameter       | <nr1></nr1>                                                                                                    | 0:operation not complete<br>1:operation complete                      |
| Example                | *OPC?<br>Returns 1.                                                                                                    | 1 1                                                                   |
| *RST                   |                                                                                                    | (Set)→                                                                |
| Description            | Recalls default panel setup.                                                                                                    |                                                                       |
| Syntax                 | *RST                                                                                                    |                                                                       |
| Parameter              | <none></none>                                                                                                    |                                                                       |
| *SRE                   |                                                                                                    | $\underbrace{\text{Set}}_{} \rightarrow \underbrace{\text{Query}}_{}$ |
| Description            | Sets or returns the SRER (Service Request Enable<br>Register) contents.                                                               |                                                                       |
| Syntax<br>Query Syntax         | *SRE <nr1><br/>*SRE?</nr1>                                    |                                 |
|--------------------------------|---------------------------------------------------------------|---------------------------------|
| Parameter/<br>Return parameter | <nr1></nr1>                                                   | 0~255                           |
| Example                        | *SRE 7<br>Sets the SRER to 00<br>*SRE?<br>>3<br>SRER=00000011 | 0000111                         |
| *STB                           |                                                               |                                 |
| Description                    | Returns the SBR (S                                            | Status Byte Register) contents. |
| Query Syntax                   | *STB?                                                         |                                 |
| Return parameter               | <nr1></nr1>                                                   | 0~255                           |
| Example                        | *STB?<br>>81<br>SESR=01010001                                 |                                 |
| *TRG                           |                                                               | (Set)                           |
| Description                    | Manually triggers t                                           | he instrument.                  |
| Syntax                         | *TRG                                                          |                                 |
| Parameter                      | <none></none>                                                 |                                 |

## Status system

The diagram below is a description of the status system.

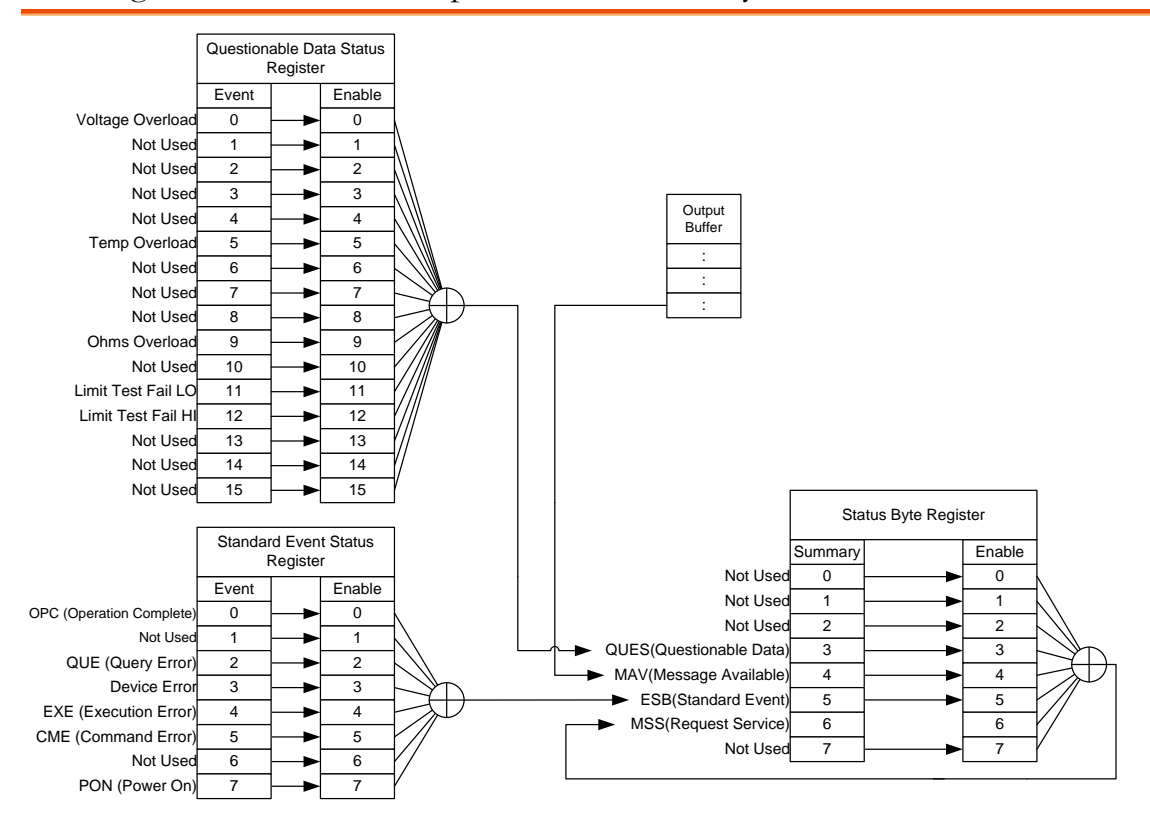

For the following command sets, please refer to the diagram above:

STAT: QUES: EVEN? STAT: QUES: ENAB STAT: QUES: ENAB? \*ESR? \*ESE \*ESE? \*STB? \*SRE \*SRE

# FAQ

- What are the different measurement speeds?
- The GOM-804/805 performance does not match the specifications.

#### What are the different measurement speeds?

There are two measurement speeds for both resistance and temperature measurement. At the slow measurement rate, the measurement speed is 10 samples/s and at the fast measurement rate the measurement speed is at 60 samples/s.

#### The GOM-804/805 performance does not match the specifications.

Make sure the device is powered on for at least 30 minutes, is operated at the slow measurement rate and is within  $+18^{\circ}C^{+}+28^{\circ}C$  with a humidity not exceeding 80%. This is necessary to stabilize the unit to match the specifications.

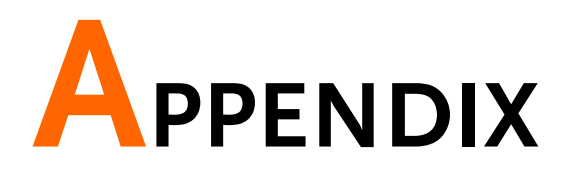

| Temperature    | Reference Temperature Table149     |
|----------------|------------------------------------|
| Measurement    | RTD SensorsTemperature150          |
|                | Optional Platinum Sensor150        |
| Specifications | Resistance Measurement152          |
|                | Dry Resistance Measurement153      |
|                | Temperature Measurement            |
|                | Temperature Correction Function153 |
|                | Interface154                       |
|                | Environmental154                   |
|                | General                            |
|                | Dimensions155                      |
| CE Declaration | Declaration of Conformity156       |

# Temperature Measurement

## Reference Temperature Table

| Overview<br>Backgroun | rhe I<br>nd follow<br>of 19 | The International Temperature Scale (I' following table. The table has 17fixed ca of 1990. |           |           |
|-----------------------|-----------------------------|--------------------------------------------------------------------------------------------|-----------|-----------|
|                       |                             |                                                                                            | Temperatu | re        |
| Element               |                             | Туре                                                                                       | °К        | °C        |
| (H <sub>2</sub> )     | Hydrogen                    | Triple point                                                                               | 13.8033   | -259.3467 |
| (Ne)                  | Neon                        | Triple point                                                                               | 24.5561   | 248.5939  |
| (O <sub>2</sub> )     | Oxygen                      | Triple point                                                                               | 54.3584   | 218.7916  |
| (Ar)                  | Argon                       | Triple point                                                                               | 83.8058   | -189.3442 |
| (Hg)                  | Mercury                     | Triple point                                                                               | 234.325   | -38.8344  |
| (H2O)                 | Water                       | Triple point                                                                               | 273.16    | +0.01     |
| (Ga)                  | Gallium                     | Melting point                                                                              | 302.9146  | 29.7646   |
| (In)                  | Indium                      | Freezing point                                                                             | 429.7485  | 156.5985  |
| (Sn)                  | Tin                         | Freezing point                                                                             | 505.078   | 231.928   |
| (Zn)                  | Zinc                        | Freezing point                                                                             | 692.677   | 419.527   |
| (Al)                  | Aluminum                    | Freezing point                                                                             | 933.473   | 660.323   |
| (Ag)                  | Silver                      | Freezing point                                                                             | 1234.93   | 961.78    |
| (Au)                  | Gold                        | Freezing point                                                                             | 1337.33   | 1064.18   |

| RTD Sensors |                                                                                                    |                                   |  |  |
|-------------|----------------------------------------------------------------------------------------------------|-----------------------------------|--|--|
| Overview    | Resistive Thermal Devices (RTDs) are commonly used as<br>temperature sensors. RTDs change resistance linearly over<br>a specific range of temperature. The table below shows<br>some of the inherent features of RTDs compared to<br>thermocouples. |                                   |  |  |
|             | Feature                                                                                                    | Description                       |  |  |
|             | Accuracy                                                                                                    | Higher accuracy                   |  |  |
|             | Resolution                                                                                                    | 0.1~1.0°C, higher resolution      |  |  |
|             | Speed of response                                                                                                    | Slower                            |  |  |
|             | Self-heating                                                                                                    | Yes                               |  |  |
|             | Long term stability                                                                                                    | Good                              |  |  |
|             | Output characteristics                                                                                                    | Approx. 0.40hm/°C, near<br>linear |  |  |

## Optional Platinum Sensor

| Introduction | The optional platinum sensor is a PT-100 sensor.<br>The PT-100 sensor meets the German DIN43760:<br>1968 3 wire measurement specification.         |  |  |  |
|--------------|----------------------------------------------------------------------------------------------------|--|--|--|
|              | These sensors are one of the most common temperature sensors used in industry. These sensors have a nominal resistance of $100\Omega$ at 0°C.      |  |  |  |
|              | The relationship between temperature and resistance<br>for the PT-100 sensor can be described with the<br>Gallendarvan Dusen equation shown below: |  |  |  |
|              | $R_{RTD} = R_0[1 + AT + BT^2 + CT^3(T-100)]$                                                                                                    |  |  |  |
|              | Where: RRTD is the calculated resistance of the RTD.                                                                                               |  |  |  |
|              | Ro is the known RTD resistance at 0°C.                                                                                                    |  |  |  |
|              | T is the temperature in °C                                                                                                    |  |  |  |
|              | A=alpha [I+(delta/100)]                                                                                                    |  |  |  |
|              | B=-I(alpha)(delta)(le-4)                                                                                                    |  |  |  |
|              | C=-I(alpha)(beta)(Ie-8)                                                                                                    |  |  |  |
|              | The Alpha (A), Beta (B), Delta (D) values for the                                                                                                  |  |  |  |

|                           |                   | PT-100 s                                      | enso                          | r are listed                                  | below:                                                    |                                     |
|---------------------------|-------------------|-----------------------------------------------|-------------------------------|-----------------------------------------------|-----------------------------------------------------------|-------------------------------------|
| Туре<br>РТ-100            | Standard<br>ITS90 | Alpha<br>0.00385                              | 50                            | Beta<br>0.10863                               | Delta<br>1.49990                                          | Ω@0°C<br>100Ω                       |
| Temperatur<br>Calculation | re<br>Example     | Example-<br>RTD at 1<br>alpha, be<br>PT-100 R | —Ca<br>00°C<br>ta, ar<br>2TD: | llculating th<br>C (T). The f<br>nd delta val | he resistance of following $\mathbf{R}_0$ (ues are used f | of a PT-100<br>Ωat 0°C),<br>For the |
|                           |                   | Т                                             | =100                          | )°C                                           |                                                           |                                     |
|                           |                   | R                                             | ο (Ω                          | at 0°C) =                                     | 100Ω                                                      |                                     |
|                           |                   | A                                             | lpha                          | =0.003850                                     | )                                                         |                                     |
|                           |                   | В                                             | eta=                          | 0.10863                                       |                                                           |                                     |
|                           |                   | D                                             | elta                          | =1.49990                                      |                                                           |                                     |
|                           |                   | A, B, and<br>listed abo                       | C anove:                      | e calculate                                   | d according to                                            | o equations                         |
|                           |                   | A                                             | =0.0                          | 0391                                          |                                                           |                                     |
|                           |                   | В                                             | =5.7                          | 7e-7                                          |                                                           |                                     |
|                           |                   | С                                             | =4.1                          | 8e-12                                         |                                                           |                                     |
|                           |                   | The resis calculated                          | tance<br>1 as f               | e of the RT<br>follows:                       | [ <b>D</b> at 100°C (                                     | $(\mathbf{R}_{100})$ is then        |
|                           |                   | R100: =                                       | R0[1·                         | +AT=BT <sup>2</sup> +0                        | CT <sup>3</sup> (T-100)]                                  |                                     |

 $\begin{array}{ll} \text{R}_{100:} &= \text{R}_{0}[1 + \text{A}1 = \text{B}1^{2} + \text{C}1^{3}(1 - 100)] \\ &= 100\{1 + [(0.00391)(100)] + [(-5.77e - 7)(100^{2}) \\ &+ [(-4.18E - 12)(100^{3})(100 - 100)]]\} \\ &= 138.5 \Omega \end{array}$ 

# Specifications

| Conditions<br>Background | The specifications are applicable under the following conditions:                                                                                                    |
|--------------------------|----------------------------------------------------------------------------------------------------|
|                          | <ul> <li>A 1-year calibration cycle.</li> <li>An operating temperature of 18 to 28 °C (64.4 to 82.4°F).</li> <li>Relative humidity not exceeding 80%.</li> <li>Accuracy is expressed as ±(percentage of reading + digits).</li> </ul>            |
|                          | <ul> <li>The instrument requires 30 minutes warm-up time<br/>and must be operated at the slow measurement rate to<br/>achieve rated accuracy.</li> <li>The power cord protective grounding conductor must<br/>be connected to ground.</li> </ul> |

#### Resistance Measurement

| 50000 counts |            |           |                 |                    |
|--------------|------------|-----------|-----------------|--------------------|
|              |            | Measuring |                 | <b>Open-Termin</b> |
| Range        | Resolution | Current   | Accuracy        | al Voltage         |
| 50mΩ         | lμΩ        | 1A        | ±(0.1%+0.02%)   | ~6.5V              |
| 500mΩ        | 10μΩ       | 100mA     | ±(0.05%+0.02%)  | ~6.5V              |
| 5Ω           | 100μΩ      | 10mA      | ±(0.05%+0.02%)  | ~6.5V              |
| 50Ω          | lmΩ        | 1mA       | ±(0.05%+0.02%)  | ~6.5V              |
| 500Ω         | 10mΩ       | 1mA       | ±(0.05%+0.008%) | ~6.5V              |
| 5kΩ          | 100mΩ      | 1mA       | ±(0.05%+0.008%) | ~6.5V              |
| 50kΩ         | 1Ω         | 100µA     | ±(0.05%+0.008%) | ~6.5V              |
| 500kΩ        | 10Ω        | 10µA      | ±(0.05%+0.008%) | ~6.5V              |
| 5ΜΩ          | 100Ω       | 1µA       | ±(0.2%+0.008%)  | ~6.5V              |

\*When the instrument is set to  $50m\Omega$  or  $500m\Omega$  ranges, the resistance value will be changed while connecting or disconnecting the test lead to the panel due to the different temperature between internal and external parts of the instrument. Therefore, please wait 1 minute in order to obtain an accurate value after the test leads have been connected or disconnected.

\* When Kelvin clips are used to resume testing after a long period of time, please wait for a short time to stabilize the measurement.

\*Fast and Slow measurement rates have the same specifications. However, the Slow rate is more accurate as it will correct for any errors associated with temperature drift that occurs from the difference between the measurement temperature and the calibration temperature.

| Measurement               | Four-terminal method.                         |
|---------------------------|-----------------------------------------------|
| Auto-ranging              | Provided.                                     |
| Over input range          | "" indicates over range                       |
| Comparator                | 20 sets of comparator status can be selected. |
| Buzzer mode<br>switchable | OFF, PASS, FAIL                               |

#### Dry Resistance Measurement

| Range | Measuring Current | Accuracy      |
|-------|-------------------|---------------|
| 500mΩ | 100mA             | ±(0.3%+0.05%) |
| 5Ω    | 10mA              | ±(0.3%+0.05%) |
| 50Ω   | 1mA               | ±(0.3%+0.05%) |

#### Temperature Measurement

| Temperature sensor<br>(option) | Platinum resistor.<br>Lead length: 1.5m approx. |
|--------------------------------|-------------------------------------------------|
| -10°C ~40°C                    | 0.3%±0.5°C                                      |
| Other                          | 0.3%±1.0°C                                      |

#### **Temperature Correction Function**

| Reference temperatur      | re -50.0°C~399.9°C                                          |
|---------------------------|-------------------------------------------------------------|
| range                     |                                                             |
| Thermal coefficient range | ±9999 ppm                                                   |
| Temperature range         | Accuracy of temperature compensation for 3930 ppm/Cu wire.* |
| -10°C~40.0°C              | 0.3%+resistance measurement accuracy.                       |
| Other                     | 0.6%+resistance measurement accuracy.                       |

\*The temperature coefficient for the other settings must be calculated individually according to different conditions.

\*If the temperature coefficient or the difference between the environmental temperature and the required temperature exceeds normal operation, after calculating the compensation, the variation to the reading value will be significant.

\*When using the PT-100 temperature sensor for temperature measurements, the accuracy of the sensor (typical accuracy of  $<\pm0.5$ °C) should also be taken into account and calculated for.

## Interface

| Handler interface*          | Signal: Trigger: TTL input<br>Signal: LOW, HIGH, FAIL, PASS, EOT, READY, BIN 1~8,<br>BIN OUT: total 15 TTL outputs. |
|-----------------------------|----------------------------------------------------------------------------------------------------|
| Scan*                       | Signal: RELAY, PASS, LOW, HIGH, CLOCK, STRB total 6<br>TTL outputs.                                                 |
| Communication<br>Interfaces | GOM-804: USB/RS-232<br>GOM-804G: USB/RS-232/GPIB<br>GOM-805: USB/RS-232/GPIB                                        |
|                             | *The Scan and Handler interface use the same connector.                                                             |

### Environmental

| Operation<br>Environment | Indoor use, altitude up to 2000m.<br>Ambient Temperature 0°C to 40°C.<br>Relative Humidity 80% (Maximum).<br>Pollution Degree 2 |
|--------------------------|----------------------------------------------------------------------------------------------------|
| Storage temperature      | -10°C to 70°C.                                                                                                    |

### General

| Power source | AC 100-240V±10%, 50-60Hz, 25VA      |
|--------------|-------------------------------------|
| Accessories  | Power cord x1                       |
|              | Test lead: GTL-308 x1               |
|              | User manual x1 (CD)                 |
|              | Safety instruction sheet x1         |
|              | USB cable (option): GTL-246         |
|              | Temperature sensor (option): PT-100 |
| Dimension    | 223(W)×102(H)×283(D) mm             |
| Weigh        | Approx. 3 kg                        |

## Dimensions

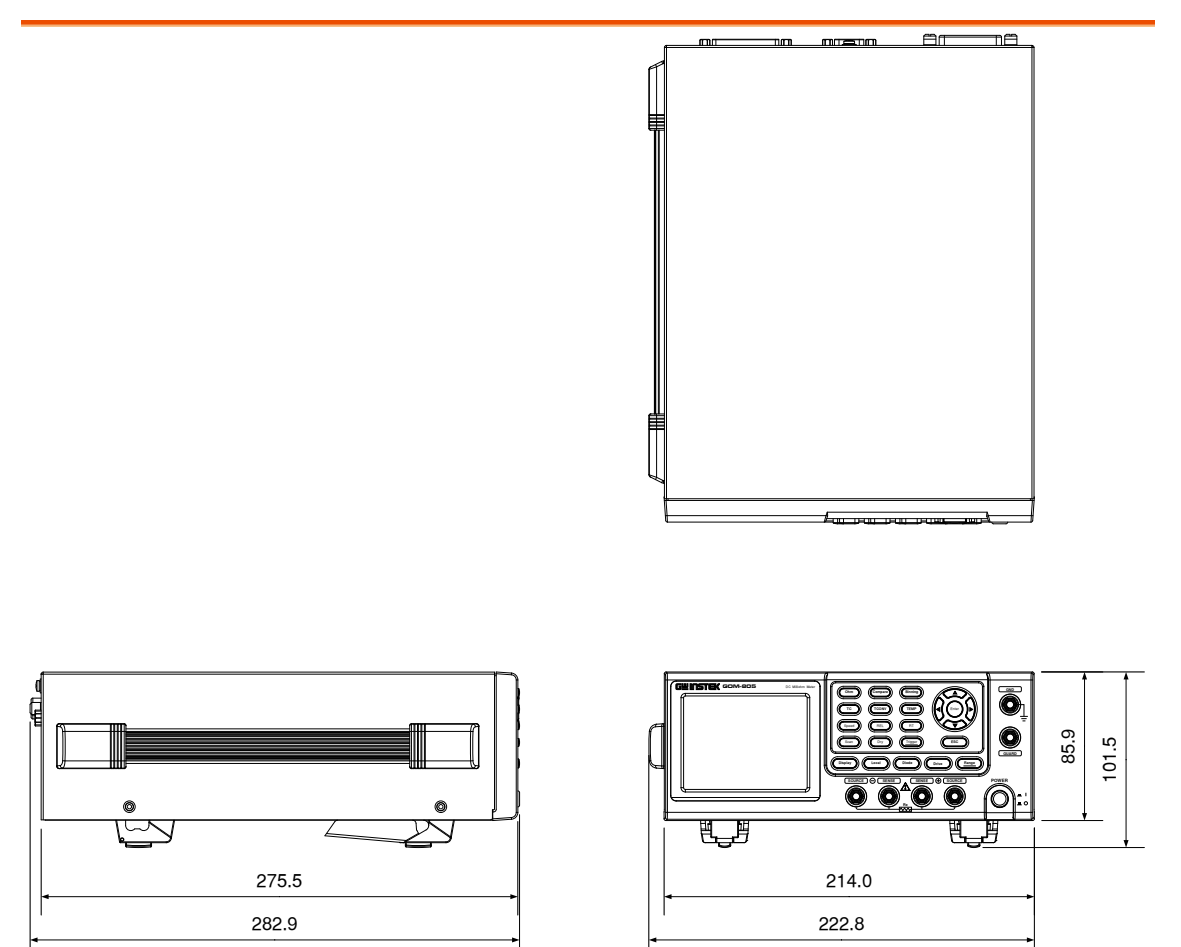

# Declaration of Conformity

#### We

#### GOOD WILL INSTRUMENT CO., LTD.

No.7-1, Jhongsing Rd., Tucheng Dist., New Taipei City, Taiwan GOOD WILL INSTRUMENT (SUZHOU) CO., LTD. No. 69, Lu San Road, Suzhou New District, Jiangsu, China declare, that the below mentioned product

Type of Product: **DC Milliohm Meter** 

Model Number: GOM-804, GOM-805

are herewith confirmed to comply with the requirements set out in the Council Directive on the Approximation of the Law of Member States relating to Electromagnetic Compatibility (2004/108/EC) & (2014/30/EU) and Low Voltage Directive (2006/95/EC) & (2014/35/EU). For the evaluation regarding the Electromagnetic Compatibility and Low Voltage Equipment Directive, the following standards were applied:

| © EMC                          |                                                   |  |
|--------------------------------|---------------------------------------------------|--|
| EN 61326-1: Electrical equi    | Electrical equipment for measurement, control and |  |
| EN 61326-2-1: laboratory use   | EMC requirements (2013)                           |  |
| EN 61326-2-2:                  |                                                   |  |
| Conducted and Radiated Emissio | n Electrostatic Discharge                         |  |
| EN 55011: 2009+A1:2010         | EN 61000-4-2: 2009                                |  |
| Current Harmonics              | Radiated Immunity                                 |  |
| EN 61000-3-2:                  | EN 61000-4-3 :                                    |  |
| 2006+A1:2009+A2:2014           | 2006+A1 :2008+A2 :2010                            |  |
| Voltage Fluctuation            | Electrical Fast Transients                        |  |
| EN 61000-3-3 :2013             | EN 61000-4-4: 2012                                |  |
|                                | Surge Immunity                                    |  |
|                                | EN 61000-4-5 :2006                                |  |
|                                | Conducted Susceptibility                          |  |
|                                | EN 61000-4-6 : 2014                               |  |
|                                | Power Frequency Magnetic Field                    |  |
|                                | EN 61000-4-8: 2010                                |  |
|                                | Voltage Dip/ Interruption                         |  |
|                                | EN 61000-4-11: 2004                               |  |

| Low Voltage Equipment Directive 2006/95/EC & 2014/35/EU |                      |
|---------------------------------------------------------|----------------------|
| Safety Requirements                                     | EN 61010-1: 2010     |
|                                                         | EN 61010-2-030: 2010 |

# NDEX

| Binning function           |
|----------------------------|
| setting                    |
| Characteristics            |
| Compare function           |
| setting                    |
| Declaration of conformity  |
| Dimensions                 |
| Diode                      |
| Display mode               |
| Disposal instructions      |
| Drive overview 31          |
| Drive setting $33$         |
| Dry circuit 37             |
| FN 61010                   |
| masurement category 6      |
| nellution degree 7         |
| Environment                |
| operation 6                |
| storage 7                  |
| Evternal IO 73             |
| EXCITATIO                  |
| Front nonal averations 15  |
| Cotting Started chapter    |
| Jean Henry Started Chapter |
| Handler                    |
| compatibility              |
| overview                   |
| Handler mode 74            |
| Interface                  |
| CPIB                       |
|                            |
| function check96           |
| setting93                  |
| overview90                 |
| RS232                      |
| function check93           |
| Realterm example94         |
| setting92                  |
| USB                        |
| driver91                   |
| function check93           |
| Realterm example94         |
| setting90                  |
| Measurement settings       |
| ambient temperature        |
| average                    |
| line frequency67           |

| measure delay                         | 61       |
|---------------------------------------|----------|
| PWM duty                              | 68       |
| setting                               | 60       |
| temperature unit                      | 65       |
| trigger delay                         | 63       |
| trigger edge                          | 64       |
| Power supply safety instructions      | 6        |
| Power up                              | 24       |
| PT-100 sensor temperature calculation | 150      |
| PWM duty                              | 68       |
| Range                                 | 30       |
| Rate                                  |          |
| setting                               | 34       |
| Real time display                     | 36       |
| Rear nanel overview                   |          |
| Recall softings                       | 21       |
| Recall Settings                       |          |
| Reference temperature table           | 149      |
| Remote control                        | 100      |
| binning commands                      | 108      |
| calculate commands                    | 113      |
| Command list                          | 105      |
| command syntax                        | 102      |
| common commands                       | 143      |
| memory commands                       | 120      |
| sense commands                        | 122      |
| source commands                       | 126      |
| status commands                       | 127      |
| system commands                       | 128      |
| temperature commands                  | 133      |
| trigger commands                      | 138      |
| userdefine commands                   | 141      |
| Kesistance                            | 20       |
| range                                 |          |
| setting                               | . 29, 40 |
| Kesistance measurement                | 25       |
| connection                            |          |
| R1 display                            | 36       |
| Safety instruction                    |          |
| Guidelines                            | 6        |
| Safety instructions                   |          |
| power supply                          | 6        |
| symbol                                |          |
| Save settings                         | 99       |
| Scan                                  |          |
| GOM-802 compatibility                 | 89       |
| output                                | 88       |
| overview                              | 82       |
| pinout                                | 83       |
| setup                                 | 84       |
| Service contact                       | 147      |
| Specifications                        | 152      |

#### GOM-804 & GOM-805 User Manual

| Status system            | 146 |
|--------------------------|-----|
| System settings          |     |
| beep                     | 76  |
| brightness               | 72  |
| external IO              | 73  |
| handler mode             | 74  |
| interface                | 71  |
| power on settings        | 70  |
| system information       | 69  |
| Table of contents        | 3   |
| Temperature              |     |
| setting                  | 50  |
| Temperature compensation |     |

| setting                   | 52  |
|---------------------------|-----|
| Temperature conversion    |     |
| setting                   | 56  |
| Temperature measurement   |     |
| reference                 | 149 |
| TFT-LCD overview          | 19  |
| Tilt stand                | 23  |
| Trigger                   |     |
| setting                   | 38  |
| United Kingdom power cord | 8   |
| Zeroing                   |     |
| connection                |     |